# **棚POWER**<sup>®</sup>操作テキスト

# 一括編集・応用編

2020年10月

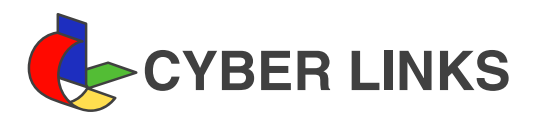

| II. | 複数の棚割モデルの情報を変更する                    | 4 |
|-----|-------------------------------------|---|
|     | 棚割モデルの基本情報を変更する(棚割モデルー括編集)4         | ļ |
|     | 不要な棚割モデルを削除する(棚割モデルー括削除)8           | } |
|     | 棚割モデルを組み合わせる(棚割モデル結合)9              | ) |
|     | 複数棚割モデルの陳列在庫を変更する(陳列在庫一括編集)1        | 2 |
|     | 複数棚割モデルの什器を変更する(什器ー括編集-什器ー括入替)1     | 4 |
|     | 複数棚割モデルの什器情報を変更する(什器ー括編集-什器設定ー括編集)1 | 7 |

| Ⅲ. 陳列商品をまとめて入れ換える             | 20 |
|-------------------------------|----|
| 棚割モデルを複写する (棚割モデルー括複写)        |    |
| 棚割モデルに陳列している商品を入換える(商品一括入換)   |    |
| 棚割モデルに陳列している商品を削除する(陳列商品一括削除) |    |
| 仮置情報に商品を挿入する(仮置一括挿入)27        |    |
|                               |    |

| IV. | 商品の取扱い状況を確認する                      | 29 |
|-----|------------------------------------|----|
|     | 棚割モデルの情報を確認する(棚割モデル集計表)            |    |
|     | 商品の取扱い状況を確認する(星取表)32               |    |
|     | 棚割モデルと店舗(企業)の割付け状況を変更する(棚割モデル割付)36 |    |
|     | 新旧の棚割モデルの比較結果を確認する(追加変更集計表)        |    |

# I. 棚割モデルを立体的に表示する

この「操作テキスト 一括編集・応用編」では、作成した棚割モデルを立体的に表示する方法や、複数の棚割モデルに対して一括でモ デル名称を変更したり、棚割モデルを削除したり複写したり、また陳列商品を入れ換えたりというように、1つの棚割モデルではなく 複数の棚割モデルに対して実施できる機能を中心に説明します。

3D表示では、作成した棚割モデルを立体的に表示して確認したり、3D表示した棚割モデルを印刷したり、画像ファイルとして保存したりすることができます。

立体的に表示することで、複数什器をコの字型やL字型に配置して実際の売場でどのように見えるかを確認できます。

| · · · · · · · · |            | 棚POWE     | ٩                                                         | - = ×          |
|-----------------|------------|-----------|-----------------------------------------------------------|----------------|
| 相害的条件 極票作       | 成 マスターメンテ  | ナンス データ移行 | <ul> <li>         ・・・・・・・・・・・・・・・・・・・・・・・・・・・・・</li></ul> | 目 ウィンドウ・ ②ヘルブ・ |
| 新規作成 聞く 計測保存・   |            | 自動欄割      |                                                           |                |
| 相害国家集           | 一括編集 POS分析 | 自動棚割      |                                                           |                |
|                 |            |           |                                                           |                |
|                 |            |           |                                                           |                |
|                 |            |           |                                                           |                |
|                 |            |           |                                                           |                |
|                 |            |           |                                                           |                |
|                 |            |           |                                                           |                |
|                 |            |           |                                                           |                |
|                 |            |           |                                                           |                |
|                 |            |           |                                                           |                |
|                 |            |           |                                                           |                |
|                 |            |           |                                                           |                |
|                 |            |           |                                                           |                |
|                 |            |           |                                                           |                |

3D表示を行なう棚割モデルを選択します。
 [棚割操作] タブ-[開く] をクリックします。

| 潮動ブレビュー     東示時定(少)     選択方法     適勝選択     0       潮動モデルを称     作成者氏名     項目<br>力テゴリー<br>と承<br>に高級<br>細胞モデル経知<br>展開におり<br>展開にあり     「<br>福智<br>・<br>一<br>、     「<br>福智<br>・<br>、 | (標題モデル選択)<br>内容/購割モデル<br>カテゴリー<br>(#割モデル種別)<br>(全て ・)<br>(年55日付 ~) 年月 |                                                             |
|----------------------------------------------------------------------------------------------------|-----------------------------------------------------------------------|-------------------------------------------------------------|
|                                                                                                    | (相関リナビュー・)         (表示該軍(y))           相関モデル名称         作成者氏名          | 選択方法 直接選択 マ 0<br>項目<br>フテゴリー<br>企業<br>店話<br>確認モデル後別<br>展開時期 |

| <ul> <li>■&lt;(感謝モデル違択)</li> <li>              からが嘲劇モデル</li></ul>                                                                                                    | ●         ○         ×           ●         ●         ●         ●           ●         ●         ●         ●         ●           ●         ●         ●         ●         ●         ●         ●         ●         ●         ●         ●         ●         ●         ●         ●         ●         ●         ●         ●         ●         ●         ●         ●         ●         ●         ●         ●         ●         ●         ●         ●         ●         ●         ●         ●         ●         ●         ●         ●         ●         ●         ●         ●         ●         ●         ●         ●         ●         ●         ●         ●         ●         ●         ●         ●         ●         ●         ●         ●         ●         ●         ●         ●         ●         ●         ●         ●         ●         ●         ●         ●         ●         ●         ●         ●         ●         ●         ●         ●         ●         ●         ●         ●         ●         ●         ●         ●         ●         ●         ●         ●         ● |
|----------------------------------------------------------------------------------------------------|----------------------------------------------------------------------------------------------------|
| #割ブレビュー・         美元録定           確却モデル名称         作成者広、<br>[広村44人で本75デーシ2011状キ】<br>御学の医和<br>[広村44人で本デモデーシ2012状キ】<br>御学の医和<br>[広村44人で本デモデーシ2012状キ】<br>御学の正和<br>[広村44人で本デモデーシ2012]<br>以本44人で本デモデーシ2011<br>[広村44人で本75デーシ2011]<br>サイバト-<br>[に低近温報歩(メ25ーン2011]<br>男子が大35人でシン2011]<br>男子が大35人でシン2011<br>[素子が大35人でシン2011]<br>サイバト-<br>[国素利秋(本15)=ン2011]<br>サイバト-<br>[国素利秋(本15)=ン2011]<br>サイバト-<br>[国素利秋(本15)=ン2011]<br>サイバト-<br>[国素利秋(本15)=ン2011]<br>サイバト-<br>[国素利秋(本15)=ン2011]<br>サイバト-<br>[国素利秋(本15)=ン2011]<br>サイバト-<br>[国素利秋(本15)=ン2011]<br>サイバト-<br>[国素和秋(本15)=ン2011]<br>サイバト-<br>[国素利秋(本15)=ン2011]<br>サイバト-<br>[国素和秋(本15)=ン2011]<br>サイバト-<br>[国素和秋(本15)=ン2011]<br>サイバト-<br>[国素和秋(本15)=ン2011]<br>サイバト-<br>[国素和秋(本15)=ン2011]<br>サイバト-<br>[国素和秋(本15)=ン2011]<br>サイバト-<br>[国素和秋(本15)=ン2011]<br>サイバト-<br>[国本日本15]<br>(日本15)<br>(日本15)<br>(日 | 2     2     2     2     2     2       3     7     7     1     1680       3     7     1     1690       3     7     1     1       3     7     1     1       3     7     1     1       3     7     1     1       3     7     1     1       3     7     1     1       3     7     1     1       3     7     1     1       3     7     1     1       3     7     1     1       3     7     1     1                                                                                                    |
| 開く( <u>8</u> )<br>読み取り専用で開く( <u>8</u> )<br>0 棚割モデル情報を表示しています。                                                                                                    | 高峰(Q) 出力(C) 取消(E)                                                                                                    |

[検索](①)をクリックして棚割モデル一覧を表示します。
 この時[カテゴリー]や[作成日時]を選択して呼出す棚割
 モデルを絞り込むことができます(②)。

棚割モデル名称や共通商品コードなどで検索する場合は[詳細設定](③)より選択、検索できます。

3. 対象の棚割モデルをクリックして選択し、[選択] ボタンを クリックします。

参考 外部棚割モデルを対象にする場合は、 [外部棚割モデル] タブに切り替えて、フォルダーマークより保存場所を指定 し、ファイル形式を選択して [検索] ボタンをクリックし てください。

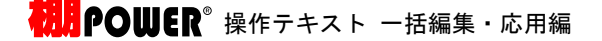

4. [棚割操作] タブー [3D表示] をクリックします。

5. まずはどう3D表示をするかの設定を行ないます。

白い四角がフロアとなり、このフロア内に什器を配置してい きます。(①) フロアの大きさは画面左上の「幅」「奥行」で設定できま す。(2)(単位:メートル) 什器本数が多い場合は広くとり、什器本数が少なく大きく表 示したい場合は狭く設定します。

6. 「什器情報」下に表示しているのは棚割モデル内の什器本数 です。(①) 「正面設定」では、什器の正面を左右上下どの位置にするか の設定を行ないます。(2)

たとえばコの字型に配置する場合、何台目をどの向きにする かをこの「正面設定」で設定します。

7. 什器情報より台をクリックして選択します。

正面設定より選択した台の正面を選択します。 左側を正面としたいため、左向きをクリックします。

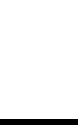

- X

終了(<u>E</u>)

2

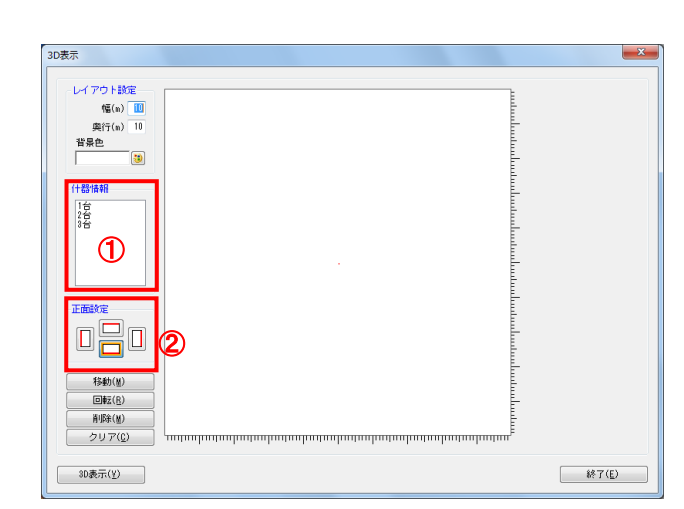

D表示

レイアウト設定 **幅**(n)

移動(型 回転(B) **削除(M)** クリア(<u>C</u>)

3D表示(¥)

(n) 背景色

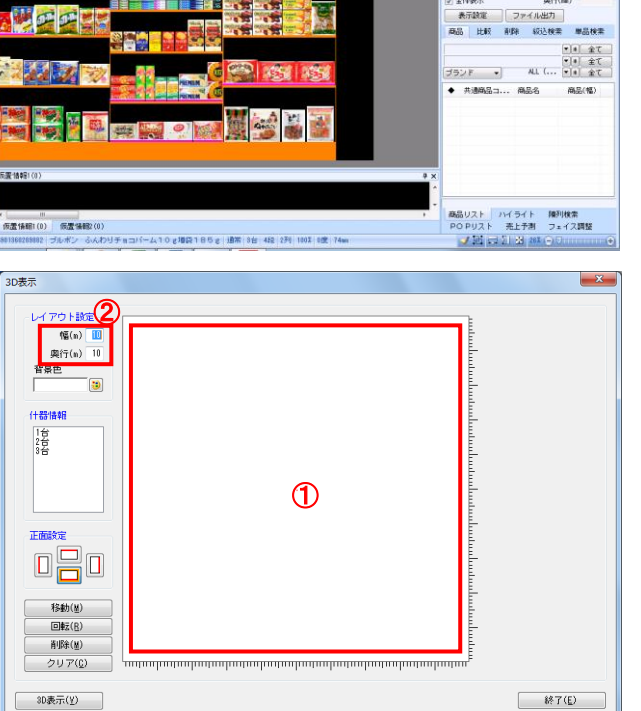

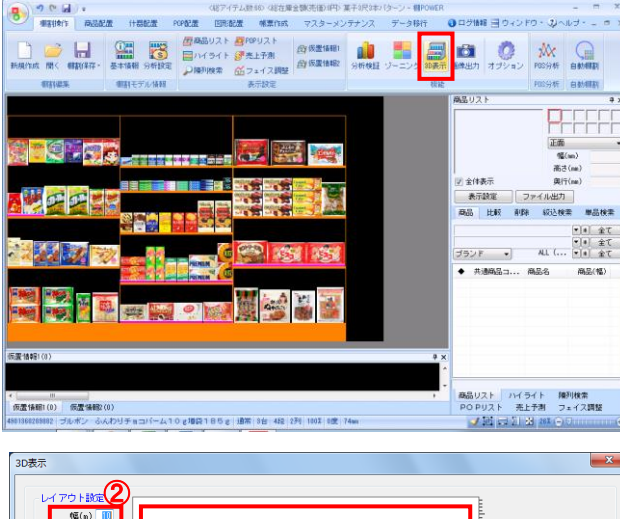

| D表示<br>レイアクト設定<br>低(n) 5<br>背景色<br>(十書情報<br>正面設定<br>日日日日日日日日日日日日日日日日日日日日日日日日日日日日日日日日日日日日 |                |
|------------------------------------------------------------------------------------------|----------------|
| 3D表示( <u>Y</u> )                                                                         | 終7( <u>E</u> ) |

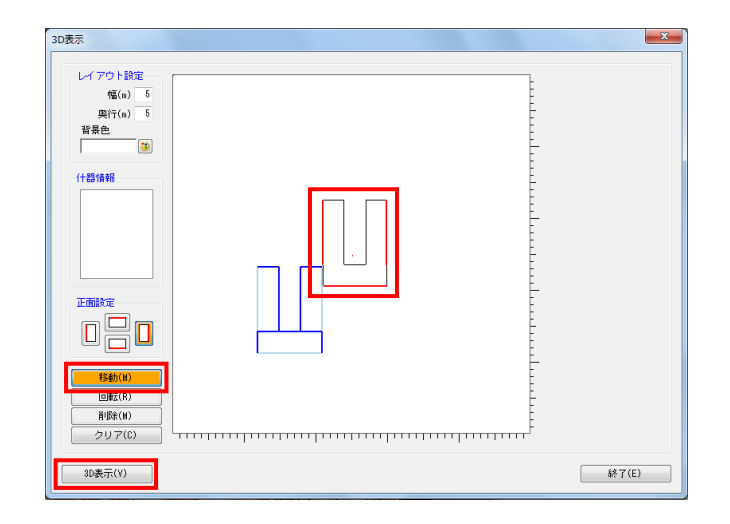

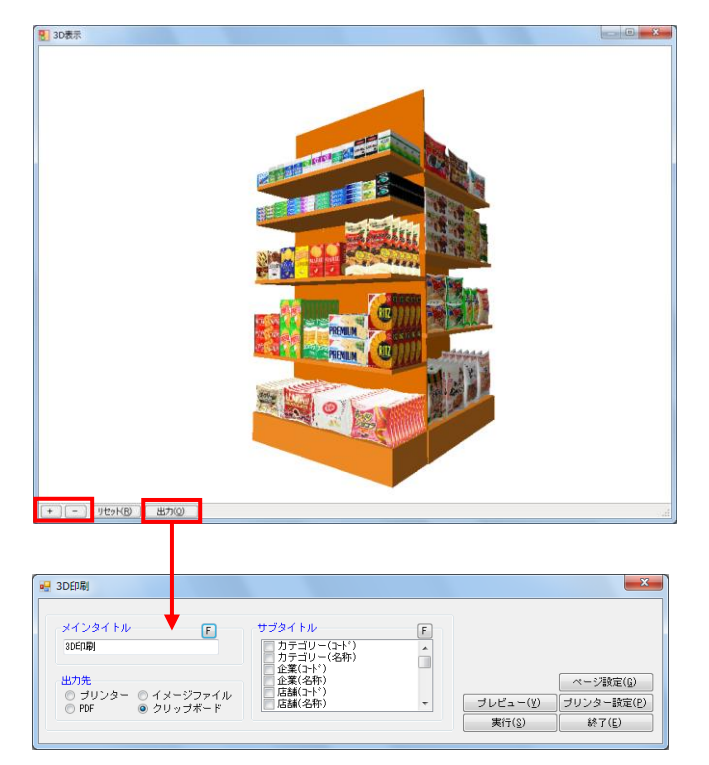

8. フロア上にマウスを移動し、配置したい場所でクリックしま す。

この時、フロア上にある赤い点が3D空間の中心となるため、 赤い点を中心にバランスよく台を配置します。

9. 2台目は下向き、3台目は右向きに配置します。

- フロアに配置後、台を移動したい場合は [移動] をクリック して移動したい台を選択して移動します。
   範囲選択も可能なので、まとめて複数台を移動させることも できます。
- 11. 設定完了後、 [3D表示] をクリックします。

参考 その他、必要に応じて「背景色」で3D表示時の背景(ウィ ンドウ)色を変更します。 特に棚色が白の場合は、背景色が白だと見辛くなるため、 色を付けることを推奨します。

12. 3D表示後、拡大は[+] ボタンまたはマウスを前へスクロー ル、縮小は[-] ボタンまたはマウスを後ろへスクロールし ます。 また、マウスを左クリックしたまま什器を左右上下に動かす ことができます。

13. [出力]からは、3D表示を印刷、PDF、画像ファイル出力さら にExcelやPowerPointなど他のソフトに貼り付けるクリップ 画像として出力できます。

# Ⅱ. 複数の棚割モデルの情報を変更する

作成した複数の棚割モデルを選択して、一括で棚割モデル名称や作成日付、種別などの基本情報を変更したり、削除したり、組み合わせたりする「一括編集」機能をご説明します。

#### ■棚割モデルー括編集

「棚割モデルー括編集」では、選択した棚割モデルの基本情報「カテゴリー」「作成日付」「棚割モデル名称」などをまとめて変更 できます。

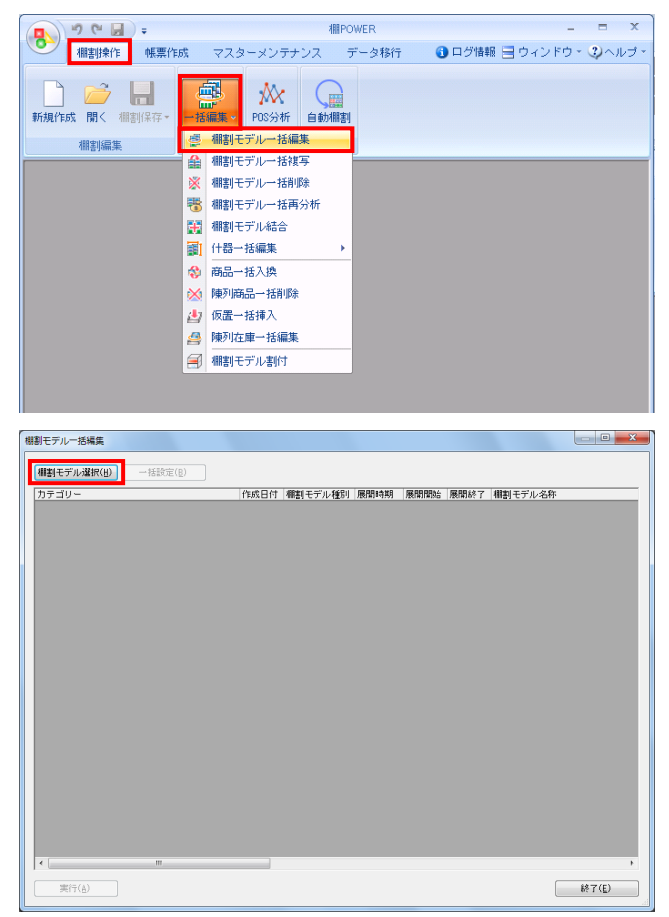

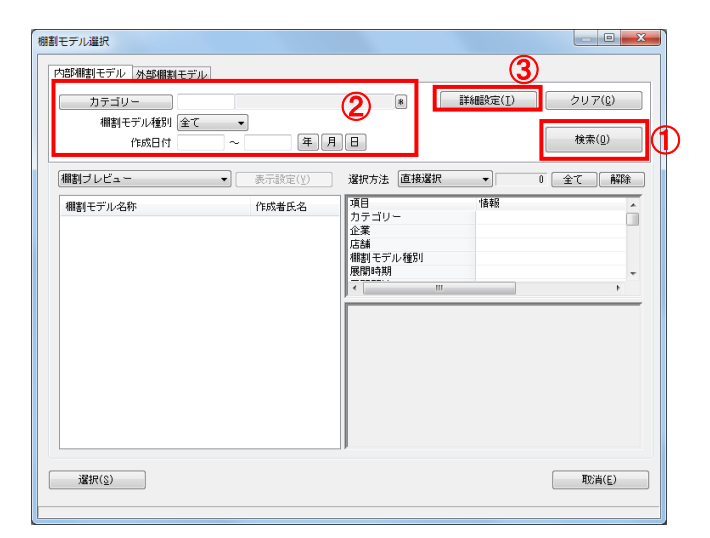

 開いている棚割モデルがあれば、すべて閉じます。
 [棚割操作]タブ-[一括編集]をクリックし、「棚割モデ ルー括編集」を選択します。

対象の棚割モデルを選択します。
 [棚割モデル選択]をクリックします。

[検索](①)をクリックして棚割モデル一覧を表示します。
 この時 [カテゴリー]や [作成日時]を選択して呼出す棚割
 モデルを絞り込むことができます(②)。

棚割モデル名称や共通商品コードなどで検索する場合は[詳細設定](③)より選択、検索できます。

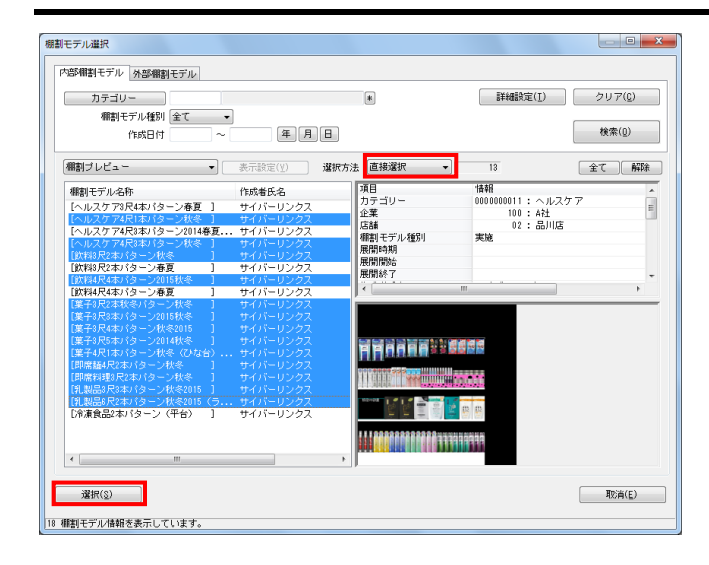

|    | 2007070700000 | (田) 一招談 | 定(B)     | クリア( <u>C</u> ) |   |     |   |      |      |                   |
|----|---------------|---------|----------|-----------------|---|-----|---|------|------|-------------------|
| カテ | -ゴリー          |         | 作成日付     | 棚割モデル種類         | 列 | 展開時 | 月 | 展開開始 | 展開終了 | 棚割モデル名称           |
|    | 0001          | 飲料      | 20170516 | 実施              | • |     | - |      |      | 飲料4尺2本パターン        |
|    | 0001          | 飲料      | 20120306 | 実施              | • | 秋冬  | - |      |      | 飲料4尺4本デモデータ2011秋冬 |
|    | 0001          | 飲料      | 20120306 | 実施              | Ŧ | 秋冬  | - |      |      | 飲料4尺4本デモデータ2012秋冬 |
|    | 0001          | 飲料      | 20120306 | 実施              | Ŧ | 1   | • |      |      | 飲料4尺7本デモデータ       |
|    | 0004          | 日用品     | 20120306 | 実施              | Ŧ | 1   | • |      |      | 化粧品類秋冬2011(力セット)  |
|    | 0000000011    | 化粧品類    | 20110101 | 実施              | Ŧ | 1   | • |      |      | 化粧品類秋冬バターン2011    |
|    | 0000000011    | 化粧品類    | 20110101 | 実施              | - | 1   | • |      |      | 化粧品類春夏バターン2011    |
|    | 0002          | 菓子      | 20170522 | 実施              | - | 1   | • |      |      | 菓子3尺3本バターン        |
|    | 0000000001    | 菓子      | 20110101 | 実施              | - | 春   | • |      |      | 菓子秋冬バターン2011      |
|    | 0000000010    | 即席料理    | 20100301 | 実施              | - | 1   | - |      |      | 即席料理3尺2本パターン      |
|    |               |         |          |                 |   |     |   |      |      |                   |
|    |               |         |          |                 |   |     |   |      |      |                   |

| 割モデルー括編集         |             |             |          |       |
|------------------|-------------|-------------|----------|-------|
| 棚割モデル選択(H) 一括設定  | È(B) クリア(C) |             |          |       |
| 割モデル名称           | 作成者氏名       | 企業          | 店舗       |       |
| 料4尺2本パターン        | サイバーリンクス    |             |          |       |
| 料4尺4本デモデータ2011秋冬 | 相POVER事業室   | 🛄 100 A     | 1± 🔲     |       |
| 料4尺4本デモデータ2012秋冬 | 相POWER事業室   | 🕞 🗆 – ř 🛛 🕯 | 合称       |       |
| 料4尺7本デモデータ       | サイバーリンクス    | 100 A       | 社        |       |
| 粧品類秋冬2011(力セット)  | サイバーリンクス    | 🖂 200 B     | 社        | 小田原店  |
| 粧品類秋冬バターン2011    | サイバーリンクス    | 🕞 300 C     | 社        | 新大阪店  |
| 粧品類春夏パターン2011    | サイバーリンクス    | 400 D       | 社        | 岡山店   |
| 子3尺3本パターン        | 棚POWER事業室   | - 500 E     | fI<br>24 |       |
| 子秋冬パターン2011      | サイバーリンクス    | 200 6       | **       | 広島店   |
| 席料理3尺2本バターン      | サイバーリンクス    |             |          | 新下関店  |
| 酸飲料1本(力セット有)     | 棚POWER事業室   |             |          |       |
| 製品秋冬2011(ラウンド)   | サイバーリンクス    |             |          | 浜松店   |
| 製品秋冬バターン2011     | サイバーリンクス    |             |          | 博多店   |
|                  |             |             |          |       |
| •                | III         |             |          |       |
| 実行(A)            |             |             |          | 終了(E) |

| 割モデルー | 一括編算 | t.  |   |         |      |                   |           |     |
|-------|------|-----|---|---------|------|-------------------|-----------|-----|
| 相割モデ  | ル選択  | (H) | _ | 括設定(12) |      | クリア(C)            |           |     |
| 雕割モデノ | レ種別  | 展開時 | 期 | 展開開始    | 展開終了 | 欄割モデル名称           | 作成者氏名     | 企業  |
| 実施    | -    |     | - |         |      | 飲料4尺2本バターン        | サイバーリンクス  |     |
| 実施    | -    | 秋冬  | - |         |      | 飲料4尺4本デモデータ2011秋冬 | 相POWER事業室 | 100 |
| 実施    | -    | 秋冬  | - |         |      | 飲料4尺4本デモデータ課題     | 棚POWER事業室 | 1   |
| 実施    | -    | 1   | - |         |      | 飲料4尺/本ナ七ナータ       | サイバーリンクス  |     |
| 実施    | -    | 1   | - |         |      | 化粧品類秋冬2011(力セット)  | サイバーリンクス  |     |
| 実施    | -    | 1   | - |         |      | 化粧品類秋冬パターン2011    | サイバーリンクス  | 2   |
| 実施    | -    | 1   | - |         |      | 化粧品類春夏パターン2011    | サイバーリンクス  | 2   |
| 実施    | -    | 1   | - |         |      | 菓子3尺3本パターン        | 棚POWER事業室 |     |
| 実施    | -    | 春   | - |         |      | 菓子秋冬パターン2011      | サイバーリンクス  | 1   |
| 実施    | -    | 1   | - |         |      | 即席料理3尺2本パターン      | サイバーリンクス  | 3   |
| 実施    | -    | 春夏  | - |         |      | 炭酸飲料1本(力セット有)     | 棚POWER事業室 |     |
| 実施    | -    | 1   | - |         |      | 乳製品秋冬2011(ラウンド)   | サイバーリンクス  |     |
| 実施    | -    | 1   | - |         |      | 乳製品秋冬バターン2011     | サイバーリンクス  | 1   |

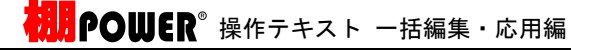

4. 表示された棚割モデルの一覧より、対象の棚割モデルを選択 します。

選択方法が「直接選択」の場合: キーボードのCtrlキーを押下しながら、棚割モデルをクリッ クします。 選択方法が「チェック選択」の場合: 画面左のチェックボックスを有効にします。

- 5. [選択]をクリックします。
- 6. 「棚割モデルー括編集」画面に、選択した棚割モデルの一覧 が表示されます。
  - 棚割モデルー括編集で変更できる内容は、「カテゴリー」 「作成日付」「棚割モデル種別」「展開時期」「展開開始」 「展開終了」「棚割モデル名称」「作成者氏名」「棚割分類 (企業や店舗など)」「棚割モデルコメント」です。 「基本情報」画面に表示される内容すべてを変更可能です。

参者 再度[棚割モデル選択]より棚割モデルを選択すると、 はじめに追加した棚割モデルの一覧に、後から選択した 棚割モデルを追加します。 選択を削除する場合は [クリア]を実行します。

個別に内容を変更する場合は、セレクトボタン(□)より選択します。

8. 棚割モデル名称などは直接入力して変更します。

| 棚割モデルオ | 鬀択( <u>H</u> ) | 一括設定( <u>B</u> ) |   | クリ   | 7( | ( <u>0</u> ) |      |                   |
|--------|----------------|------------------|---|------|----|--------------|------|-------------------|
| カテゴリー  | 作成日付           | 棚割モデル種           | 別 | 展開時期 | 月  | 展開開始         | 展開終了 | 棚割モデル名称           |
|        | 20170516       | 実施               | • |      | •  |              |      | 飲料4尺2本バターン        |
|        | 20120306       | 実施               | - | 秋冬   | •  |              |      | 飲料4尺4本デモデータ2016秋冬 |
|        | 20120306       | 実施               | • | 秋冬   | •  |              |      | 飲料4尺4本デモデータ2017春夏 |
|        | 20120306       | 実施               | - |      | -  |              |      | 飲料4尺7本デモデータ       |
| 50     | 20120306       | 実施               | - |      | -  |              |      | 化粧品類秋冬2016(力セット)  |
| 品類     | 20110101       | 実施               | • |      | •  |              |      | 化粧品類秋冬パターン2016    |
| 品類     | 20110101       | 実施               | • |      | •  |              |      | 化粧品類春夏パターン2016    |
|        | 20170522       | 実施               | - |      | -  |              |      | 菓子3尺3本パターン        |
|        | 20110101       | 実施               | - | 春    | -  |              |      | 菓子秋冬バターン2016      |
| 料理     | 20100301       | 実施               | • |      | •  |              |      | 即席料理3尺2本パターン      |
|        | 20140926       | 実施               | - | 春夏   | -  |              |      | 炭酸飲料1本(力セット有)     |
| 50     | 20120306       | 実施               | - |      | -  |              |      | 乳製品秋冬2016(ラウンド)   |
| 50     | 20110101       | 実施               | Ŧ |      | •  |              |      | 乳製品秋冬パターン2016     |
| 4      |                |                  |   |      |    |              |      | F                 |

| 一括設定         |                    | 8 |
|--------------|--------------------|---|
| <u>変更(U)</u> | 置換(①)              |   |
| 項目           | (作該目付 ▼) 201612250 |   |
|              | 反映(S) 閉じる(E)       | ] |

| 棚割モデル選 | 訊(世)     | →括設定( <u>B</u> ) |   | クレ   | 7 | ( <u>C</u> ) |      |                   |
|--------|----------|------------------|---|------|---|--------------|------|-------------------|
| カテゴリー  | 作成日付     | 棚割モデル種           | 別 | 展開時期 | я | 展開開始         | 展開終了 | 棚割モデル名称           |
|        | 20170530 | 実施               | • |      | • |              |      | 飲料4尺2本バターン        |
|        | 20170530 | 実施               | • | 秋冬   | • |              |      | 飲料4尺4本デモデータ2016秋冬 |
|        | 20170530 | 実施               | • | 秋冬   | - |              |      | 飲料4尺4本デモデータ2017春夏 |
|        | 20170530 | 実施               | - |      | - |              |      | 飲料4尺7本デモデータ       |
| 8      | 20170530 | 実施               | • | 1    | • | 1            |      | 化粧品類秋冬2016(力セット)  |
| 品類     | 20170530 | 実施               | - | 1    | - |              |      | 化粧品類秋冬パターン2016    |
| 品類     | 20170530 | 実施               | - | 1    | - | 1            |      | 化粧品類春夏バターン2016    |
|        | 20170530 | 実施               | • | 1    | • | 1            |      | 葉子3尺3本パターン        |
|        | 20170530 | 実施               | - | 春    | - |              |      | 菓子秋冬パターン2016      |
| 料理     | 20170530 | 実施               | - | 1    | - | 1            |      | 即席料理3尺2本パターン      |
|        | 20170530 | 実施               | • | 春夏   | • | 1            |      | 炭酸飲料1本(力セット有)     |
| 8      | 20170530 | 実施               | - | 1    | - |              |      | 乳製品秋冬2016(ラウンド)   |
| 50     | 20170530 | 実施               | - | 1    | - | 1            |      | 乳製品秋冬バターン2016     |
|        |          |                  | 1 |      | - |              |      |                   |

| 一括設定                                                                                |                                                               |                     |                       |                        |
|-------------------------------------------------------------------------------------|---------------------------------------------------------------|---------------------|-----------------------|------------------------|
| <u>変更(U</u> )                                                                       | 置換( <u>C</u> )                                                | 褀写(_)               | 挿入(前)( <u>A</u> )     | 挿入(後)( <u>B</u> )      |
| 項目                                                                                  | 棚割モデル名称                                                       | -                   |                       |                        |
| 検索文字列                                                                               |                                                               |                     |                       |                        |
| 置換文字列                                                                               |                                                               |                     |                       |                        |
|                                                                                     |                                                               |                     |                       |                        |
|                                                                                     |                                                               |                     |                       |                        |
|                                                                                     |                                                               |                     | 反映(2)                 | 閉じる(E)                 |
|                                                                                     |                                                               |                     |                       |                        |
| 一括設定                                                                                |                                                               |                     |                       |                        |
| ─括設定<br>(                                                                           | ]                                                             | 褀写( <u>M</u> )      | 挿入(前)( <u>A</u> )     | ■<br>挿入(後)( <u>8</u> ) |
| 一括設定<br>( 変更( <u>U</u> )<br>項目                                                      | )  置換(E)   (棚割モデル名称                                           | 褀写( <u>\</u> )      | 挿入(前)( <u>a</u> ) [][ | ▼<br>挿入(後)( <u>₽)</u>  |
| <ul> <li>括設定</li> <li>変更(山)</li> <li>項目</li> <li>検索文字列</li> </ul>                   | 】<br>( 欄割モデル名称<br>秋冬                                          | 褀写( <u>M</u> )<br>▼ | 挿入(前)( <u>a</u> ) [][ | ☑<br>挿入(後)( <u>B)</u>  |
| <ul> <li>括設定</li> <li>変更(U)</li> <li>項目</li> <li>検索文字列</li> <li>置換文字列</li> </ul>    | )<br>構制モデル名称<br>秋冬<br>春夏                                      | 褀写(M)<br>▼          | 挿入(前)( <u>à)</u> [][] | ■<br>挿入(後)( <u>8</u> ) |
| <ul> <li>- 括設定</li> <li>支更(山)</li> <li>項目</li> <li>検索、文字列</li> <li>置換文字列</li> </ul> | <ul> <li>         置換(0)         <ul> <li></li></ul></li></ul> | 祺写( <u>M</u> )<br>▼ | 挿入(前)( <u>à)</u> [    | ₩<br>挿入(後)( <u>0)</u>  |
| <ul> <li>- 括設定</li> <li>変更(山)</li> <li>項目</li> <li>検索文字列</li> <li>選換文字列</li> </ul>  | )<br>(編割モデル名称<br>秋冬<br>春夏                                     | 褀写(単)<br>▼          | 挿入(前)( <u>à)</u> [    | 挿入(f推)( <u>B)</u>      |

 たとえば、選択した棚割モデルの「作成日付」をすべて同じ 新しい日付に変更したい、「棚割モデル名称」内の「2016 年」を「2017年」に変更したい等、複数の棚割モデルに対し て一括で内容を変更することもできます。

[一括設定]をクリックします。

- 10. 項目より変更する項目を選択します。日付を変更します。 「作成日付」を選択し、下の空白に日付を8桁(YYYYMMDD)で 入力します。
- 11. [反映]をクリックします。
- 12. 選択している棚割モデルの作成日付が変更されます。 どこかの項目を変更すると、該当の棚割モデル全体の文字色 が青に変わります。

13. 棚割モデル名称も変更します。 項目を「棚割モデル名称」に変更します。

> モデル名称内の「秋冬」を「春夏」に変換します。 [置換]をクリックします。

- 14. 検索文字列に現在の名称に入っている「秋冬」と入力しま す。 置換文字列に変更後の「春夏」と入力します。
- 15. [反映]をクリックします。

| <b>thi</b> pc | DWER® | 操作テキスト | 一括編集 | ・応用編 |
|---------------|-------|--------|------|------|
|---------------|-------|--------|------|------|

| 棚割モデルー括線 | 诶             |                  |   |      |    |            |      |                |            | 8 |
|----------|---------------|------------------|---|------|----|------------|------|----------------|------------|---|
| 棚割モデル選   | R(H)          | →括設定( <u>B</u> ) |   | クリ   | 7( | <u>(C)</u> |      |                |            |   |
| カテゴリー    | 作成日付          | 棚割モデル種類          | 別 | 展開時期 |    | 展開開始       | 展開終了 | 棚割モデル名称        |            |   |
|          | 20170530      | 実施               | • |      | •  |            |      | 飲料4尺2本パターン     |            | _ |
|          | 20170530      | 実施               | • | 秋冬   | •  |            |      | 飲料4尺4本デモデータ20  | 6春夏        | _ |
|          | 20170530      | 実施               | • | 秋冬   | •  |            |      | 飲料4尺4本デモデータ20  | 7春夏        | _ |
|          | 20170530      | 実施               | • |      | •  |            |      | 飲料4尺7本デモデータ    |            |   |
| 8        | 20170530      | 実施               | • |      | •  |            |      | 化粧品類春夏2016(力セ  | ット)        | _ |
| 品類       | 20170530      | 実施               | • |      | •  |            |      | 化粧品類春夏パターン20   | 6          | _ |
| 品類       | 20170530      | 実施               |   |      | •  |            |      | 化粧品類春夏パターン20   | 8          | _ |
| 一括設定     |               |                  |   |      |    |            |      |                |            |   |
|          |               |                  |   |      |    |            |      |                |            |   |
|          | €( <u>U</u> ) | 置換(C)            |   |      | 褀  | 写(图)       | 挿入   | (前)(A) 挿入(後)(  | <u>B</u> ) |   |
|          |               |                  |   |      |    |            |      |                |            |   |
| 1 I      | 18            | 棚割モデル名           | 称 |      | •  | •]         |      |                |            |   |
|          |               | 21.6             |   |      |    |            |      |                |            |   |
| 横索:      | 艾子列           | 秋冬               |   |      |    |            |      |                |            |   |
| 置換:      | 文字列           | 春夏               |   |      |    |            |      |                |            |   |
| U U      |               |                  |   |      |    |            |      |                |            |   |
|          |               |                  |   |      |    |            |      |                |            |   |
|          |               |                  |   |      |    |            |      |                |            |   |
|          |               |                  |   |      |    |            |      |                |            |   |
|          |               |                  |   |      |    |            |      | 反映( <u>S</u> ) | - 閉じる(E)   |   |
|          |               |                  | _ |      | _  |            |      |                |            |   |

| 割モデ  | ルー括編集             |                 |       |       |         | - X |
|------|-------------------|-----------------|-------|-------|---------|-----|
| 棚割モ  | モデル選択(H) 一括設定(B)  | クリア( <u>C</u> ) |       |       |         |     |
| 終了 1 | 棚割モデル名称           | 作成者氏名           | 企業    | 店     | 舗       |     |
| Í    | 飲料4尺2本パターン        | サイバーリンクス        | L 100 | ARt 🕞 | 2200000 | 名古  |
| Í    | 飲料4尺4本デモデータ2016春夏 | 棚POWER事業室       | 100   | AR± 🕞 | 2500000 | 京都」 |
| 1    | 飲料4尺4本デモデータ2017春夏 | 棚POWER事業室       | 200   | BR± 🕞 | 1700000 | 靜圖  |
| Í    | 飲料4尺7本デモデータ       | サイバーリンクス        | 200   | BR± 🕞 | 3100000 | 圏山の |
| ſ    | 化粧品類春夏2016(力セット)  | サイバーリンクス        | 300   | C#± 🕞 | 1300000 | 小田  |
| ſ    | 化粧品類春夏パターン2016    | サイバーリンクス        | 300   | C#1 🕞 | 2600000 | 新大  |
| ſ    | 化粧品類春夏パターン2016    | サイバーリンクス        | 400   | DR± 🕞 | 3100000 | பை  |
| 3    | 菓子3尺8本パターン        | 棚POWER事業室       | 400   | DR± 🗔 | 3700000 | 広島  |
| 3    | 菓子春夏パターン2016      | サイバーリンクス        | 500   | Ežt 🕞 | 3700000 | 広島  |
| 1    | 即席料理3尺2本パターン      | サイバーリンクス        | 500   | Ežt 🕞 | 4200000 | 新下  |
| į.   | 炭酸飲料1本(力セット有)     | 棚POWER事業室       | 600   | F社 🕞  | 4400000 | 博多  |
| 3    | 乳製品春夏2016(ラウンド)   | サイバーリンクス        | 600   | FR±   | 1900000 | 浜松  |
| 1    | 乳製品春夏パターン2016     | サイバーリンクス        | 700   | G?± 🕞 | 4400000 | 博多  |
| 4    |                   | m               |       |       |         | ,   |
| ş    | 実行( <u>A</u> )    |                 |       |       | 終了(里    | )   |

16. 一覧内の「秋冬」が「春夏」に置き換わりました。 一括設定が完了したら[閉じる]で画面を閉じます。

| 参考    | 治空日          | +-11-11-0-1                                            | +「垢它          |                   |                  | 「指它二」          |
|-------|--------------|--------------------------------------------------------|---------------|-------------------|------------------|----------------|
| し と「褚 | [候子]<br>[写先] | の項目を                                                   | ょ 「後子<br>それぞれ | 」をクリ<br>指定し、      | 「反映」             | 「複与九」<br>をクリック |
| します   | -<br>0<br>定  |                                                        |               |                   |                  |                |
|       | 変更(U)<br>被写先 | (□) 置換(0) □ (■) (□) (□) (□) (□) (□) (□) (□) (□) (□) (□ | 親写(₩)         | 挿入(前)( <u>A</u> ) | 挿入(後)(8)         | I              |
|       | 複写元          | 棚割モデル名称                                                | •             |                   |                  |                |
|       |              |                                                        |               |                   |                  |                |
|       |              |                                                        |               | 反映(               | ( <u>S</u> ) 開じ・ | ⊅(E)           |

- 17. すべての変更が終わったら [実行] をクリックします。
- 「保存しますか?」メッセージが表示されるため、[はい] をクリックします。
   これで選択した棚割モデルの基本情報の変更は完了です。

#### 注意

この変更は選択した棚割モデルに上書きしての変更となる ため、別の棚割モデルとして保存し、変更したい場合は 「棚割モデルー括複写 17ページ」を参照してください。 ■棚割モデルー括削除

不要になった棚割モデルを複数選択して一度に削除することができます。

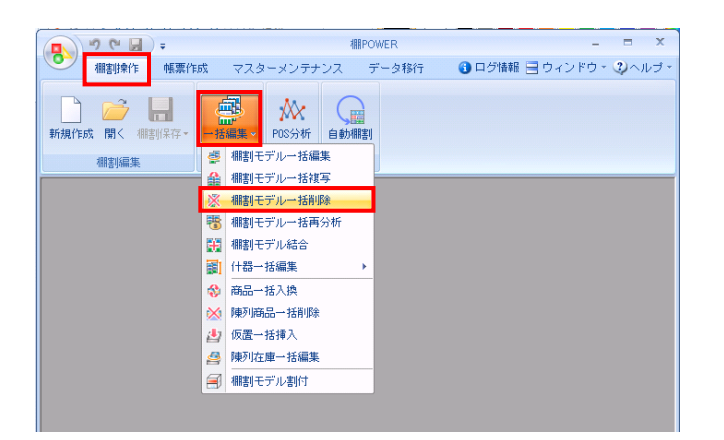

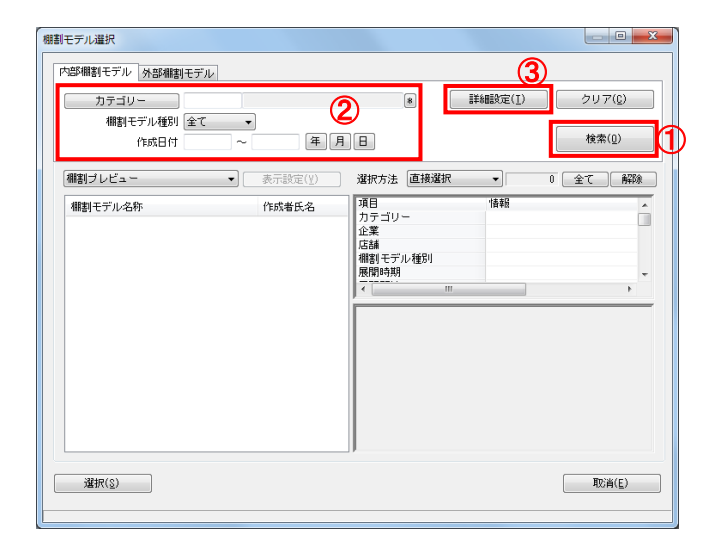

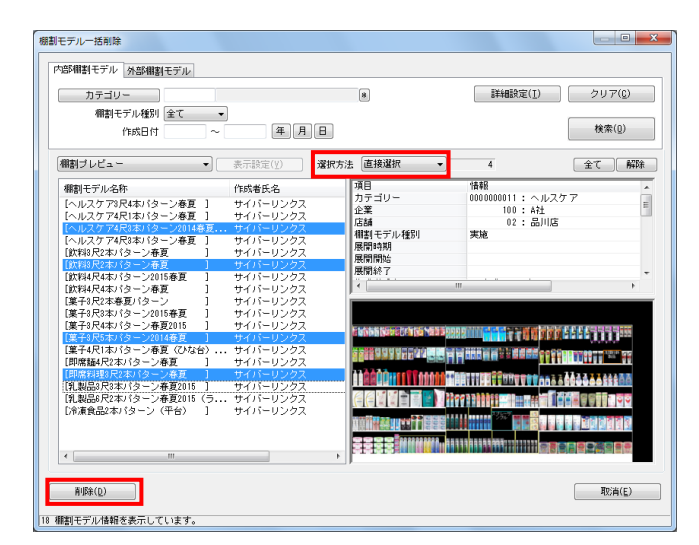

 開いている棚割モデルがあれば、すべて閉じます。
 [棚割操作]タブ-[一括編集]をクリックし、「棚割モデ ルー括削除」を選択します。

[検索](①)をクリックして棚割モデル一覧を表示します。
 この時[カテゴリー]や[作成日時]を選択して呼出す棚割
 モデルを絞り込むことができます(②)。

棚割モデル名称や共通商品コードなどで検索する場合は[詳細設定](③)より選択、検索できます。

- 削除したい棚割モデルを選択します。 表示された棚割モデルの一覧より、対象の棚割モデルを選択 します。
   「選択方法」が「直接選択」時はキーボードのCtrlキーを押 下しながら、棚割モデルをクリックします。
   「チェック選択」時は、画面左のチェックボックスを有効に して選択します。
- [削除]をクリックします。
   確認メッセージが表示されるため、選択した棚割モデルに問 題なければ[はい]をクリックして進めます。

#### 注意

削除した棚割モデルはWindowsのようにゴミ箱にいったん 退避することはなく、完全に削除されるため復活できま せん。削除時は十分にご注意ください。

#### ■棚割モデル結合

別々に作成した棚割モデルをすべてつなげて1つの棚割モデルにしたり、複数の棚割モデルの台を抜き出し組み合わせて別の棚割モデ ルを作成したりすることができます。

| ्<br>। १९९२ च्<br>।                         | 欄POWER _ 🗖 🗙                              |
|---------------------------------------------|-------------------------------------------|
|                                             | 成 マスターメンテナンス データ移行 🚯 ログ情報 🖃 ウィンドウ・ 🕄 ヘルブ・ |
| ■ デジン 目前 (1997) ● 「「「「「「」」」 ■ 新規作成 開く 細割保存・ |                                           |
| 棚割編集                                        | 季 棚割モデルー括編集       金 棚割モデルー括結写             |
|                                             | <ul> <li>編書)モデルー括削除</li> </ul>            |
|                                             | 1 「「「「「」」「「「」」」 「「」」 「「」」 「「」」 「「」」 「」 「」 |
|                                             | 1 細割モデル結合                                 |
|                                             | 副 (+器→括編集 )                               |
|                                             | ☆ 商品一括入換                                  |
|                                             | 😥 陳列商品一括削除                                |
|                                             | 也 仮置一括挿入                                  |
|                                             | 译列在庫一括編集                                  |
|                                             | 部割モデル割付                                   |
|                                             |                                           |

 開いている棚割モデルがあれば、すべて閉じます。
 [棚割操作] タブ-[一括編集] をクリックし、「棚割モデ ル結合」を選択します。

組み合わせる棚割モデルを選択します。
 [棚割モデル選択]をクリックします。

| 割モデル結合                                                                                                    |             |     |      |     |              |   |   |   |   |   |   |     |   |    |    | -   |    | <u> </u> | X |
|----------------------------------------------------------------------------------------------------|-------------|-----|------|-----|--------------|---|---|---|---|---|---|-----|---|----|----|-----|----|----------|---|
| 棚割モデル選択(出)                                                                                                    | Ļ           |     | î    | クリア | ( <u>C</u> ) |   |   |   |   |   |   |     |   |    |    |     |    |          |   |
| No 棚割モデル名称                                                                                                    |             |     |      |     | 全台           | 1 | 2 | 3 | 4 | 5 | 6 | 7 8 | 9 | 10 | 11 | 12  | 13 | 14       |   |
| 4 <u> </u>                                                                                                    |             |     |      |     |              |   |   |   |   |   |   |     |   |    |    |     |    | ,        |   |
| 項目 増<br>カテゴリー<br>企業<br>広請<br>業態<br>業態<br>展開時期<br>展開時期<br>展開時期<br>展開時日<br>展開時日<br>度新日<br>マ ( ( ( ( ( ( ( ( ( ( ( ( ( ( ( ( ( ( ( | <b>日本</b> 臣 |     |      |     |              |   |   |   |   |   |   |     |   |    |    |     |    |          | - |
| (相割保存(世)) (注)                                                                                                    | フェイ         | シング | 7(E) |     |              |   |   |   |   |   |   |     |   |    | â  | 終了( | E) |          | ] |

| 棚割モデル選択                |                    |                                                          |         |                 |
|------------------------|--------------------|----------------------------------------------------------|---------|-----------------|
| 内部棚割モデル 外部棚割モデル        |                    |                                                          | 3       | )               |
| カテゴリー<br>棚割モデル種別<br>全て | •                  | 2 •                                                      | 詳細設定(工) | クリア( <u>c</u> ) |
| 作成日付                   | ~ 年月               |                                                          |         | 10 M W (U)      |
| 棚割ブレビュー                | ■ 表示設定( <u>V</u> ) | 還択方法 直接選択                                                | •       | 0 全て 解除         |
| 欄割モデル名称                | 作成者氏名              | 項目<br>カテゴリー<br>企業<br>広緒<br>相転すぞル修列<br>開設時4期<br>マレーー<br>期 |         | , ·             |
| 選択(2)                  |                    |                                                          |         | 取消(E)           |

[検索] (①)をクリックして棚割モデル一覧を表示します。
 この時 [カテゴリー]や [作成日時]を選択して呼出す棚割
 モデルを絞り込むことができます (②)。

棚割モデル名称や共通商品コードなどで検索する場合は [詳細設定] (③)より選択、検索できます。

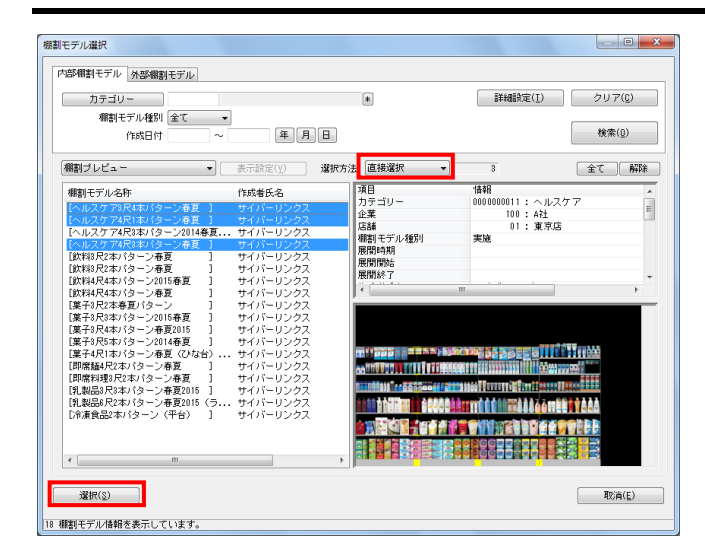

| 棚割モデル選択(目)                                                                                                    |                                         | クリア( <u>C</u> ) | <br>             |
|----------------------------------------------------------------------------------------------------|-----------------------------------------|-----------------|------------------|
| No 棚割モデル名<br>1 化粧品類春夏<br>2 化粧品類春夏<br>3 化粧品類春夏                                                                  | 称<br>2016(力セット)<br>バターン2016<br>バターン2017 |                 | 2 3 5 6 7 8 9 10 |
|                                                                                                    |                                         |                 |                  |
|                                                                                                    |                                         |                 |                  |
| <b>۲</b>                                                                                                    |                                         |                 |                  |
|                                                                                                    |                                         |                 |                  |
| 項目                                                                                                    | 「陸幸臣                                    | ×               |                  |
| 項目<br>カテゴリー                                                                                                    | "唐幸服                                    |                 |                  |
| 項目<br>カテゴリー<br>企業                                                                                              | "青華丽                                    |                 |                  |
| 項目<br>カテゴリー<br>企業<br>店舗                                                                                        | "唐華臣                                    | E               |                  |
| 項目<br>カテゴリー<br>企業<br>店舗<br>業態                                                                                  | 信奉臣                                     | E               |                  |
| 項目<br>カテゴリー<br>企業<br>店舗<br>業態<br>モデル種別                                                                         | 情報                                      |                 |                  |
| 項目<br>カテゴリー<br>企業<br>店舗<br>業態<br>棚割モデル種別<br>展開時期<br>展開時54                                                      | 「清単配                                    |                 |                  |
| 項目<br>カテゴリー<br>企業<br>落態<br>欄割モデル種別<br>展開時期<br>展開開始<br>マ                                                        | 情報                                      | E               |                  |
| 項目<br>カテゴリー<br>企業<br>店舗<br>業態<br>欄副モデル種別<br>展開開始<br>展開開始<br>尺<br>席<br>株子<br>マタ                                 | 情報                                      | E               |                  |
| 項日<br>カテゴリー<br>企業<br>馬<br>電<br>制<br>モデル種別<br>展開時期<br>展開開始<br>展開開始<br>展開解<br>後<br>了<br>作れ式<br>者<br>氏名<br>・<br>・ | 1書報                                     |                 |                  |
| 項日<br>カテゴリー<br>企業<br>基盤<br>都割モデル種別<br>展開時期<br>展開時期<br>展開除了<br>作成者氏名<br>4                                       | 1ệŝŭ<br>1                               |                 |                  |
| 項日<br>カテゴリー<br>企業<br>高結<br>業態<br>形デル種別<br>展開時期<br>展開開始<br>尺間開始<br>く<br>に成者氏名<br>く<br>細期(255(H)                 | 「情報Ⅱ<br>                                |                 | <b>旅了(F)</b>     |

| 棚割モデル結合                                                 |                  |                                       |
|---------------------------------------------------------|------------------|---------------------------------------|
| (棚割モデル選択(目) ↓                                           | ♪IJア( <u>c</u> ) |                                       |
| No 棚割モデル名称<br>1 化粧品類春夏2018(力・<br>2 化粧品類春夏パターン:          | セット)<br>2016     | 全台 1 2 3 4 5 6 7 8 5                  |
| 3 12粧品類巻夏ハターク:                                          | 2017             |                                       |
|                                                         |                  |                                       |
|                                                         |                  |                                       |
| < III                                                   |                  | <u>۲</u>                              |
| 項目<br>カテゴリー<br>企業                                       | 20011:化粧品類       |                                       |
| 店舗 260<br>業能                                            | 10000:新大阪店 =     |                                       |
| <ul> <li>4</li> <li>細割モデル種別 実施</li> <li>展開時期</li> </ul> |                  | I BBCC MATTERSTER VVV TAAAAAAAAAAAAAA |
| 展開開始展開終了                                                |                  |                                       |
| 作成者氏名 サイノ<br>作成日付 201701                                | バーリンクス<br>580    |                                       |
| <u>∢ </u>                                               |                  |                                       |
| 棚割保存(M) フェー                                             | イシング(E)          | 終了(E)                                 |
|                                                         |                  | h.                                    |

#### 開 POWER<sup>®</sup> 操作テキスト ー括編集・応用編

- 表示された棚割モデルの一覧より、対象の棚割モデルを選択します。
   「選択方法」が「直接選択」時はキーボードのCtrlキーを押下しながら、棚割モデルをクリックします。
   「チェック選択」時は、画面左のチェックボックスを有効にして選択します。
- 5. [選択]をクリックします。
- 6. 棚割モデル結合画面に選択した棚割モデルの一覧が表示され ます。

棚割モデル名称横に「全台」チェックボックス、また左から 順に「1」は1台目、「2」は2台目というように棚割の什器台 数分チェックボックスが表示されます。

#### 参考

再度[棚割モデル選択]より棚割モデルを選択すると、 はじめに追加した棚割モデルの一覧に、後から選択した 棚割モデルを追加します。 選択を削除する場合は[クリア]を実行します。

 選択した棚割モデル行をクリックすると、下部に基本情報と プレビューが表示されます。

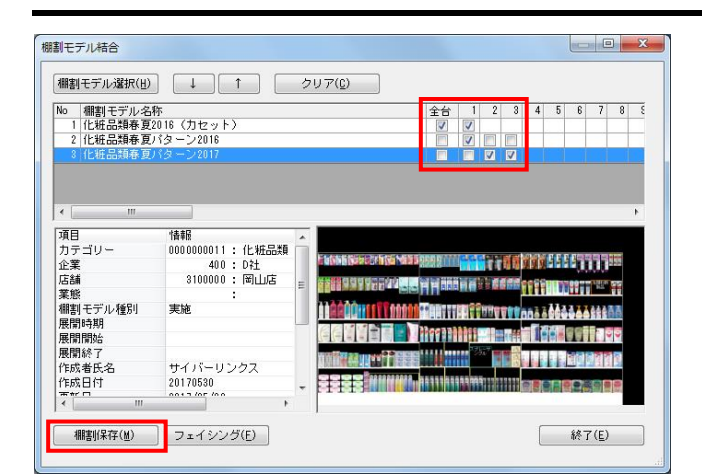

| 項目      | 「青ヶ后 |
|---------|------|
| カテゴリー 🊺 |      |
| 企業      |      |
| 店舗      |      |
| 棚割モデル種別 | 実施   |
| 展開時期    |      |
| 展開開始    | 年月   |
| 展開終了    | 年 月  |
| 棚割モデル名称 |      |
| 作成者氏名   |      |
| 作成日付    | 年月   |
| 更新日     |      |
| ファイル    |      |

|                                                                                                    |                                                                |                                     | 1     |                                                                                                    |     |   |          |               |      |                 |                      |   |
|----------------------------------------------------------------------------------------------------|----------------------------------------------------------------|-------------------------------------|-------|----------------------------------------------------------------------------------------------------|-----|---|----------|---------------|------|-----------------|----------------------|---|
| No 棚割モデル名和                                                                                                    | 际                                                              |                                     |       | 全台                                                                                                    | s 1 | 2 | 3        | 4             | 5    | 6 7             | 8                    | Γ |
| 1 化粧品類春夏2                                                                                                    | 2016(力セット                                                      | >                                   |       | V                                                                                                    |     |   |          |               |      |                 |                      |   |
| 2 化粧品類春夏/                                                                                                    | パターン2016                                                       |                                     |       |                                                                                                    |     |   |          |               |      |                 |                      |   |
| 3 化粧品類春夏)                                                                                                    |                                                                |                                     |       |                                                                                                    |     |   |          |               |      |                 |                      |   |
| <                                                                                                    |                                                                |                                     |       |                                                                                                    |     |   |          |               |      |                 |                      |   |
| <<br>項目                                                                                                    | 「清幸屋                                                           |                                     | *     |                                                                                                    |     |   |          |               |      |                 |                      | , |
| <<br>項目<br>力テゴリー                                                                                                    | 「<br>情幸服<br>0000000011                                         | :化粧品類                               | Â     | SPRINE 27 17 216 17 16 19                                                                                         |     |   | ar at la | 1000          |      | (m) (m) (m) (m) | - Infaired           | , |
| <<br>項目<br>力テゴリー<br>企業                                                                                                    | 「青幸届<br>0000000011<br>400                                      | : 化粧品類<br>: D社                      | Â     |                                                                                                    |     |   | ŧ        | gg            | 4595 |                 |                      | , |
| ▲ 1000 - 1000 - 10000 - 10000 - 1000 - 1000 - 1000 - 1000 - 1000 - 1000 - 1000 - | 「<br>情報届<br>0000000011<br>400<br>3100000                       | : 化粧品類<br>: D社<br>: 岡山店             | * III |                                                                                                    |     |   |          | <b>1</b> 19   | 44   |                 |                      | , |
| 項目     カテゴリー     企業     底舗     業態                                                                                                    | <b>情報値</b><br>00000000011<br>400<br>3100000                    | : 化粧品類<br>: D社<br>: 岡山店<br>:        | 4 III |                                                                                                    |     |   |          | idiği<br>1111 |      |                 |                      |   |
| <ul> <li>▲ III</li> <li>項目</li> <li>カテゴリー</li> <li>企業</li> <li>店舗</li> <li>業態</li> <li>棚割モデル種別</li> </ul>                                                                                                    | 情報<br>0000000011<br>400<br>3100000<br>実施                       | : 化粧品類<br>: D社<br>: 岡山店<br>:        | * m   | AND ALSO AND AND AND AND AND AND AND AND AND AND                                                                  |     |   |          |               |      |                 | 1999<br>1999<br>1999 |   |
| <ul> <li>✓ 「」」</li> <li>項目</li> <li>カテゴリー</li> <li>企業</li> <li>広請</li> <li>業態</li> <li>棚割モデル種別</li> <li>展間時期</li> </ul>                                                                                                    | 情報<br>00000000011<br>400<br>3100000<br>実施                      | : 化粧品類<br>: D社<br>: 岡山店<br>:        | * m   |                                                                                                    |     |   |          |               |      |                 |                      | , |
| <ul> <li>✓ 1</li> <li> <i>項目</i><br/>カテゴリー<br/>企業<br/>振熊<br/>欄割モデル種別<br/>展開開始         </li> </ul>                                                                                                    | 情報<br>00000000011<br>400<br>3100000<br>実施                      | : 化粧品類<br>: D社<br>: 岡山店<br>:        | * m   | ancon na maia panga<br>In a Clannon<br>Claim an Dinga                                                             |     |   |          |               |      |                 |                      |   |
| <ul> <li> <ul> <li>項目</li> <li>カテゴリー</li> <li>企業</li> <li>店舗</li> <li>業態</li> <li>モデル種別</li> <li>展開時站</li> <li>展開開站</li> <li>展開開站</li> </ul> </li> </ul>                                                                                                    | 情報<br>0000000011<br>400<br>3100000<br>実施                       | : 化粧品類<br>: D社<br>: 岡山店<br>:        | • m   | andra Managan<br>Trovinga Managan<br>Internetinga<br>Internetinga<br>Internetinga<br>Internetinga<br>Internetinga |     |   |          |               |      |                 |                      |   |
| <ul> <li> <ul> <li>項目</li> <li>力テゴリー</li> <li>企業</li> <li>店舗</li> <li>葉態</li> <li>細割モデル種別</li> <li>展開開時期</li> <li>展開開始</li> <li>展開開始</li> <li>展開開始</li> <li>展開開始</li> <li>展開開始</li> <li>展開常らア</li> <li>作成者氏名</li> </ul> </li> </ul>                                                                                                    | 情報<br>0000000011<br>400<br>3100000<br>実施<br>サイバーリン             | : 化粧品類<br>: D社<br>: 岡山店<br>:<br>ックス | * III |                                                                                                    |     |   |          |               |      |                 |                      |   |
| <ul> <li>         ず目         カテゴリー         た         な業         広         加         ポ         ・         ゴリー         た         定         ま           ボ         ボ</li></ul>                                                                                                    | 情報<br>0000000011<br>400<br>3100000<br>実施<br>サイバーリン<br>20170530 | : 化粧品類<br>: D社<br>: 岡山店<br>:<br>ノクス | • m • |                                                                                                    |     |   |          |               |      |                 |                      |   |

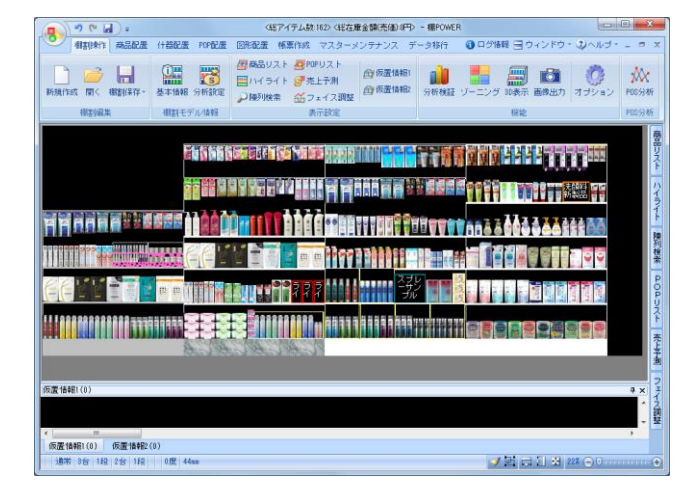

- 明 POWER<sup>®</sup>操作テキスト 一括編集・応用編
- 8. 組み合わせたい台(または全台)のチェックボックスを有効 にします。

参者

台の組み合わせは、No1の棚割モデルの1台目が左から1台 目、No2の棚割モデルの1台目が左から2台目・というように 棚割モデルの「No」順で左から順に行ないます。

- 9. 組み合わせた棚割モデルを保存する場合は、[棚割保存]を クリックします。
- 10. 「基本情報」画面が表示されるため、保存する棚割モデルの 名称などの必要な情報を入力して[設定]をクリックしま す。

※内部棚割モデルとして保存されます。

- 11. 保存より先に棚割編集画面を開いて確認、編集を行ないたい 場合は [フェイシング] をクリックします。
- 12. 確認メッセージを [はい] で進みます。

13. 棚割編集画面が表示されました。 必要に応じて編集、および棚割保存を行ないます。

#### ■陳列在庫一括編集

複数の任意の棚割モデルに対して、一括で「最大陳列在庫」や「最小陳列在庫」を設定するなど、陳列在庫を編集できます。

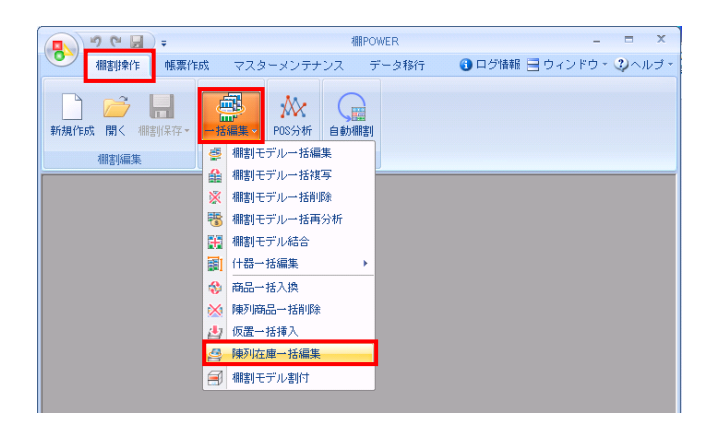

| 陳列在庫一括編集                              |                    |
|---------------------------------------|--------------------|
| (維割モデル)選択(山) クリア( <u>C</u> )          | 表示設定(火)            |
| カテゴリー カテゴリー 作成日付 棚割モデル種別 展開時期 展開開始 展開 | 罰終了 棚割モデル名称        |
|                                       |                    |
|                                       |                    |
|                                       |                    |
|                                       |                    |
|                                       |                    |
|                                       |                    |
|                                       |                    |
|                                       |                    |
|                                       |                    |
| •                                     |                    |
| 一括設定                                  |                    |
| 陳列最大在庫         入数(ボール)         人数単位   |                    |
| 陳列最小在庫 入数(ケース) ◎ 最小                   |                    |
| <u> 発注単位</u> 〇 丸める                    |                    |
|                                       | 407(5)             |
| 美门位                                   | ar≳ f ( <u>E</u> ) |

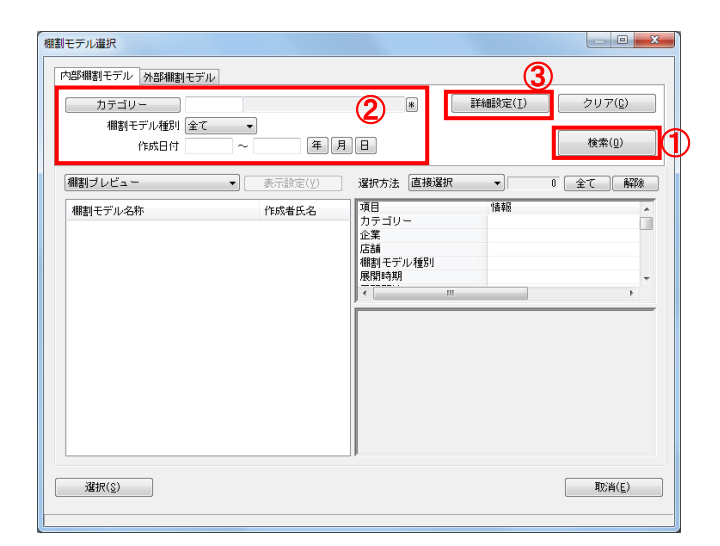

 開いている棚割モデルがあれば、すべて閉じます。
 [棚割操作]タブ-[一括編集]をクリックし、「陳列在庫 一括編集」を選択します。

陳列在庫を編集したい棚割モデルを選択します。
 [棚割モデル選択]をクリックします。

[検索] (①) をクリックして棚割モデル一覧を表示します。
 この時 [カテゴリー] や [作成日時]を選択して呼出す棚割
 モデルを絞り込むことができます(②)。

棚割モデル名称や共通商品コードなどで検索する場合は [詳細設定] (③)より選択、検索できます。

#### 参考

再度[棚割モデル選択]より棚割モデルを選択すると、 はじめに追加した棚割モデルの一覧に、後から選択した 棚割モデルを追加します。 選択を削除する場合は[クリア]を実行します。

|       | ル溜沢(                                  | B 201    | 7( <u>C</u> )    |                |                             | 表示設定()    | ) |
|-------|---------------------------------------|----------|------------------|----------------|-----------------------------|-----------|---|
|       | 企業                                    | 作成日付     | 更新日              | 棚割モデル種別        | 棚割モデル:名称                    | 作成者氏名     |   |
| 100   | A社 。                                  | 20170530 | 2017/05/22       | 実施             | 飲料4尺2本バターン                  | サイバーリンクス  |   |
| 100   | A社                                    | 20170530 | 2017/05/22       | 実施             | 飲料4尺4本デモデータ2016春夏           | 棚POWER事業室 |   |
| 200   | B社                                    | 20170530 | 2017/05/22       | 実施             | 飲料4尺4本デモデータ2017春夏           | 棚POWER事業室 |   |
| 400   | D社                                    | 20170530 | 2017/05/22       | 実施             | 菓子3尺3本パターン                  | 棚POWER事業室 |   |
| 1     |                                       |          | 2017/05/17       | 実施             | 菓子秋冬2011(ひな台)               | サイバーリンクス  |   |
| 500   | E社                                    | 20170530 | 2017/05/22       | 実施             | 菓子春夏パターン2016                | サイバーリンクス  |   |
| 5.00  | E21                                   | 20170530 | 2017/05/22       | 実施             | 即席料理3尺2本バターン                | サイバーリンクス  |   |
| 300   |                                       |          |                  |                |                             |           |   |
| 300   |                                       |          |                  |                |                             |           |   |
| 300   |                                       |          |                  |                |                             |           |   |
| -括設5  |                                       |          |                  |                |                             |           |   |
| -括读5  |                                       |          | <u>ک ټور بار</u> |                |                             |           |   |
| - 括读5 | ····································· | ·在庫      | 入数(ポ             | (-,1,2)<br>()  | 」<br>「<br>単位<br>最大          |           |   |
| -括款5  | [<br>]<br>陳列最7<br>陳列最7                | 立庫       | 入数(ボ<br>入数(ケ     | -,1/)<br>-,2,) | 期<br>期<br>位<br>最大<br>最小     |           |   |
| -括读5  | ·<br>陳列最7<br>陳列最7<br>発注当              |          | 入数(ボ<br>入数(ケ     |                | 加<br>類単位<br>最大<br>最小<br>わめる |           |   |

## 

4. 画面下「一括設定」欄より、編集したい機能ボタンを選択し ます。

陳列最大在庫…陳列商品を棚の奥行いっぱいまで陳列します 陳列最小在庫…陳列商品を最小(フェイス数のみ)にします

| <b>示設定</b>                                                                                                    | ×                                                                                                    |
|----------------------------------------------------------------------------------------------------|----------------------------------------------------------------------------------------------------|
| 違択可能項目<br>力テゴリー(コード)<br>カテゴリー(名称)<br>がデゴリー(名称)<br>作成5年年期間時間<br>展開間時に<br>展開時に<br>度新日日<br>ファギ(1ル)<br>と互新日日<br>ファギ(1ル)<br>と互新日日<br>ここまい名称)<br>とこまい名称) | 表示項目(最大3項目)<br>カテゴリー(コード)<br>カテゴリー(名称)<br>企業(名称)<br>企業(名称)<br>作成日付<br>更新日<br>構入<br>全て<br>削除<br>クリア<br>クリア |

|         | 企業   | 作成日付     | 更新日        | 棚割モデル種別 | 棚割モデル名称           | 作成者氏名     |  |
|---------|------|----------|------------|---------|-------------------|-----------|--|
|         | A?±  |          | 2017/05/22 | 実施      | 飲料4尺2本パターン        | サイバーリンクス  |  |
| 100     | A?土  | 20170530 | 2017/05/22 | 実施      | 飲料4尺4本デモデータ2016春夏 | 相POWER事業室 |  |
| 200     | B荐土  | 20170530 | 2017/05/22 | 実施      | 飲料4尺4本デモデータ2017春夏 | 相POWER事業室 |  |
| 400     | D社   | 20170530 | 2017/05/22 | 実施      | 菓子3尺3本バターン        | 相POWER事業室 |  |
| 1       |      |          | 2017/05/17 | 実施      | 菓子秋冬2011 (ひな台)    | サイバーリンクス  |  |
| 500     | E?±  | 20170530 | 2017/05/22 | 実施      | 菓子春夏パターン2016      | サイバーリンクス  |  |
| 500     | E?±  | 20170530 | 2017/05/22 | 実施      | 即席料理3尺2本バターン      | サイバーリンクス  |  |
| - #1827 | ,    |          |            | すべての商品の | 在庫数を最大に設定しますか?    |           |  |
|         | 陳列最大 | 大在庫      |            |         |                   |           |  |

- 5. [実行]をクリックします。
- 確認メッセージが表示されます。
   [はい]をクリックします。

#### ■什器一括編集 - 什器一括入替

指定した什器台のサイズ(台幅・台高・棚高等)を、任意の複数の棚割モデルに一括で反映します。複数の棚割モデルの台がすべて 同一の什器な場合に活用できます。

|                        | -                                           |              | # POWER          | _ = 3                                               |
|------------------------|---------------------------------------------|--------------|------------------|-----------------------------------------------------|
| 御事は幸作                  | • 解要作成                                      | マスターメンテナンス   | デーク移行            | ○ ログ情報 □ ウィンドウ · ② ヘル□                              |
| mepare                 |                                             |              |                  | <b>0</b>                                            |
| 🗋 📂                    | - 4                                         |              |                  |                                                     |
| 新規作成 開く 棚舗             | ]保存- →技                                     | 编集 POS分析 自能  | 動棚割              |                                                     |
| 棚割炉车                   | 8                                           | 棚割モデルー括編集    |                  |                                                     |
| 加制加来                   | A                                           | 棚割モデルー括複写    |                  |                                                     |
|                        | ×                                           | 棚割モデルー括削除    |                  |                                                     |
|                        | -                                           | 棚割モデルー括再分析   |                  |                                                     |
|                        |                                             | 棚割モデル結合      |                  |                                                     |
|                        |                                             | 什器一括編集       | → 100-(+器→)      | 括入禁                                                 |
|                        |                                             | 商品一括入換       | 調1 (什器設)         | 定一括編集                                               |
|                        | ×                                           | 陳列商品一括削除     |                  |                                                     |
|                        |                                             | 仮置一括挿入       |                  |                                                     |
|                        |                                             | 随利在唐一托編集     |                  |                                                     |
|                        |                                             |              |                  |                                                     |
|                        | =                                           | 「細香」モデル香炉」   |                  |                                                     |
|                        |                                             |              |                  |                                                     |
| 哭一妊纪住                  |                                             |              |                  |                                                     |
| 100年末<br>湖町千千川情報       |                                             |              |                  |                                                     |
| 御判モデル体報を               | 濯択します                                       |              |                  | (細生)(二十二)(2)(1)(1)(1)(1)(1)(1)(1)(1)(1)(1)(1)(1)(1) |
| 100a) C 7 7018 #822    | JAINUA 90                                   |              |                  | unagi C ) ///asi/(U/                                |
| 設定什器選択                 |                                             |              |                  |                                                     |
| 既存情報                   |                                             |              |                  |                                                     |
| 什器情報                   |                                             | 什器種別         |                  |                                                     |
| [エンド]3尺4               | 段                                           | 通常台          |                  |                                                     |
| [通常]4尺5段               |                                             | 通常台          |                  |                                                     |
| [特売]5尺5段               |                                             | 通常台          |                  |                                                     |
|                        |                                             |              |                  |                                                     |
|                        |                                             |              |                  |                                                     |
|                        |                                             |              |                  |                                                     |
|                        |                                             |              |                  |                                                     |
|                        |                                             |              |                  |                                                     |
|                        |                                             |              |                  |                                                     |
|                        |                                             |              |                  |                                                     |
|                        |                                             |              |                  |                                                     |
|                        |                                             |              |                  |                                                     |
|                        |                                             |              |                  |                                                     |
|                        | _                                           |              |                  |                                                     |
| メンテナンス()               | <u>()</u>                                   |              |                  |                                                     |
| <b>1</b> 1(7)(0)       | 7                                           |              |                  | (1)7(5)                                             |
| 実行(2)                  |                                             |              |                  | 終了(E)                                               |
|                        |                                             |              |                  |                                                     |
| 割モデル選択                 |                                             |              |                  |                                                     |
| 内部御料モデル、み              | *E#891 ==================================== |              |                  | 0                                                   |
| Preserving CD 702 - 94 | aphini割モナル                                  |              |                  |                                                     |
| (カテゴリー                 |                                             |              | (2) 🔹            |                                                     |
| 相割モデ)                  | レ種別(全て                                      |              |                  |                                                     |
| (°EB                   | 成日付                                         | ~ 年.         | 月 日              | 横索(①)                                               |
| 御知己しビュー                |                                             | -<br>本三時空(V) | 溜炉大油 直接          | 9784                                                |
|                        |                                             | SCHERENT     |                  | 1442                                                |
| 棚割モデル名称                |                                             | 作成者氏名        | 項目<br>カテゴリー      | 「資平限」                                               |
|                        |                                             |              | 企業               |                                                     |
|                        |                                             |              | 店舗<br>  棚割 モデル種別 |                                                     |
|                        |                                             |              | 展開時期             | -                                                   |
|                        |                                             |              |                  | 4 11                                                |
|                        |                                             |              |                  |                                                     |
|                        |                                             |              |                  |                                                     |
|                        |                                             |              |                  |                                                     |
|                        |                                             |              |                  |                                                     |
|                        |                                             |              |                  |                                                     |
|                        |                                             |              |                  |                                                     |
|                        |                                             |              |                  |                                                     |
|                        |                                             |              |                  |                                                     |
|                        |                                             |              |                  |                                                     |
| (10) (11)              |                                             |              |                  | BD(36/m)                                            |

 開いている棚割モデルがあれば、すべて閉じます。
 [棚割操作]タブ-[一括編集]をクリックし、「什器一括 編集」-「什器一括入替」を選択します。

- 2. 什器を編集したい棚割モデルを選択します。
   [棚割モデル選択]をクリックします。
- 棚割モデル情報画面が表示されます。
   【棚割モデル選択】をクリックします。

[検索] (①)をクリックして棚割モデル一覧を表示します。
 この時 [カテゴリー] や [作成日時]を選択して呼出す棚割
 モデルを絞り込むことができます(②)。

棚割モデル名称や共通商品コードなどで検索する場合は [詳 細設定] (③)より選択、検索できます。

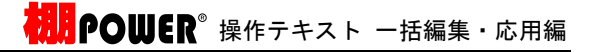

- 5. 選択したモデルが表示されます。 [閉じる] ボタンを押して画面を閉じます。

| 示設定                                                                                                    | ×                                                                                                    |
|----------------------------------------------------------------------------------------------------|----------------------------------------------------------------------------------------------------|
| 選択可能項目<br>力ティゴリー(コード)<br>カティゴリー(名称)<br>作成時日デル後別<br>展開開始<br>展開時なう<br>展開除了<br>不能時日日<br>ファ実(ハード)<br>店諸態(名称)<br>に<br>査護態(名称)<br>に<br>業態(名称) | 表示項目(最大3項目)<br>カテゴリー(コード)<br>カテゴリー(名称)<br>企業(コード)<br>企業(コード)<br>企業(コード)<br>企業(コード)<br>企業(コード)<br>作成日付<br>運新日<br>期齢<br>クリア<br>クリア |
|                                                                                                    | 設定( <u>2</u> ) 取消(E)                                                                                                    |

- 什器一括編集 × 個割モデル情報 棚割モデル情報を選択します。 棚割モデル選択(世) 4 設定什器選択 既存情報 什器情報 什器種別 [エンド]3尺4段 通常台 [通常]4尺5段 [特売]5尺5段 通常台 メンテナンス(<u>M</u>) 実行(<u>S</u>) 終了(<u>E</u>) 什器一括編集 × 棚割モデル情報 棚割モデル情報を選択します。 棚割モデル選択(世) 4 設定什器選択 既存情報 什器情報 什器種別 [エンド]3尺4段 通常台 [時売]5尺5段 通常台 メンテナンス(M) 実行(<u>§</u>) 終了(E)
- 6. [設定什器選択]より登録されている什器を選択し、[実行]をクリックします。
- 確認メッセージが表示されます。
   [はい]をクリックします。

これで選択した什器が、指定した全棚割モデルに 反映されます。

8. [設定什器選択] で既に登録されている什器の情報を編集す る場合や、新しく什器を登録する場合は、[メンテナンス]を クリックして編集します。

|                                                                                                    | <b>*</b>                                                                                                    |
|----------------------------------------------------------------------------------------------------|----------------------------------------------------------------------------------------------------|
| 調整         調         日         日         1         1         1         1         1         1         1         1         1         1         1         1         1         1         1         1 <th1< th="">         1         <th1< th=""> <th1< th=""></th1<></th1<></th1<>                                             |                                                                                                    |
| 武谷道銀     (十書信報:(メンテランス))       「十書信報:(メンテランス))     (十書信報:(メンテランス))       「十書信報:(メンテランス))     (十書信報:(メンテランス))       「日香水:(メンテランス))     (十書信報:(メンテランス))       「日香水:(メンテランス))     (十書日報:(メンテランス))       「日香水:(メンテランス))     (十書日報:(メンテランス))       「日香水:(メンテランス))     (十書日報:(メンテランス))       「日香水:(メンテランス))     (十書日報:(メンテランス))       「日香水:(メンテランス))     (十書日報:(メンテランス))       「日香水:(メンテランス))     (十書日報:(メンテランス))       「日香水:(メンテランス))     (十言日本:(メンテランス))       「日香水:(メンテランス))     (日本日本:(メンテント))       「日香水:(メンテランス))     (日本日本:(メンテント))       「日香水:(メンテランス))     (日本日本:(メンテント))       「日本日本:(メンテント))     (日本日本:(メンテント))       「日本日本:(メンテント))     (日本日本:(メンテント))       「日本日本:(メンテント))     (日本日本:(メンテント))       「日本日本:(メンテント))     (日本日本:(メンテント))       「日本日本:(メンテント))     (日本日本:(メンテント))       「日本日本:(メンテント))     (日本日本:(メンテント))       「日本日本:(メンテント))     (日本日本:(メンテント))       「日本日本:(メンテント))     (日本日本:(メンテント))       「日本日本:(メンテント))     (日本日本:(メンテント))       「日本:(メンテント))     (日本日本:(メンテント))       「日本:(メンテント))     (日本日本:(メンテント))       「日本:(メンテント))     (日本日本:(メンテント))       「日本:(メンテント))     (日本日本:(メンテント))       「日本:(メンテント))     (日本日本:(メンテント))       「日本:(メンテント))     (日本日本:(メンテント)) | (1993年)     (1993年)     (199344)     (199344)     (199344)     (199344)     (199344)     (199344)     (199344)     (199344)     (199344)     (199344)     (199344)     (199344)     (199344)     (199344)     (199344)     (199344)     (199344)     (199344)     (199344)     (199344)     (199344)     (199344)     (199344)     (199344)     (199344)     (199344)     (199344)     (199344)     (199344)     (199344)     (199344)     (199344)     (199344)     (199344)     (199344)     (199344)     (199344)     (199344)     (199344)     (199344)     (199344)     (199344)     (199344)     (199344)     (199344)     (199344)     (199344)     (199344)     (199344)     (199344)     (199344)     (199344)     (199344)     (199344)     (199344)     (199344)     ( |
| <b>王动</b> (第)                                                                                                    | 84.7 (E)                                                                                                    |

什器情報(什器選択) × 新規作成 局下台 目 日のな台 平台(深底) 日 既存情報 什器情報 什器種別 [通常]4尺5段 [特売]5尺5段 通常台 通常台 選択(<u>S</u>) 削除(<u>D</u>) 終了(<u>E</u>)

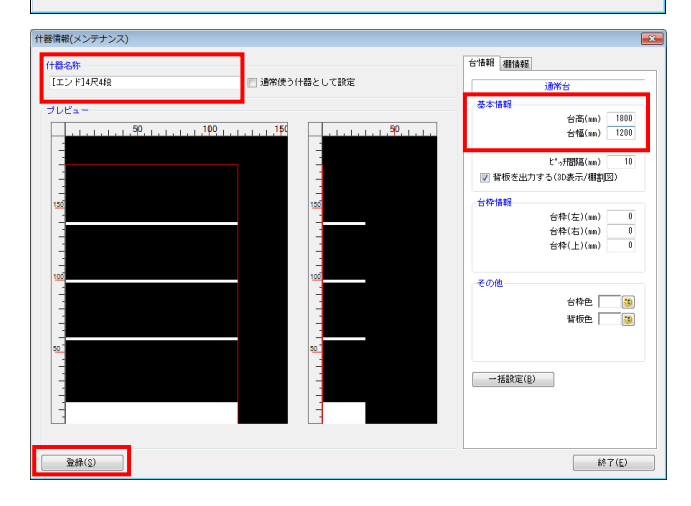

- ₩**₽○₩€ℝ<sup>®</sup>操作テキスト** 一括編集・応用編
- 新たに登録する場合は、新規作成より希望の什器を選択し、 編集します。

什器名称は必須項目のため、必ず入力します。

10. 編集が終われば、 [登録] ボタンを押します。

11. 既に登録している什器を編集する場合は、既存情報より編集 する什器を選択します。

- 12. 什器の編集をし、編集後は [登録]ボタンを押します。
- 13. 確認メッセージが表示されます。 [はい]をクリックします。

#### ■什器一括編集 - 什器設定一括編集

任意の複数の棚割モデルに対して、台高や台幅、圧縮率などを一括で設定できます。

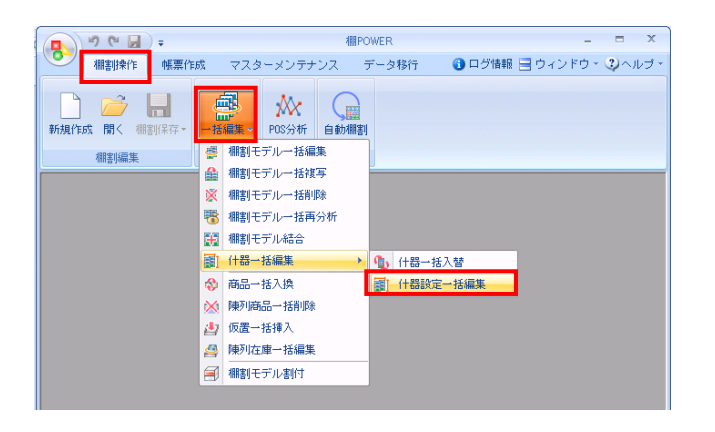

| 器設定一括編集        |         |                 |        |        |                |                 |     | - • •          |
|----------------|---------|-----------------|--------|--------|----------------|-----------------|-----|----------------|
| 棚割モデル選択(出)     | 一括設定(目) | クリア( <u>©</u> ) |        |        |                |                 |     |                |
|                |         |                 | 台高(nn) | 台幅(mm) | t*ッ邦部語<br>(nn) | 背板を出力<br>する(3D表 | 背板色 | 圧縮率(%)         |
|                |         |                 |        |        |                |                 |     |                |
|                |         |                 |        |        |                |                 |     |                |
|                |         |                 |        |        |                |                 |     |                |
|                |         |                 |        |        |                |                 |     |                |
|                |         |                 |        |        |                |                 |     |                |
| •              |         |                 |        |        |                |                 | _   | ,              |
| 実行( <u>A</u> ) |         |                 |        |        |                |                 |     | 終了( <u>E</u> ) |

| 棚割モデル選択                  |                                                     |                              | x  |
|--------------------------|-----------------------------------------------------|------------------------------|----|
| 内部棚割モデル 外部棚割モデル<br>カテゴリー | 2 *                                                 | 3<br>詳細設定(L) クリア( <u>C</u> ) |    |
| 欄割モデル種別 全て →<br>作成日付 ~   | 年月日                                                 | 検索( <u>0</u> )               | ]1 |
| 欄割ブレビュー ▼ 表              | 示該定(1) 選択方法 直接                                      | 疑選択 ▼ 0 全て 解除                | 2  |
| 棚割モデル名称 作                | 成者氏名 7月<br>カテゴリー<br>企業<br>広語<br>相割モデル第<br>展開時期<br>マ | 14490<br>11<br>11 >>         | •  |
|                          |                                                     | 取消( <u>E</u> )               |    |

| 棚割モデル選択                                             |                                               |
|-----------------------------------------------------|-----------------------------------------------|
| 内部棚割モデル 外部棚割モデル                                     |                                               |
| カテゴリー                                               | * 詳細設定(I) クリア(C)                              |
| 御創工デル練習 全て -                                        |                                               |
|                                                     | (四) 检查(0)                                     |
| 作成日行 ~ 年 月                                          | H (0,+(0)                                     |
| (御割ブレビュー → 表示設定(Y)                                  | 選択方法 直接選択 → 3 全て 解除                           |
| 欄割モデル名称 作成者氏名 ^                                     | 項目 情報 🔺                                       |
| [飲料4尺4本デモデータ2012秋冬 ] サイバーリンク                        | カテゴリー 0002:菓子                                 |
| [飲料4尺4本デモデータ2020秋冬 ] サイバーリンク                        | 企業 :<br>  店舗                                  |
| [飲料4尺7本デモデータ ] サイバーリンク                              | 1/16間 ・ ・ ・ ・ ・ ・ ・ ・ ・ ・ ・ ・ ・ ・ ・ ・ ・ ・ ・   |
| 【化粧品類秋冬2020(カセット) 】 サイバーリンク                         | 階層公類(中) ・ ・ ・ ・ ・ ・ ・ ・ ・ ・ ・ ・ ・ ・ ・ ・ ・ ・ ・ |
| 【化粧品類秋冬バターン2020 】 サイバーリンク                           | < III >                                       |
| 【化粧品類春夏パターン2020 】 サイバーリング                           |                                               |
| 「果子3尺3本ハターン」 サイハーリンク                                |                                               |
| 「第二十四〇〇〇〇〇〇〇〇〇〇〇〇〇〇〇〇〇〇〇〇〇〇〇〇〇〇〇〇〇〇〇〇〇〇〇〇           |                                               |
| 「東子秋冬2020(いな台)」 54 バーリンク<br>「東子秋冬パターン2020 1 サイバーリング |                                               |
| 「単子姦真パターン2020 1 サイバーリンク                             |                                               |
| 「菓子特売展開秋冬2020 1 サイバーリンク                             |                                               |
| [即席料理3尺2本パターン ] サイバーリンク                             |                                               |
| 【炭酸飲料1本(カセット有) 】 サイバーリンク                            |                                               |
| 【炭酸飲料1本(力セット有)完成版 サイバーリンク -                         |                                               |
| < III. ►                                            |                                               |
|                                                     |                                               |
| 選択(3)                                               | <b>取消(E)</b>                                  |
|                                                     |                                               |
| 19 棚割モデル情報を表示しています。                                 |                                               |

 開いている棚割モデルがあれば、すべて閉じます。
 [棚割操作]タブ-[一括編集]をクリックし、「什器一括 編集」-「什器設定一括編集」を選択します。

2. 什器設定を変更した棚割モデルを選択します。
 [棚割モデル選択]をクリックします。

[検索](①)をクリックして棚割モデル一覧を表示します。
 この時[カテゴリー]や[作成日時]を選択して呼出す棚割
 モデルを絞り込むことができます(②)。

棚割モデル名称や共通商品コードなどで検索する場合は[詳細設定](③)より選択、検索できます。

4. 表示された棚割モデルの一覧より、対象の棚割モデルを選択 します。

選択方法が「直接選択」の場合: キーボードのCtrlキーを押下しながら、棚割モデルをクリッ クします。 選択方法が「チェック選択」の場合: 画面左のチェックボックスを有効にします。

5. [選択]をクリックします。

| #割モナル連択(日) 一括設定(日) | <br>U I |        |       |            |       |
|--------------------|---------|--------|-------|------------|-------|
|                    |         | 台高(mm) | 台幅(m) | と°ッチ間隔(nm) | 背板を出力 |
|                    | 1台目     | 1800   | 900   | 10         |       |
| 寛子8尺8本バターン         | 2台目     | 1800   | 900   | 10         |       |
|                    | 3台目     | 1800   | 900   | 10         |       |
| ■<br>二<br>10000    | 1台目     | 1700   | 900   | 10         |       |
| €〒秋冬バターン2020       | 2台目     | 1700   | 900   | 10         |       |
| 京乙寿石((カーニ)9090     | 1台目     | 1700   | 900   | 10         |       |
| et #2/13 - 22020   | 2台目     | 1700   | 900   | 10         |       |
| 1                  |         |        |       |            |       |

**初見** POWER<sup>®</sup> 操作テキスト ー括編集・応用編

6. 「什器設定一括編集」画面に、選択した棚割モデルの什器情 報が表示されます。

什器設定一括編集で変更できる内容は、「台高」「台幅」 「ピッチ間隔」「背板を出力する(3D表示/棚割図)」「背 板色」「圧縮率」です。

#### 参考

再度[棚割モデル選択]より棚割モデルを選択すると、 はじめに追加した棚割モデルの一覧に、後から選択した 棚割モデルが追加されます。 選択を削除する場合は[クリア]を実行します。

- 各棚割モデルで変更したい箇所をダブルクリックし、什器設定を変更します。
   「台高」「台幅」「ピッチ間隔」の値は直接入力ができます。
- 8. 「背板を出力する(3D表示/棚割図)」は、チェックボック スで指定します。

「背板色」はセルをクリックし、パレットより色を指定しま す。

「圧縮率」は項目横のボタン「 ▼ 」をクリックし、任意の 数値を選択します。

| /         | <u> </u>                       |               |
|-----------|--------------------------------|---------------|
| (         | ジラ<br>き振んた設守たすス際け 下            | 「記のパレットがキテレキオ |
|           | 有似日で設たでする际は、「<br>そ切するのた選切」 「ヘレ | このハレクトが衣示しより。 |
|           |                                | 」小ダンを押してくたさい。 |
|           |                                |               |
|           |                                |               |
|           |                                |               |
|           |                                |               |
|           |                                |               |
|           |                                |               |
|           |                                |               |
|           | 作成した色(C):                      |               |
|           |                                |               |
|           |                                |               |
|           | 色の作成(D) >>                     |               |
|           | OK                             |               |
| $\langle$ |                                | ] /           |
| ``        |                                |               |

 たとえば、選択した棚割モデルの「台高」をすべて同じ値に 変更したい場合は、複数の棚割モデルに対して一括で内容を 変更することもできます。

[一括設定]をクリックします。

|                   |     | 台高(mm) | 台幅(mm) | と。 <sub>2</sub> チ間隔(nm) | 背板を出: |
|-------------------|-----|--------|--------|-------------------------|-------|
|                   | 1台目 | 1800   | 900    | 10                      |       |
| 裏子3尺3本バターン        | 2台目 | 1800   | 900    | 10                      |       |
|                   | 8台目 | 1800   | 900    | 10                      |       |
| 第二秒名 パカー 19090    | 1台目 | 18.00  | 900    | 10                      |       |
| R10/4/712 22020   | 2台E | 1700   | 900    | 10                      |       |
| 第子 毎百 パター ~ 12020 | 1台目 | 1700   | 900    | 10                      |       |
| R.1.030.13 3.2020 | 2台目 | 1700   | 900    | 10                      |       |

| 器設定一括編集             |            |                                  |     |                    |
|---------------------|------------|----------------------------------|-----|--------------------|
| 「棚割モデル選択(目) →括設定(日) | <u> </u>   |                                  |     |                    |
|                     |            | 背板を出力する(3D表示/棚割図)                | 背板色 | 圧縮率(%)             |
| 菓子8尺8本パターン          | 1台目<br>2台目 | <ul> <li>✓</li> <li>✓</li> </ul> |     |                    |
| 菓子秋冬パターン2020        | 3合日<br>1台日 |                                  |     |                    |
| 菓子春夏パターン2020        | 2台目<br>1台目 | ▼<br>▼                           |     | 55<br>60           |
|                     |            | V                                |     | 55<br>70<br>75     |
| •                   |            |                                  |     | 80<br>90           |
| <b>主</b> 行(4)       |            |                                  |     | 95<br>100<br>終了(F) |
| 9611107             |            |                                  |     | 46 J (E)           |

|                     |  |     | 台高(mm) | 台幅(mm) | ピッチ間隔(mm) | 背板を出り |
|---------------------|--|-----|--------|--------|-----------|-------|
|                     |  | 1台目 | 1800   | 900    | 10        |       |
| 菓子3尺3本パターン          |  | 2台目 | 1800   | 900    | 10        |       |
|                     |  | 3台目 | 1800   | 900    | 10        |       |
|                     |  | 1台目 | 1700   | 900    | 10        |       |
| 来于秋冬ハターノ2020        |  | 2台目 | 1700   | 900    | 10        |       |
| ** 7 * 5 * 5 . 0000 |  | 1台目 | 1700   | 900    | 10        |       |
| 果于春夏ハダーノ2020        |  | 2台目 | 1700   | 900    | 10        |       |

|                     | Maxie 37 | 10  |        |        |            |       |
|---------------------|----------|-----|--------|--------|------------|-------|
|                     |          |     | 台高(mm) | 台幅(mm) | t*っチ間隔(nn) | 背板を出力 |
|                     |          | 1台目 | 2000   | 900    | 10         |       |
| 菓子3尺3本バターン          |          | 2台目 | 2000   | 900    | 10         |       |
|                     |          | 3台目 | 2000   | 900    | 10         |       |
| 第子秒点パター~,2020       |          | 1台目 | 2000   | 900    | 10         |       |
| SRC10000155 51000   |          | 2台目 | 2000   | 900    | 10         |       |
| 菓子春夏パターン2020        |          | 1台目 | 2000   | 900    | 10         |       |
|                     | 一括設定     |     |        |        |            | 6     |
| <<br>実行( <u>≜</u> ) | 項目 台裔(1  | a)  | •      |        |            |       |
|                     |          |     |        |        |            |       |

|                       |     | 台高(mm) | 台幅(mm) | t*oヂ間隔(mm) | 背板を出力 |
|-----------------------|-----|--------|--------|------------|-------|
|                       | 1台目 | 2000   | 900    | 10         |       |
| 菓子3尺3本バターン            | 2台目 | 2000   | 900    | 10         |       |
|                       | 3台目 | 2000   | 900    | 10         |       |
| #7.500/2012 わい こ00000 | 1台目 | 2000   | 900    | 10         |       |
| 来于秋やハターン2020          | 2台目 | 2000   | 900    | 10         |       |
| #7. 方面 にわい こ 20000    | 1台目 | 2000   | 900    | 10         |       |
| 来于春夏ハラーン2020          | 2台目 | 2000   | 900    | 10         |       |
|                       |     |        |        |            |       |

項目より変更する項目を選択します。「台高」を選択し、下の空白に変更後の値を入力します。

**POWER<sup>®</sup> 操作テキスト 一括編集・応用編** 

- 11. [反映]をクリックします。
- 12. 選択した「台高」が変更されます。 どこかの項目を変更すると、該当の棚割モデル全体の文字色 が青に変わります。

一括設定が完了したら [閉じる] で画面を閉じます。

- 13. すべての変更が終わったら [実行] をクリックします。
- 14. 「実行しますか?」メッセージが表示されるため、 [はい] をクリックします。

# Ⅲ. 陳列商品をまとめて入れ換える

既存の複数の棚割モデルに対して、一括で陳列商品を差し替えたり、削除したり、仮置情報に置いたりすることも「一括編集」機能 から可能です。

■棚割モデルー括複写

既存の棚割モデルから陳列商品を削除する際、差し替えする際、あとから変更前と変更後の棚割モデルを比較して追加やカットの商 品を確認する場合は、変更前の棚割モデルを残しておく必要があります。 このような場合に使用するのが「棚割モデルー括複写」機能です。

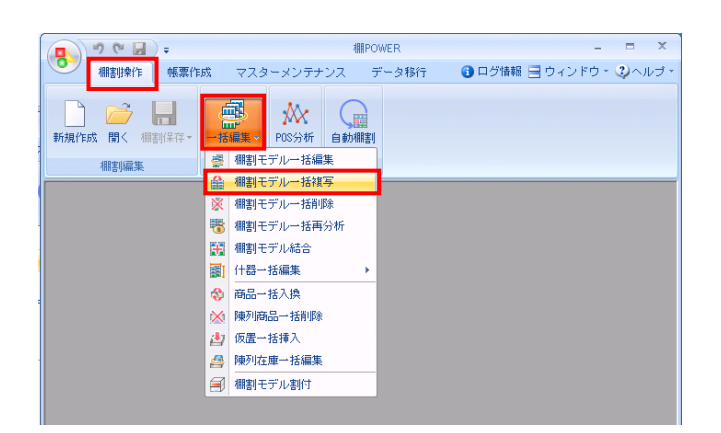

 表示している棚割モデルがあれば、すべて閉じます。
 [棚割操作]タブ-[一括編集]をクリックし、「棚割モデ ルー括複写」を選択します。

| 棚割モデルー括複写      |                     |                |          |                |
|----------------|---------------------|----------------|----------|----------------|
| 棚割モデル選択(出)     | ー括設定( <u>B</u> ) クリ | J7( <u>C</u> ) |          |                |
| カテゴリー          | 作成日付 棚割モデ           | レ種別 展開時期       | 展開開始展開終了 | 棚割モデル名称        |
|                |                     |                |          |                |
|                |                     |                |          |                |
|                |                     |                |          |                |
|                |                     |                |          |                |
|                |                     |                |          |                |
|                |                     |                |          |                |
|                |                     |                |          |                |
|                |                     |                |          |                |
|                |                     |                |          |                |
| [ • [          |                     |                |          | 4              |
| 実行( <u>A</u> ) |                     |                |          | 終了( <u>E</u> ) |

| 棚割モデル選択                |         |                                            |         |                 |
|------------------------|---------|--------------------------------------------|---------|-----------------|
| 内部棚割モデル 外部棚割モデル        |         |                                            | 3       |                 |
| カテゴリー                  | -       | 0 *                                        | 詳細設定(1) | クリア( <u>C</u> ) |
| 棚割モデル種別 全て -<br>作成日付 ~ | 年月      |                                            |         | 検索(0)           |
| 「棚割ブレビュー ・             | 表示設定(火) | 選択方法 直接選択                                  | •       | 0 全て 解除         |
| 欄割モデル名称                | 作成者氏名   | 項目<br>カテゴリー<br>企業<br>店舗<br>棚割モデル種別<br>展開時期 | 情報服     | -               |
|                        |         |                                            | 1       | •               |
|                        |         |                                            |         |                 |
|                        |         |                                            |         |                 |
| 選択(2)                  |         |                                            |         | 取消(E)           |

複写したい棚割モデルを選択します。
 [棚割モデル選択]をクリックします。

[検索] (①)をクリックして棚割モデル一覧を表示します。
 この時 [カテゴリー] や [作成日時]を選択して呼出す棚割
 モデルを絞り込むことができます(②)。

棚割モデル名称や共通商品コードなどで検索する場合は [詳細設定] (③)より選択、検索できます。

| カテゴリー 欄刺モデル種別    | ¢⊤ -    |          |      | 8                                                                                                    | 詳細設定(1)                                                                                                    | クリア                                                                                                    | ?( <u>C</u> ) |
|------------------|---------|----------|------|----------------------------------------------------------------------------------------------------|----------------------------------------------------------------------------------------------------|----------------------------------------------------------------------------------------------------|---------------|
| 作成日付             | ~       | 年月       | Ξ    |                                                                                                    |                                                                                                    | 検索(                                                                                                    | (Q)           |
| 棚割ブレビュー          | •       | 表示設定(½)  | 選択方法 | 直接選択 ▼                                                                                                    | 4                                                                                                    | 全て                                                                                                    | Ň             |
| 棚創モデル名称          |         | 作成者氏名    |      | 項目                                                                                                    | 情報                                                                                                    |                                                                                                    | -             |
| 「ヘルフケア3足4本バター    | 1.种态 1  | サイバーロンクフ |      | カテゴリー                                                                                                    | 000000011 : ヘル                                                                                                    | スケア                                                                                                    |               |
| [ヘルスケア4尺1本パター    | ン秋冬 1   |          |      | 企業                                                                                                    | 100 : A <u>?t</u>                                                                                                    |                                                                                                    |               |
| 「ヘルスケア4尺8本パター    |         |          |      | 店舗                                                                                                    | 01:東京                                                                                                    | 1E                                                                                                    |               |
| [ヘルスケア4尺8本パター    |         |          |      | 相割モナル種別                                                                                                    | 実随                                                                                                    |                                                                                                    |               |
| [ヘルスケア5本(制汗剤・    | 中心〉 ]   |          |      | 展開1時期<br>展開18854                                                                                               |                                                                                                    |                                                                                                    |               |
| [飲料3尺2本パターン春夏    | 1       | サイバーリンクス |      | 使用11月25日<br> 開開148-7                                                                                           |                                                                                                    |                                                                                                    |               |
| 【鉄料3尺2本パターン春夏    | 1       | サイバーリンクス |      | UZCIWIOC: 1                                                                                                    |                                                                                                    |                                                                                                    |               |
| 【飲料4尺4本パターン2015  | 春夏 ]    | サイバーリンクス |      | •                                                                                                    |                                                                                                    |                                                                                                    | ,             |
| [飲料4尺4本パターン春夏    | 1       | サイバーリンクス | 1    |                                                                                                    |                                                                                                    |                                                                                                    |               |
| [菓子3尺2本春夏パターン    | ]       | サイバーリンクス |      |                                                                                                    |                                                                                                    |                                                                                                    |               |
| [菓子3尺3本パターン2015  | 春夏 ]    | サイバーリンクス |      |                                                                                                    |                                                                                                    |                                                                                                    |               |
| [菓子3尺4本パターン巻夏    | 2015 ]  | サイバーリンクス |      |                                                                                                    |                                                                                                    | OO WARAAR                                                                                                    |               |
| 【菓子3尺5本バターン2014  | 春夏      | サイバーリンクス |      |                                                                                                    | are seensed at                                                                                                    |                                                                                                    |               |
| 【菓子4尺1本バターン巻夏    | (OVCH)  | サイバーリンクス |      |                                                                                                    |                                                                                                    |                                                                                                    |               |
| し印席104尺2本バターン巻   | 夏」      | サイハーリングス |      | Contraction of the second of the                                                                               | annan Unteren Efterttere                                                                                                    |                                                                                                    |               |
| 1時席料理3尺2本バターン    | 春夏 」    | サイハーリングス |      |                                                                                                    |                                                                                                    |                                                                                                    |               |
| は1.製品が尺3本バターン春   | 夏2015 ] | サイバーリンクス |      |                                                                                                    |                                                                                                    |                                                                                                    |               |
| LFL最aph 尺/本バターン巻 | 夏2010(フ | サイバーリングス |      | the second second second second second second second second second second second second second second second s |                                                                                                    |                                                                                                    |               |
| /m/黒Ban/本//ターフ(* |         | リイハーリンクス |      |                                                                                                    |                                                                                                    |                                                                                                    |               |
|                  |         |          |      |                                                                                                    |                                                                                                    |                                                                                                    |               |
|                  |         |          |      |                                                                                                    | the second state and the second state and                                                                                                    | and the second second se |               |
| 1                | 111     |          |      |                                                                                                    | Manager and the second second s | TAPE OF HEL                                                                                                    |               |

# <mark>明</mark>POWER<sup>®</sup> 操作<u>テキスト 一括編集・応用編</u>

4. 表示された棚割モデルの一覧より、対象の棚割モデルを選択 します。

選択方法が「直接選択」の場合: キーボードのCtrlキーを押下しながら、棚割モデルをクリッ クします。 選択方法が「チェック選択」の場合: 画面左のチェックボックスを有効にします。

5. [選択]をクリックします。

参考 再度 [棚割モデル選択] より棚割モデルを選択すると、 はじめに追加した棚割モデルの一覧に、後から選択した 棚割モデルが追加されます。 選択を削除する場合は [クリア] を実行します。

 「棚割モデルー括複写」画面に、選択した棚割モデルの一覧 が表示されます。
 この画面上で、複写する前に「作成日付」や「棚割モデル名 称」などの基本情報を変更することができます。

| 1 |                               |
|---|-------------------------------|
|   | 参考                            |
|   | 「棚割モデルー括編集」と同じく、全基本情報の内容を     |
|   | 変更できます。                       |
|   | 変更方法は「棚割モデルー括編集 5ページ 6~16」を参照 |
|   | してください。                       |
| < |                               |

7. [実行]をクリックします。 これで選択した棚割モデルが複写されました。

| 80  | 創モデルー括複写                         |         |        |      |               |                  |     |
|-----|----------------------------------|---------|--------|------|---------------|------------------|-----|
| [   | 棚割モデル選択                          | ₹(世) →括 | 設定(B)  | )    | 7( <u>C</u> ) |                  |     |
| Γ   | 力デ作成日付                           | 棚割モデル種類 | 川 展開時期 | 展開開始 | 展開終了          | 棚割モデル名称          | 作成者 |
| ľ   | 20170530                         | 実施      | •      | -    |               | 化粧品類春夏2017(カセット) | サイノ |
| 1   | 20170530                         | 実施      | •      | -    |               | 化粧品類春夏バターン2017   | サイノ |
| - [ | 20170530                         | 実施      | ▼ 卷    | •    |               | 菓子春夏パターン2017     | サイノ |
| 1   | 20170530                         | 実施      | -      | -    |               | 乳製品春夏2017(ラウンド)  | サイノ |
|     | 1                                | [       | III    |      |               |                  | ÷   |
| (   | 実行( <u>A</u> )<br>終了( <u>E</u> ) |         |        |      |               |                  |     |

#### ■商品一括入換

新商品の発売による商品の改廃が発生した場合など、複数の棚割に陳列している商品を別の商品に一括で差し替えるには「商品一括 入換」を使用します。

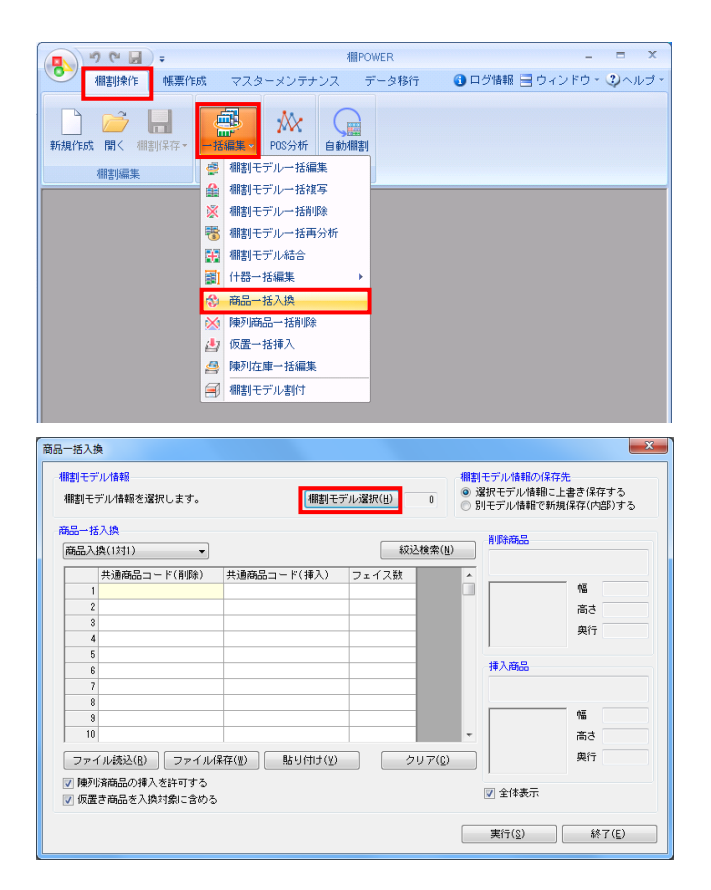

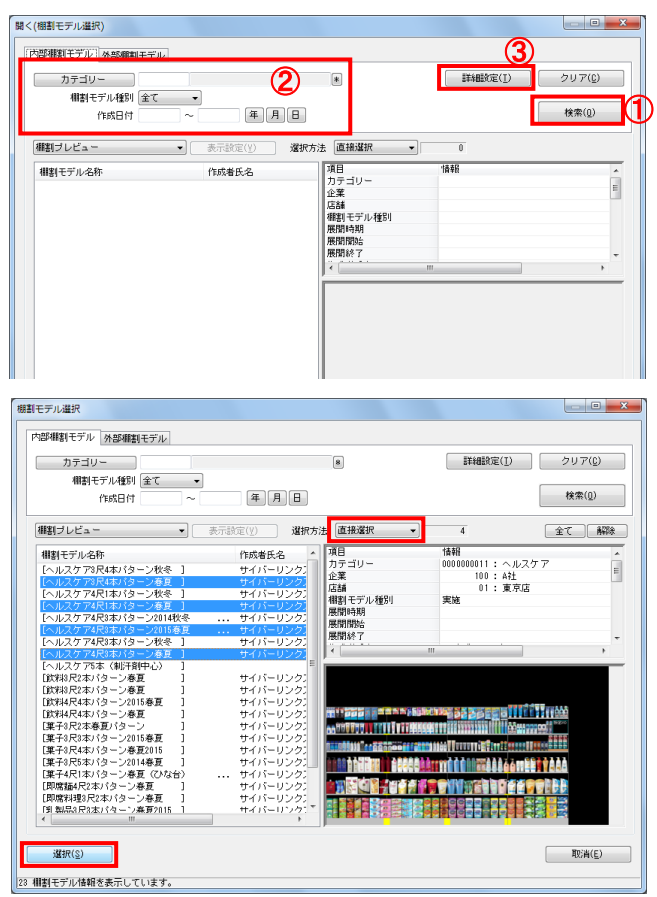

 開いている棚割モデルがあれば、すべて閉じます。
 [棚割操作] タブ-[一括編集]をクリックし、「商品一括 入換」を選択します。

- 入れ換える棚割モデルを選択します。
   [棚割モデル選択]をクリックします。
- 棚割モデル情報画面が表示されます。
   【棚割モデル選択】をクリックします。

[検索] (①)をクリックして棚割モデル一覧を表示します。
 この時 [カテゴリー] や [作成日時]を選択して呼出す棚割
 モデルを絞り込むことができます(②)。

棚割モデル名称や共通商品コードなどで検索する場合は[詳細設定](③)より選択、検索できます。

5. 表示された棚割モデルの一覧より、対象の棚割モデルを選択 します。

選択方法が「直接選択」の場合: キーボードのCtrlキーを押下しながら、棚割モデルをクリッ クします。 選択方法が「チェック選択」の場合: 画面左のチェックボックスを有効にします。

6. [選択]をクリックします。

| 棚割モデル情報    |                 |                |                    |
|------------|-----------------|----------------|--------------------|
| 棚割モデル選択(出) | クリア( <u>C</u> ) |                | 表示設定(⊻)            |
| 棚割モデル種別    | 棚割モデル名称         | 作成者氏名          | ファイル               |
| 実施         | 飲料4尺2本パターン      | サイバーリング        | カス M17051611040380 |
| 実施         | 飲料4尺4本デモデータ20   | 17春夏 棚POWER事業室 | M12030220531779    |
| 実施         | 炭酸飲料1本(力セット有    | i) 棚POWER事業室   | M14092616380476    |
| 4          |                 | 11             |                    |
| ,          |                 |                | 閉じる(E)             |

| 品一括入換      |         |       |         |       |                 | 削除商品      |            |
|------------|---------|-------|---------|-------|-----------------|-----------|------------|
| 稿品人撰(1対1)  | •       |       |         |       | 版达模索(N)         |           |            |
| 共通商品       | コード(削除) | 共通商品コ | ード(挿入)  | フェイス数 |                 | ·         |            |
| 1          |         |       |         |       |                 |           | 幅          |
| 2          |         |       |         |       |                 |           | 高さ         |
| 3          |         |       |         |       |                 |           | 奥行         |
| 4          |         |       |         |       | _               |           |            |
| 5          |         |       |         |       | _               | 话入众中      |            |
| 6          |         |       |         |       | _               | 14//14100 |            |
| 7          |         |       |         |       | _               |           |            |
| 8          |         |       |         |       | _               |           | 6 <b>7</b> |
| 9          |         |       |         |       | -               |           | 118        |
| 10         |         |       |         |       |                 |           | 高さ         |
| ファイル読込(    | 3) ファイル | ¥存(业) | 貼り付け(Y) |       | クリア( <u>©</u> ) |           | 與行         |
| 7 随利的な高早小い | ほうを許可する |       |         |       |                 |           |            |
| 「陳列済商品のう   | 挿入を許可する |       |         |       |                 |           |            |

棚割モデル情報の保存先

# POWER<sup>®</sup>操作テキスト 一括編集・応用編

 更に棚割モデルを追加したい時は、再度 [棚割モデル選択] をクリックして、棚割モデル選択画面より棚割モデルを選択 します。
 選択した棚割モデルを解除する時は [クリア] をクリックし てから、新たに棚割モデルを選択します。

「棚割モデル情報」画面は横にずらしておくか、非表示にしたい場合は[閉じる]で閉じてください。

 【棚割モデル情報の保存先】
 入換後の棚割モデルを上書きするか、別の棚割モデルとして 保存するかを選択します。

「選択モデル情報に上書き保存する」 選択している棚割モデルを陳列変更後の内容で上書き保存し ます

「別モデル情報で新規保存(内部)する」 選択している棚割モデルはそのまま残し、別に陳列変更後の 内容の棚割モデルを内部モデルとして保存します

すでに棚割モデルの複写を行なっている場合や、変更前の棚 割モデルを残す必要がない場合は「上書き保存」を選択しま す。

#### 参考

「別モデル情報で新規保存(内部)する」を選択した場合、 モデル名称などは元の棚割モデルと同じのままで保存されま す。あらかじめモデル名称などを変えておきたい場合には、 「棚割モデルー括複写」を使用してください。 詳細は14ページを参照してください。

- 商品一括入換 × 欄割モデル情報の保存先
   ● 選択モデル情報に上書き保存する
   ● 別モデル情報で新規保存(内部)する 棚割モデル情報 棚割モデル情報を選択します。 「相割モデル選択(出)」 品一括入換 削除商品 絞込検索(N) 商品入換(1対1) 商品入換(1対1) 商品入換(1対n) 共通商品コード(挿入) フェイス数 幅 高さ 奥行 挿入商品 幅 高さ □ファイル読込(R) □ ファイル(保存(型) □ 貼り付け(型) □ クリア(C) 奥行 ☑ 随列済商品の挿入を許可する ☑ 全体表示 ☑ 仮置き商品を入換対象に含める 実行(<u>S</u>) 終了(<u>E</u>)
- 【商品一括入換モード】
   「商品入換(1対1)」
   A商品をカットして、代わりにB商品

A商品をカットして、代わりにB商品を挿入するというように 1商品対1商品で入換えをする場合に使用します

「商品入換(1対n)」 A商品をカットして、代わりにB商品、C商品を挿入するとい うように1商品対複数商品で入換えをする場合に使用します

傘 (1対n) 」

| 棚割モ                     | デル情報を選択します。                 | 欄割モデ          | し選択(目) | 3              | ) 選択モデル情報<br>) 別モデル情報で# | こ上書き保存<br>所規保存(内語     | する<br>的する |
|-------------------------|-----------------------------|---------------|--------|----------------|-------------------------|-----------------------|-----------|
| <mark>鴉一括</mark><br>商品入 | 入換<br>換(1対1)     ▼          |               | 紋辺     | ±検索(№)         | 削除商品(490                | 2102121743)<br>大人のファン | ノタビ       |
|                         | 共通商品コード(削除)                 | 共通商品コード(挿入)   | フェイス数  |                | <del>7</del> P41        | Oml                   |           |
| 1                       | 4901085060018               | 4514603194012 |        |                |                         | 幅                     | 60.0      |
| 2                       | 4901085060018               | 4901777270220 |        |                |                         | 高さ                    | 210.0     |
| 3                       | 4902102121743               | 4901777247680 |        |                | 12                      | nta (m.               | 0.0       |
| 4                       |                             |               |        |                | 100                     | 與1丁                   | 60.0      |
| 5                       |                             |               |        |                |                         |                       |           |
| 6                       |                             |               |        |                | 挿入商品(490                | 1777247680)           |           |
| 7                       |                             |               |        |                | 伊右衛門 特界                 | 茶 500ml               |           |
| 8                       |                             |               |        |                |                         | ٩ä                    | 67.0      |
| 10                      |                             |               |        |                | - 🚮                     | 高さ                    | 216.0     |
| ファイ                     | ſル読込(ℝ) │ ファイル保             | 存(型) 貼り付け(型)  | 2 2    | U7( <u>C</u> ) | ר 📕                     | 與行                    | 26.0      |
| ✔ 陳列<br>✔ 仮置            | 済商品の挿入を許可する<br>き商品を入換対象に含める |               |        |                | ✓ 143 ✓ 全体表示            |                       |           |

**POWER<sup>®</sup> 操作テキスト 一括編集・応用編** 

今回は「商品入換(1対1)」を使用します。
 「共通商品コード(削除)」欄に、棚からカットする商品の
 共通商品コード(JANコード)を入力します。

「共通商品コード(挿入)」欄に、新たに棚に陳列する商品 の共通商品コード(JANコード)を入力します。

※「フェイス数」未入力時は、陳列しているフェイス数その ままで入換を行ないます。

#### 参考

[ファイル読込]からは、削除商品、挿入商品の共通商品 コードを記載したExcelなどのファイルを読込んで商品の 指定ができます。 読込みに使用するファイル書式は[ファイル保存]より出力 可能です。 また、Excelなどに記載されている共通商品コードをコピー した後、[貼り付け]をクリックして欄内にコピーした共通 商品コードを貼り付けることもできます。

- すでに棚に陳列している商品を挿入する場合は「陳列済商品の挿入を許可する」を有効にします。
   また、仮置情報に陳列されている商品も対象にする場合は「仮置き商品を入換対象に含める」を有効にします。
- 12. 入力後、[実行]をクリックします。 確認メッセージが表示されるため、[はい]で続行します。

注意 削除する商品よりも、挿入する商品の幅(サイズ)が大きく なり棚に収まりきらなくなる場合は、棚割編集画面を表示し た際、挿入した商品の棚の一番右端の商品からこぼれる可能 性があります。

13. 実行後、確認メッセージが表示されます。 [はい]をクリックして「ログ情報」を確認します。

| 本日                  | <ul> <li>2017/05/26 ~ 2017/05/26</li> </ul>   | ログの削減(型)      |
|---------------------|-----------------------------------------------|---------------|
| (群素包束/1)            | ▼ 商品一括入牌 ▼                                    | 検索(医)         |
| 日付/時間               | ログ情報                                          | 共通商品コー        |
| 2017/05/28 09:58:21 | [飲料4尺2本パターン]削励商品がないため入換できません。                 | 3069320019734 |
| 2017/05/28 09:58:21 | E飲料4尺2本パターン3次の商品に入換ました。(0000045019582)        | 3068320018680 |
| 2017/06/28 09:58:21 | [飲料4尺2本パターン])次の商品に入換ました。(4532481000511)       | 4525765104016 |
| 2017/05/28 09:58:21 | [飲料4尺2本パターン])次の商品に入換ました。(4901117509010)       | 4901117509034 |
| 2017/05/26 09:58:21 | [飲料4尺2本パターン])次の商品に入換ました。(4909411323813)       | 4909411006303 |
| 2017/05/26 09:58:21 | [飲料4尺4本デモデータ2016春夏]削除商品がないため入換できません。          | 3069320019734 |
| 2017/05/26 09:58:21 | [飲料4尺4本デモデータ2016春夏]次の商品に入換ました。(0000045013562) | 3068320019680 |
| 2017/05/28 09:58:21 | [飲料4尺4本デモデータ2016春夏]次の商品に入換ました。(4532461000511) | 4525765104016 |
| 2017/05/28 09:58:21 | [飲料4尺4本デモデータ2018春夏]次の商品に入換ました。(4901117509010) | 4901117509034 |
| 2017/05/28 09:58:21 | 【飲料4尺4本デモデータ2018春夏】次の商品に入換ました。(4809411823818) | 4909411006303 |
| 2017/06/28 09:58:21 | [飲料4尺4本デモデータ2017春夏]剤路商品がないため入換できません。          | 8069320019734 |
| 2017/05/28 09:58:21 | [飲料4尺4本デモデータ2017春夏]次の商品に入換ました。(0000045019562) | 2068320019680 |
| 2017/05/26 09:58:21 | [飲料4尺4本デモデータ2017春夏]次の商品に入換ました。(4532461000511) | 4525765104016 |
| 2017/05/28 09:58:21 | [飲料4尺4本デモデータ2017春夏]次の商品に入換ました。(4901117503010) | 4901117509034 |
| 2017/05/26 09:50:21 | [飲料4尺4本デモデータ2017春夏]次の商品に入換ました。(4503411323818) | 4909411006303 |
|                     |                                               |               |

ログ情報画面で処理内容を確認できます。

削除商品が陳列されていなかった棚割モデルは処理を行ない ません。

処理を行なった棚割モデルの名称と、対象の商品の共通商品 コードをログ情報で確認できます。

| 品一括入掛        | <b>Þ</b>                    |               |        |        |                                      | ×                        |
|--------------|-----------------------------|---------------|--------|--------|--------------------------------------|--------------------------|
| 相割モデ<br>相割モデ | ル情報<br>デル情報を選択します。          | 欄割モデ          | ル違択(日) | 3      | 割モデル情報の保存:<br>選択モデル情報に上<br>別モデル情報で新想 | も<br>書き保存する<br>(保存(内部)する |
| 商品一括商品入      | 入換<br>換(1対1) ▼              |               | 紋      | △検索(№) | 削除商品(490210                          | 2121748)<br>ヘのファンタ ピ     |
|              | 共通商品コード(削除)                 | 共通商品コード(挿入)   | フェイス数  | ×      | + P410                               | n I                      |
| 1            | 4901085060018               | 4514603194012 |        |        |                                      | 幅 60.00                  |
| 2            | 4901085060018               | 4901777270220 |        |        |                                      | 高さ 210.00                |
| 3            | 4902102121743               | 4901777247680 |        |        |                                      | 周行 60.00                 |
| 4            |                             |               |        |        |                                      | 54611 00100              |
| 5            |                             |               |        | -      | 1973                                 | 7947000)                 |
| 6            |                             |               |        |        | (#++:0:00 +1.** )                    | /24/600)<br>00-1         |
| 7            |                             |               |        |        | 1745100111111198                     | UUIII                    |
| 8            |                             |               |        |        |                                      | NE 67.00                 |
| 10           |                             |               |        |        | <b>A</b>                             | 18 → 010 00              |
| 1 10         |                             |               |        | •      | ÷                                    | mg 216.00                |
| 771          | イル読込( <u>B</u> ) ファイル保      | 存(型) 貼り付け(型)  | ク      | リア(0)  |                                      | 奥行 26.00                 |
| ✓ 陳列 ✓ 仮置    | 済商品の挿入を許可する<br>き商品を入換対象に含める |               |        |        | 📝 全体表示                               |                          |
|              |                             |               |        |        | 実行( <u>S</u> )                       | 終了( <u>E</u> )           |

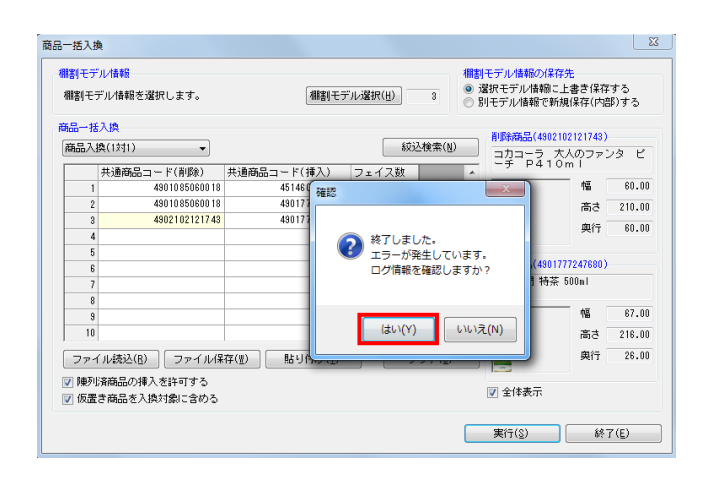

#### ■陳列商品一括削除

「商品一括入換」では陳列商品をカットして、別の商品を代わりに挿入しましたが、「陳列商品一括削除」では、陳列商品のカット のみを行ないます。

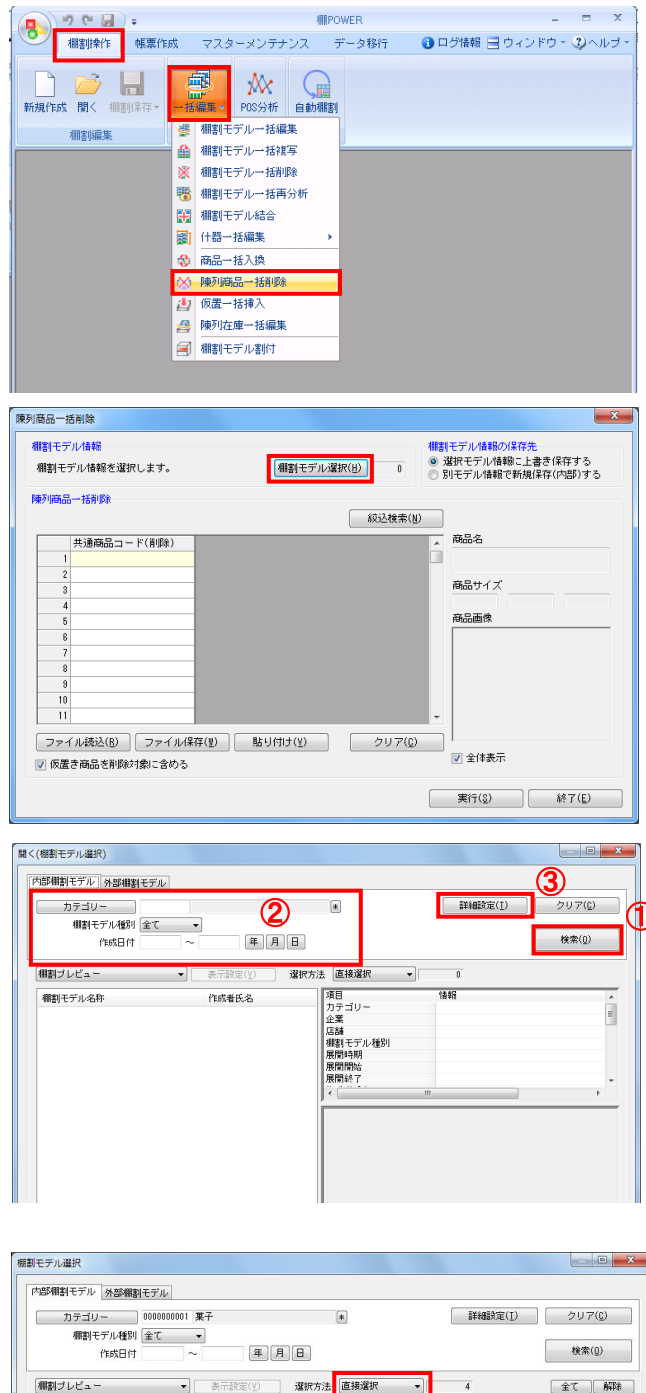

 表示している棚割モデルがあれば、すべて閉じます。
 [棚割操作]タブ-[一括編集]をクリックし、「陳列商品 一括削除」を選択します。

- 陳列商品を削除する棚割モデルを選択します。
   [棚割モデル選択]をクリックします。
- 棚割モデル情報画面が表示されます。
   [棚割モデル選択]をクリックします。

 [検索]をクリックして棚割モデル一覧を表示します。
 この時、[カテゴリー]や[作成日時]を選択して呼出す棚 割モデルを絞り込むことができます。
 棚割モデル名称や共通商品コードなどで検索する場合は[詳細設定]より選択、検索できます。

- 表示された棚割モデルの一覧より、対象の棚割モデルを選択します。
   「選択方法」が「直接選択」時はキーボードのCtrlキーを押下しながら、棚割モデルをクリックします。
   「チェック選択」時は、画面左のチェックボックスを有効にして選択します。
- [選択]をクリックします。 更に棚割モデルを追加したい時は、再度[棚割モデル選択] をクリックして、棚割モデル選択画面より棚割モデルを選択 します。 選択した棚割モデルを解除する時は[クリア]をクリックし てから、新たに棚割モデルを選択します。

「棚割モデル情報」画面は横にずらしておくか、非表示にしたい場合は[閉じる]で閉じてください。

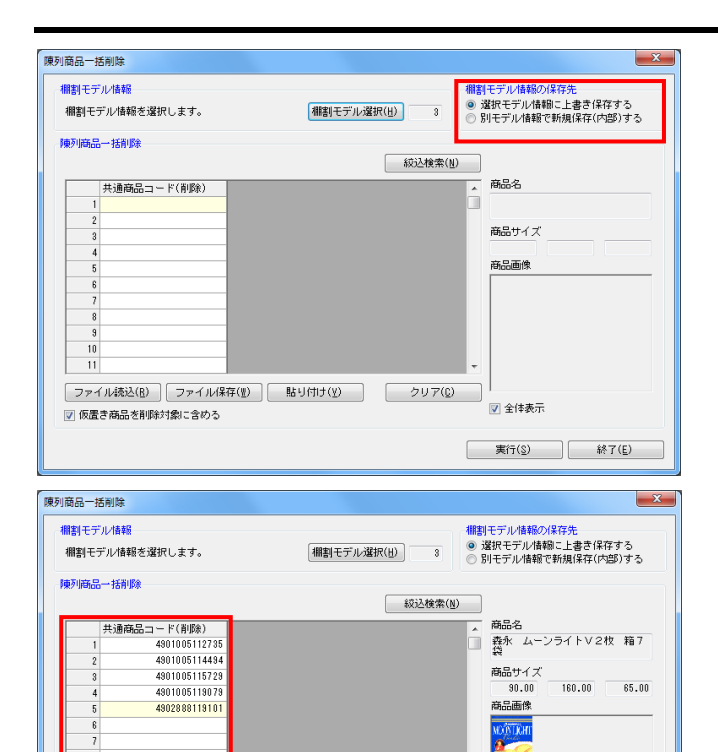

 ファイル読込(B)
 ファイル保存(W)
 貼り付け(Y)
 クリア(C)

☑ 仮置き商品を削除対象に含める

陳列商品一括削除

2

📄 全体表示

実行(S) 終了(E)

×

| 棚割モデル情報<br>棚割モデル情報を選択しま                                                                                                    | #翻書モデル/種類の保存先<br>ます。 (#割モデル/道訳(出) 3 ◎ 道訳モデル/植物に上書き保存する<br>◎ 別モデル/植物を携傷保存(内部)す                                                                                                    | 3    |
|----------------------------------------------------------------------------------------------------|----------------------------------------------------------------------------------------------------|------|
| 陳列商品一括削除                                                                                                    |                                                                                                    |      |
|                                                                                                    | <b>紱込檢索(世)</b>                                                                                                    |      |
| 共通商品コード()                                                                                                    | 削除) 商品名                                                                                                    |      |
| 1 49010                                                                                                    | 105112735 確認 最永 ムーンライトV2枚 新                                                                                                    | 17   |
| 2 49010                                                                                                    | 065114494 商品サイブ                                                                                                    |      |
| 3 49010                                                                                                    | 105115073 87しました。 80.00 160.00 61                                                                                                    | 5.00 |
| 5 49028                                                                                                    | 388119101 エラーが発生しています。 商品画像                                                                                                    |      |
| 6                                                                                                    | ログ情報を確認しますか?                                                                                                    |      |
| 7                                                                                                    |                                                                                                    |      |
| 9                                                                                                    |                                                                                                    |      |
| 10                                                                                                    |                                                                                                    |      |
| 11                                                                                                    |                                                                                                    |      |
| ファイル読込( <u>R</u> ) フ                                                                                                    | ファイル保存(型) 貼り付け(Y) クリア(C)                                                                                                    |      |
| ☑ 仮置き商品を削除対象:                                                                                                    | に含める 📄 全体表示                                                                                                    |      |
|                                                                                                    |                                                                                                    |      |
|                                                                                                    |                                                                                                    |      |
| /情報                                                                                                    | 実行(2) 終7(5)                                                                                                    | Σ    |
| /情報<br>条件設定<br>_全て                                                                                                    | 実行(3) 終了(€<br>実行(2) 終了(5)<br>(2015/12/11) 2015/12/11)<br>「ログの申請(1)<br>(2015/12/11)」「ログの申請(1)                                                                                                    |      |
| 7情報<br>条件設定<br>全て<br>【稲割!味作                                                                                                    | 東行公 終了(E<br>●<br>●<br>●<br>●<br>●<br>●<br>●<br>●<br>●                                                                                                    | )    |
| /情報<br>条件設定<br>全て<br>(棚部時作)<br>日付/時間                                                                                                    | ます(2) 終了(E<br>・) [2015/12/11]  ・ [2015/12/11] ・ [建915/12/11] ・ [建915/12/11] ・ (建915/12/11] ・ (建915/12/11) ・ (建915/12/11) ・ (世9) ・ (世9) |      |
| /信範<br>条件設定<br>全て<br>回転算像作<br>日付/4間<br>2 2016/12/11 17:38:28<br>○ 9156/12/11 17:38:28                                                                                                    | 東行公 終了(E<br>・ 2015/12/11 ~ 2015/12/11<br>・ 陳卯頃品-技和時<br>・ 陳卯頃品-技和時<br>・ 陳卯頃品-技和時<br>・ (株)()<br>ログの神師(E<br>第476/2本春夏)(ターン)和時商品)がありません。<br>(第476/2本春夏)(ターン)和時商品)、ありません。<br>(第476/2本春夏)(ターン)和時商品)、ありません。                                                                                                    |      |
| /情報<br>条件結定<br>全て<br>個型時代<br>3 2015/12/11 17:88:28<br>↓ 2015/12/11 17:88:28<br>↓ 2015/12/11 17:88:28                                                                                                    |                                                                                                    |      |
| /情報<br>条件設定<br>後て<br>● 2016/12/11 17:38:28<br>② 2016/12/11 17:38:28<br>③ 2016/12/11 17:38:28<br>④ 2016/12/11 17:38:28<br>④ 2016/12/11 17:38:28<br>● 2016/12/11 17:38:28                                                                                                    |                                                                                                    |      |
| /情報<br>条件技変定<br>優全で<br>個型別条作<br>2015/12/11 17:38:28<br>2015/12/11 17:38:28<br>2015/12/11 17:38:28<br>2015/12/11 17:38:28<br>2015/12/11 17:38:28<br>2015/12/11 17:38:28                                                                                                    |                                                                                                    |      |
| /信報<br>金で<br>個型操作<br>2015/12/11 17:38:28<br>2015/12/11 17:38:28<br>2015/12/11 17:38<br>2015/12/11 17:38<br>2015/12/12/11 17:38<br>2015/12/12/12/11 17:38<br>2015/12/12/11 17   |                                                                                                    |      |
| /情報<br>余件該定<br>全て<br>回期時作<br>2015/1/2/11 17:38:28<br>3015/1/2/11 17:38:28<br>3015/1/2/11 17:38:28<br>3015/1/2/11 17:38:28<br>3015/1/2/11 17:38:28<br>3015/1/2/11 17:38:28<br>3015/1/2/11 17:38:28<br>3015/1/2/11 17:38:28<br>3015/1/2/11 17:38:28<br>3015/1/2/11 17:38:28                                                                                                    |                                                                                                    |      |
| Impair           ★↑↑↓↓↓↓↓↓↓↓↓↓↓↓↓↓↓↓↓↓↓↓↓↓↓↓↓↓↓↓↓↓↓↓↓↓↓                                                                                                    |                                                                                                    |      |
| /情報<br>条件設定<br>条件<br>2015/12/11 17:38:28<br>2015/12/11 17:38:28<br>2015/12/11 17:38<br>2015/12/11 17:38<br>2015/12/11 17:38<br>2015/12/11 17:38<br>2015 |                                                                                                    |      |
| /情報<br>条件技変定<br>金で<br>個型単体作<br>2015/12/11 17:38:28<br>2015/12/11 17:38:28<br>2015/12/11 17:38:28<br>2015/12/11 17:38:28<br>2015/12/11 17:38:28<br>2015/12/11 17:38:28<br>2015/12/11 17:38:28<br>2015/12/11 17:38:28<br>2015/12/11 17:38:28                                                                                                    |                                                                                                    |      |
| /信職<br>金で<br>個型操作<br>2015/12/11 17:38:28<br>2015/12/11 17:38:28<br>2015/12/11 17:38<br>2015/12/11 17:38<br>2015/12/11 17:38<br>2015/12/11 17:38<br>2015/12/11 17:38<br>2015/12/11 17:38<br>2015/12/11 17:38<br>2015/12/11 17 |                                                                                                    |      |
| Impain         Impain           @T         @T           @T         @T           @ID5/12/11         1738228           015/12/11         1738228           015/12/11         1738228           015/12/11         1738228           015/12/11         1738228           015/12/11         1738228           015/12/11         1738228           015/12/11         738228           015/12/11         1738228           015/12/11         1738228           015/12/11         1738228           015/12/11         1738228           015/12/11         1738228           015/12/11         1738228           015/12/11         1738228           015/12/11         1738228           015/12/11         1738228           015/12/11         1738228           015/12/11         1738228           015/12/11         1738228           015/12/11         1738228           015/12/11         1738228           015/12/11         1738228                                                                                                    |                                                                                                    |      |
| Impain         Impain           ▲ (↑↓↓↓↓↓↓↓↓↓↓↓↓↓↓↓↓↓↓↓↓↓↓↓↓↓↓↓↓↓↓↓↓↓↓↓↓                                                                                                    |                                                                                                    |      |
| //前級         //前級           @T         (#2)(2/1)           @T         (#2)(2/1)           @T         (#2)(2/1)           @T         (#1/2)(2/1)           @T         (#1/2)(2/1)                                                                                                    |                                                                                                    |      |

#### 現 POWER<sup>®</sup> 操作テキスト 一括編集・応用編

 【棚割モデル情報の保存先】より、選択した棚割モデルに上 書きするか、別の棚割モデルとして保存するかを選択しま す。(詳細は15ページ 7を参照してください。)

8. 「共通商品コード(削除)」欄に、棚からカットする商品の 共通商品コード(JANコード)を入力します。

#### 参考 [ファイル読込]からは、削除商品の共通商品コードを記載 したExcelなどのファイルを読込んで商品の指定ができま す。 読込みに使用するファイル書式は[ファイル保存]より出力 可能です。 また、Excelなどに記載されている共通商品コードをコピー した後、[貼り付け]をクリックして欄内にコピーした共通 商品コードを貼り付けることもできます。

 仮置情報に陳列されている商品も対象にする場合は 「仮置き商品を削除対象に含める」を有効にします。

入力後、[実行]をクリックします。

10. 実行後、確認メッセージが表示されます。 [はい]をクリックして「ログ情報」を確認します。

ログ情報画面で処理内容を確認できます。
 削除商品が陳列されていなかった棚割モデルは処理を行ないません。
 処理を行なった棚割モデルを確認できます。

#### ■仮置一括挿入

既存の棚割モデル内の「仮置情報」に商品を挿入することができます。

たとえば、棚内の陳列場所はまだ決まっていないが、陳列することは決まっている新商品などをあらかじめ複数棚割モデルの仮置情 報に一括で陳列できます。

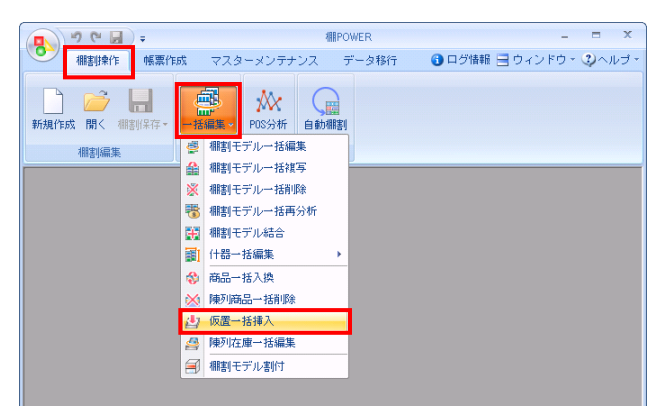

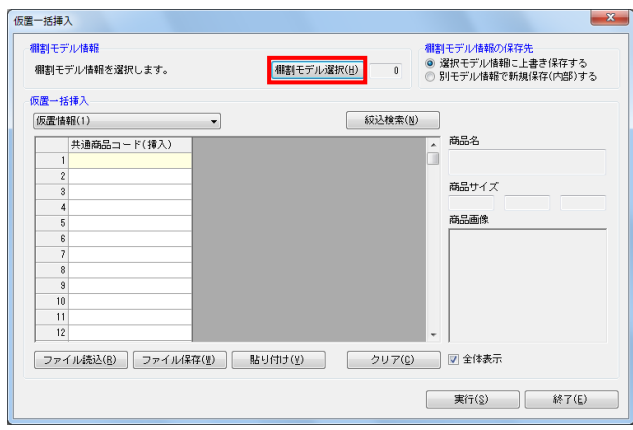

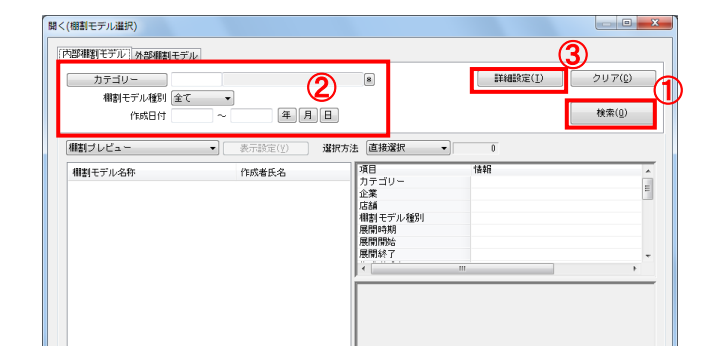

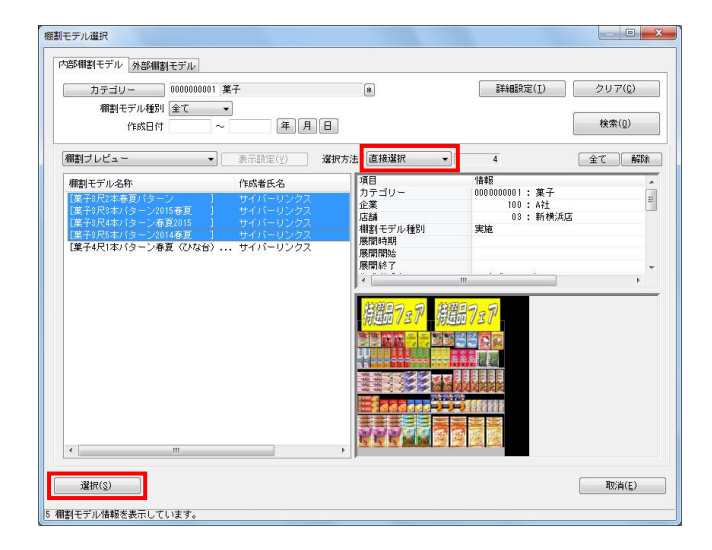

 開いている棚割モデルがあれば、すべて閉じます。
 [棚割操作]タブ-[一括編集]をクリックし、「仮置一括 挿入」を選択します。

- 該当の棚割モデルを選択します。
   [棚割モデル選択]をクリックします。
- 棚割モデル情報画面が表示されます。
   [棚割モデル選択]をクリックします。

- [検索]をクリックして棚割モデル一覧を表示します。
   この時、[カテゴリー]や[作成日時]を選択して呼出す棚 割モデルを絞り込むことができます。
   棚割モデル名称や共通商品コードなどで検索する場合は[詳細設定]より選択、検索できます。
- 表示した棚割モデルの一覧より、対象の棚割モデルを選択します。
   「選択方法」が「直接選択」時はキーボードのCtrlキーを押下しながら、棚割モデルをクリックします。
   「チェック選択」時は、画面左のチェックボックスを有効にして選択します。
- [選択]をクリックします。
   更に棚割モデルを追加したい時は、再度[棚割モデル選択]
   をクリックして、棚割モデル選択画面より棚割モデルを選択します。
   選択した棚割モデルを解除する時は[クリア]をクリックしてから、新たに棚割モデルを選択します。

「棚割モデル情報」画面は横にずらしておくか、非表示にしたい場合は[閉じる]で閉じてください。

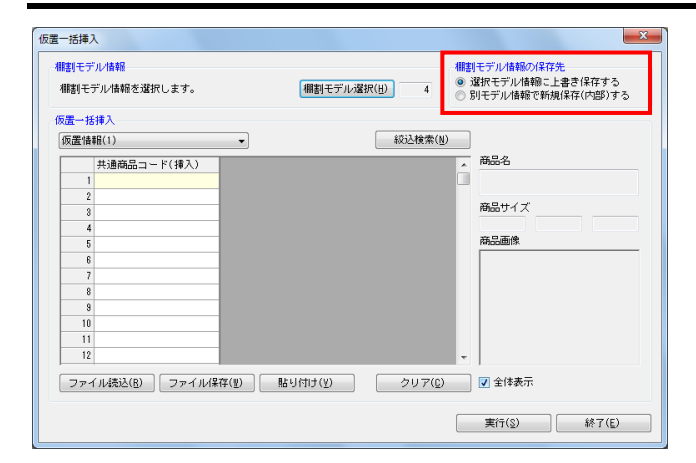

| 仮置一括挿入                    |                |                                                                               |
|---------------------------|----------------|-------------------------------------------------------------------------------|
| 欄割モデル情報<br>棚割モデル情報を選択します。 | (棚割モデル)選択(山) 4 | <ul> <li>棚割モデル情報の保存先</li> <li>● 選択モデル情報のに上書き</li> <li>●別モデル情報で新規保存</li> </ul> |
| ·仮置一括挿入<br>仮置情報(1)        |                |                                                                               |
| 仮置情報(2)                   |                | 商品名                                                                           |
| 2                         |                | 帝島サイブ                                                                         |

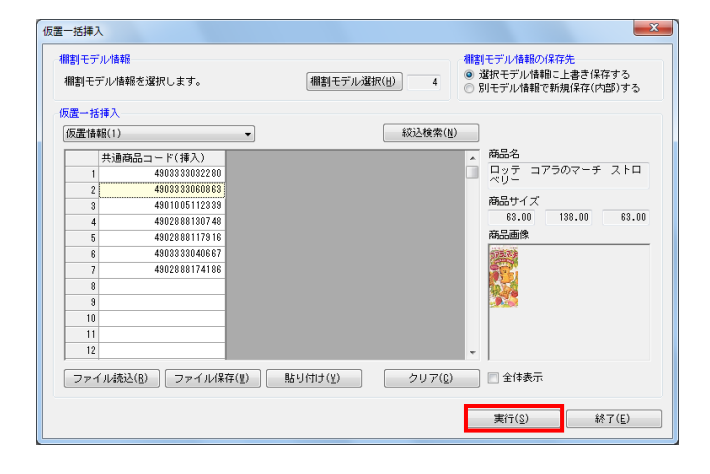

- **初見**POWER<sup>®</sup>操作テキスト 一括編集・応用編
- 【棚割モデル情報の保存先】より、選択した棚割モデルに上 書きするか、別の棚割モデルとして保存するかを選択しま す。(詳細は15ページ 7を参照してください。)

- 8. 「仮置ー括挿入」より、「仮置情報 1」に挿入するか「仮置 情報 2」に挿入するかを選択します。
- 「共通商品コード(挿入)」欄に、仮置情報に陳列する商品 の共通商品コード(JANコード)を入力します。

参者 [ファイル読込]からは、共通商品コードを記載したExcel などのファイルを読込んで商品の指定ができます。 読込みに使用するファイル書式は [ファイル保存] より出力 可能です。 また、Excelなどに記載されている共通商品コードをコピー した後、 [貼り付け] をクリックして欄内にコピーした共通 商品コードを貼り付けることもできます。

- 10. 入力後、 [実行] をクリックします。
- 11. 実行後、確認メッセージが表示されます。 [はい]をクリックして「ログ情報」を確認します。

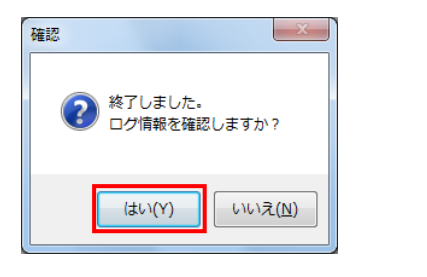

| ク情報                                                                                                    |                                                                                                    |                   |
|----------------------------------------------------------------------------------------------------|----------------------------------------------------------------------------------------------------|-------------------|
| 条件設定<br>本日<br>棚割操作                                                                                                    | <ul> <li>▼ 2015/12/15 ] ~ 2015/12/15 ]</li> <li>▼ (原畫一括導入 ▼</li> </ul>                                                                                                    | ログの肖除(D)<br>検索(N) |
| 日付/時間                                                                                                    | ログ情報                                                                                                    | *                 |
| Quits/12/15         10:32:32           Quits/12/15         10:32:32           Quits/12/15         10:32:32 | (第そ9代本)クラーン2016春夏)商品を導入しました。<br>(第そ9代本)クラーン2016春夏)商品を導入しました。<br>(第そ9代本)クラーン2016春夏)商品を導入しました。<br>(第そ9代本)クラーン春夏2015)商品を導入しました。<br>(第そ9代本)クラーン春夏2015)商品を導入しました。<br>第そ9代本)クラーン春夏2015)商品を導入しました。<br>第そ9代本)クラーン春夏2015)商品を導入しました。<br>第そ9代本)クラーン春夏2015)商品を導入しました。<br>第そ9代本)クラーン春夏2015)商品を導入しました。<br>(第そ9代本)クラーン春夏2015)商品を導入しました。<br>(第そ9代本)クラーン夏10(4春夏)商品を導入しました。<br>(第そ9代本)クラーン2014春夏)商品を導入しました。<br>(第そ9代本)クラーン2014春夏)商品を導入しました。 |                   |
| 出力(0)                                                                                                    |                                                                                                    | 終了( <u>E</u> )    |

12. ログ情報画面で処理内容を確認できます。

# Ⅳ. 商品の取扱い状況を確認する

ここからは、選択した複数の棚割モデルの商品の取扱い数、構成などをまとめて確認できる帳票や、陳列商品の取扱い状況を棚割モ デル別、店舗別に確認できる帳票、追加や変更になった商品を一覧で確認できる帳票を作成します。

#### ■棚割モデル集計表

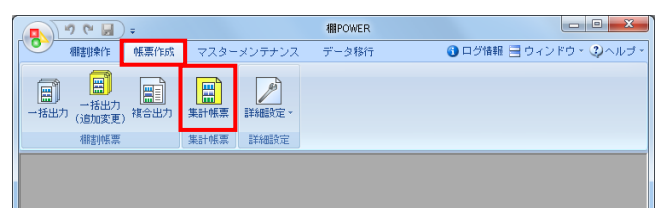

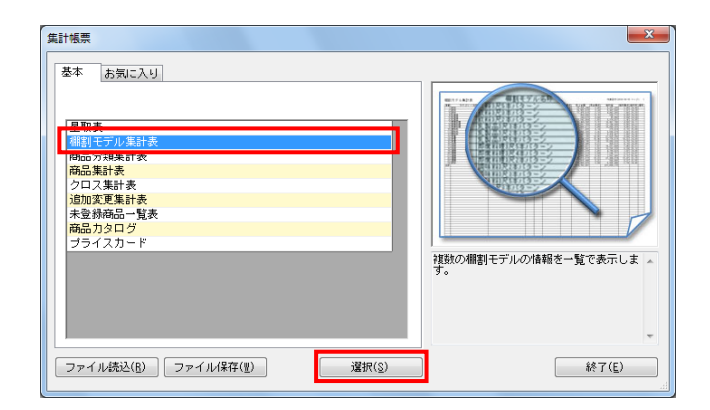

| 棚割モデル集計表                                                                                                    | X                                                                                                    |
|----------------------------------------------------------------------------------------------------|----------------------------------------------------------------------------------------------------|
| (標書)モデル情報<br>「標書)モデル情報を選択します。                                                                                                    | (棚割モデル選択(出)) 0                                                                                                |
| 出力項目         出力項目(基本)           選択でしたがいたか。         法者<br>御見モデルる称           プラーリー(2本?)(2+?)<br>ガテラーリー(24?)(24?)         法者<br>御見モデルる称           御見モデルの指引<br>者がした。         正           御見モデルが指引<br>者が見た。         正           御見モデルが指引<br>者が見た。         正           御見モデルが指引<br>者が見た。         正           御見モデルを示         正           御見モデルを示         正           「持入<br>見た」         二           「持入<br>見た」         二           「持入<br>見た」         二           「持入<br>見た」         二           「持入<br>見た」         二           「「」」」         2.9           「」」         2.9                                                                                                    |                                                                                                    |
| 11日数構成<br>11日数構成<br>11日数構成<br>11日数構成<br>75(3編成<br>75(3編成<br>75(3編成<br>75(3編成<br>75(3編成<br>75(3編成)<br>75(3編成<br>75(3編成)<br>75(3編成)<br>75(3編成)<br>75(3編成)<br>75(3)<br>75(3)<br>7 | 詳細設定(1) 共通設定(1)<br>分析設定(2)                                                                                    |
| メインタイトル         F           棚割モデル集計表         日本会類正出及準           出力洗         日本会類正出及準           ・ ブリンター         Excel(xis)           ● POF         Excel(xis)                                                                                                    | 設定保存(あ気に入り)(点)           フォント設定(C)           ブレビュー(Y)           ブレビュー(Y)           ブリンター設定(D)           実行(S) |

| 棚割モデル情報                                 |            |
|-----------------------------------------|------------|
| (棚割モデル違択(出) クリア(C) 表示設定(                | <u>v)</u>  |
| カテゴリー カテゴリー 企業 企業 作成日付 更新日 棚割モデル種       | 61 <u></u> |
|                                         |            |
|                                         |            |
|                                         |            |
|                                         |            |
|                                         |            |
|                                         |            |
| < III                                   | •          |
| ,<br>長空中(現存/m)<br>長空中注記/p)<br>月11 ス (C) |            |
|                                         |            |

- 開いている棚割モデルがあれば、すべて閉じます。
   [帳票作成] タブ-[集計帳票] をクリックします。
- 集計帳票ウィンドウが表示されます。
   [基本]タブー覧より「棚割モデル集計表」をクリックして 選択し、[選択]をクリックします。

参考 帳票名をダブルクリックしても設定画面を表示させることが できます。

確認をしたい棚割モデルを選択します。
 [棚割モデル選択]をクリックします。

棚割モデル情報画面が表示されます。
 [棚割モデル選択]をクリックします。

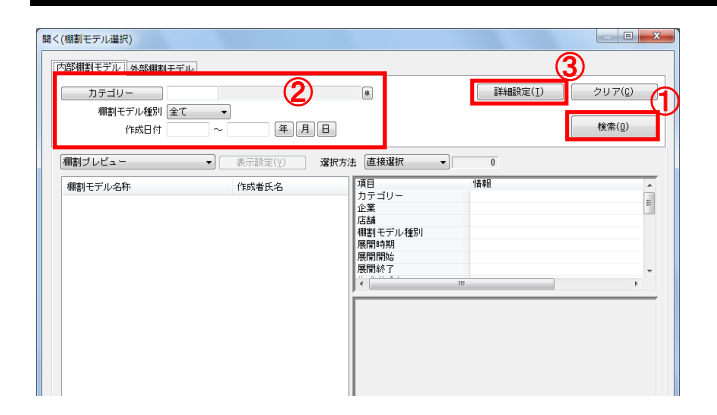

| カナコリー 000000                                                       | 1002 飲料                                                                 | *                                                                                                    | [ 詳細設定( <u>I</u> )                             | クリア( <u>C</u> ) |
|--------------------------------------------------------------------|-------------------------------------------------------------------------|----------------------------------------------------------------------------------------------------|------------------------------------------------|-----------------|
| 補割モナル種別全て                                                          | - 年月日                                                                   | [                                                                                                    |                                                | 検索(0)           |
| 「棚割ブレビュー                                                           | ▼ 表示設定(Y) 選び                                                            | 7方法 直接選択 🔻                                                                                                    | 4                                              | 全て「解除           |
| (武和民に本)(ターン春夏<br>(武和民に本)(ターン秋冬<br>(武和民に本)(ターン和香夏<br>(武和民(本)(ターン帝夏) | 1 サイバーU5-02<br>1 サイバーU5-02<br>1 サイバーU5-02<br>1 サイバーU5-02<br>1 サイバーU5-02 | フラニリー<br>シェ<br>高級<br>原則、モデル、後別<br>原用的時間<br>展開時後<br>不<br>開始を了           ・           ・           ・           ・           ・ | 0000000002 : \$741<br>0 2 : \$3,0145<br>m<br>m | ,               |

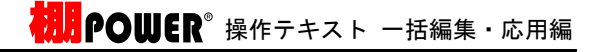

5. [検索]をクリックして棚割モデル一覧を表示します。 この時、[カテゴリー]や[作成日時]を選択して呼出す棚 割モデルを絞り込むことができます。 棚割モデル名称や共通商品コードなどで検索する場合は[詳 細設定]より選択、検索できます。

- 表示された棚割モデルの一覧より、対象の棚割モデルを選択します。
   「選択方法」が「直接選択」時はキーボードのCtrlキーを押下しながら、棚割モデルをクリックします。
   「チェック選択」時は、画面左のチェックボックスを有効にして選択します。
- [選択]をクリックします。
   更に棚割モデルを追加したい時は、再度[棚割モデル選択]
   をクリックして、棚割モデル選択画面より棚割モデルを選択します。

選択した棚割モデルを解除する時は[クリア]をクリックしてから、新たに棚割モデルを選択します。

「棚割モデル情報」画面は横にずらしておくか、非表示にしたい場合は[閉じる]で閉じてください。

確認したい内容を「出力項目(基本)」に設定します。
 左側「選択可能項目」内の確認したい項目をダブルクリックして、出力項目内に設定します。また、「出力項目(基本)」内に不要な項目があった場合は、項目名をダブルクリックして削除します。

#### 参考

キーボードのShiftキー、Ctrlキーを押しながら項目をクリ ックすると範囲選択、複数選択できます。選択後[追加] をクリックして出力項目内に設定します。

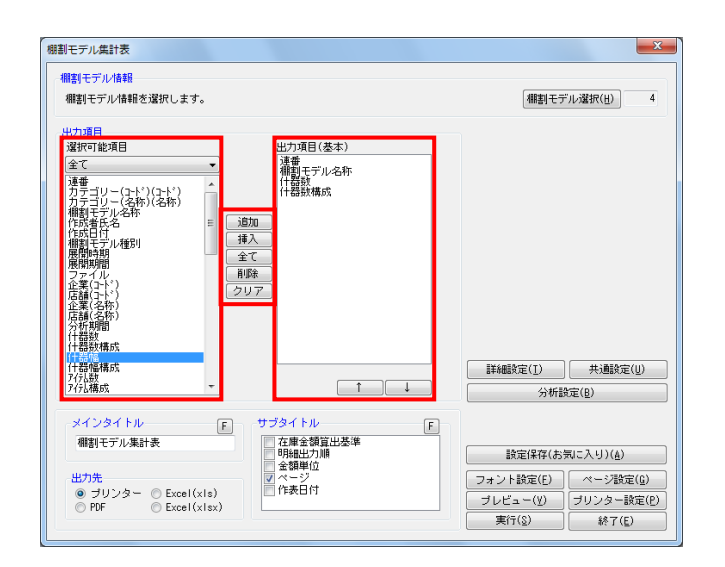

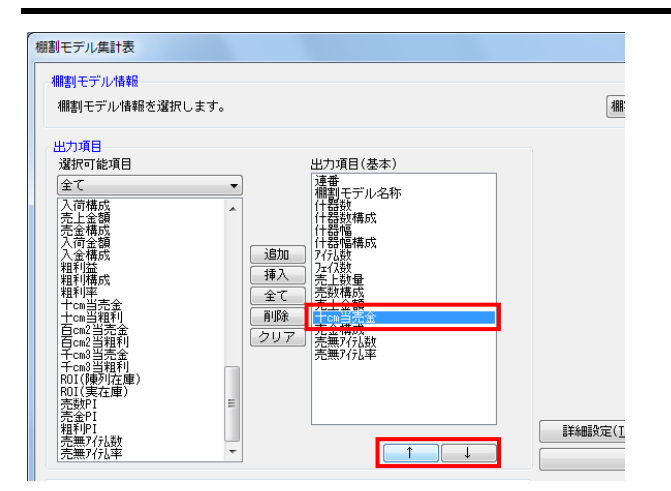

| 用書 | モテル集計表           |     |       |         |        |      |       |                                   |                |               |                  |
|----|------------------|-----|-------|---------|--------|------|-------|-----------------------------------|----------------|---------------|------------------|
| 18 | 相割モデル名称          | 什器数 | 什器数構成 | 什器幅     | 什器幅構成  | 7行战数 | 7:17数 | 売上数量<br>売上金額                      | 売 数構成<br>売 金構成 | 十四当売金         | 売無7行人義<br>売無7行人言 |
| 1  | 飲料4尺4本バターン2015春夏 | 4   | 28.57 | 4, 800  | 29.57  | 68   | 254F  | 18, 489, 565<br>¥2, 162, 034, 146 | 53.69<br>52.56 | ¥11, 587, 705 | 1.4              |
| 2  | 飲料4尺4本パターン春夏     | 4   | 28.57 | 4, 800  | 29.57  | 59   | 252F  | 54, 808<br>¥6, 493, 088           | 0.16           | ¥35, 160      | 1.6              |
| 3  | 飲料3尺2本パターン春夏     | 2   | 14.29 | 1, 835  | 11. 30 | 50   | 130F  | 240, 996<br>¥45, 165, 308         | 0.70           | ¥503, 739     | 94.0             |
| 4  | 飲料3尺4本パターン秋冬     | 4   | 28.57 | 4, 800  | 29.57  | 57   | 254F  | 15, 649, 104<br>¥1, 899, 472, 477 | 45.45<br>46.18 | ¥10, 197, 414 | 5.2              |
| #ł |                  | 14  |       | 16, 235 |        | 234  | 890F  | 34, 434, 473<br>¥4, 113, 165, 019 |                | ¥6, 355, 519  | 22.2             |
|    |                  |     |       |         |        |      |       |                                   |                |               |                  |
|    |                  |     |       |         |        |      |       |                                   |                |               |                  |
| -  |                  | -   |       |         |        | -    | _     |                                   |                |               |                  |
| -  |                  |     |       |         | -      | -    | -     |                                   |                |               |                  |

| 棚割モデル集計表                                                                                                    | ×                                                                                                    |
|----------------------------------------------------------------------------------------------------|----------------------------------------------------------------------------------------------------|
| - 御書モデル情報<br>「御書モデル情報を選択します。                                                                                                    | (棚割モデル選択(出)) 4                                                                                                    |
| 出力項目<br>強(r) 能源目        強(r) 能源目        強(r) 能源目        (1) (1) (1) (1) (1) (1) (1) (1) (1) (1)                                                                                                    |                                                                                                    |
| メインタイトル         ア         グゴタイトル         F           確認モデル集計表         「加金額富山坂洋         「加金額富山坂洋         日本金額富山坂洋           出力洗         「加金額富山坂洋         会類電力湯         会類電力湯           クリンター @ Excel(x(s))         PDF         Excel(x(s))         日本会員 | 該定保存(あ気に入り)(点)           フォント該定(f)           インジ設定(f)           ブレビュー(Y)           ブリンター設定(f)           実行(2)           純7(c) |

- **初月**POWER<sup>®</sup> 操作テキスト 一括編集・応用編
- 出力項目の順番を変更するには、順番を変更したい項目をク リックした後、[↑]で上に移動、[↓]で下に移動しま す。
- 10. 設定が完了したら、 [プレビュー] で確認します。

 棚割モデル単位で比較することで、同じ尺数、本数でもどん な違いがあるか、売上情報を登録している場合は、どの棚割 モデルの売上貢献度が高いかなどを確認できます。

12. 「出力先」より出力したい形式を選択します。 「実行」をクリックして出力します。

> Excel, PDFを選択した場合は、「名前を付けて保存」画面が 表示されるため、任意の場所を選択しファイル名を付けて保 存を実行してください。

#### ■星取表

どの商品がどの棚割モデルに陳列されているか、どの店舗(または企業)で取り扱われているかといった商品の取扱い状況を星取形 式で確認できる「星取表」を作成できます。

選択した複数の棚割モデル別に取扱い商品の確認、または選択した棚割モデルに割り付いている店舗別に取扱い商品の確認が可能です。

更にどの店舗にどの棚割モデルが採用されていて、取扱い商品は何かまで確認することもできます。

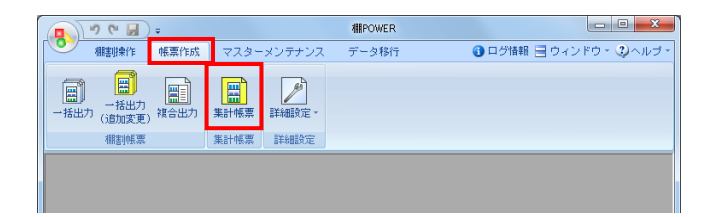

| 集計帳票                                                                                                    | ×                                                                                                    |
|----------------------------------------------------------------------------------------------------|----------------------------------------------------------------------------------------------------|
| 冬季         お気に入り           単語・デルを計え、<br>耐品分類原目を、<br>耐品気気まま、<br>クロス単計表<br>うの変更算計表<br>き後務協品・覧ま<br>商品力クタログ<br>ブライスカード | 「<br>店舗一覧<br>高品一覧<br>の<br>の<br>の<br>し<br>の<br>の<br>し<br>の<br>の<br>し<br>、<br>の<br>の<br>し<br>、<br>の<br>の<br>し<br>の<br>の<br>の<br>し<br>の<br>の<br>の<br>の<br>の<br>し<br>の<br>の<br>の<br>の<br>の<br>の<br>の<br>の<br>の<br>の<br>の<br>の<br>の |
| ファイル読込( <u>B</u> ) ファイル(保存(型) 違択( <u>S</u> )                                                                       | <b>終</b> 了( <u>E</u> )                                                                                                    |

| 閣割モデル情報<br>棚割モデル情報を選択しま               |                   |             | 御割モ              | デル選択(日) 0           |
|---------------------------------------|-------------------|-------------|------------------|---------------------|
|                                       |                   |             |                  |                     |
| 8/J項目<br>選択可能項目                       | 用力                | 1項目(基本)     |                  |                     |
| 全て<br>(1)                             | ▼ 連               | E           |                  |                     |
| ————————————————————————————————————— |                   |             |                  |                     |
| μασσαμικ<br>Λ'-3-Ν                    |                   |             |                  |                     |
| 共通商品计                                 | ≡ 追加              |             | 北洋东导性根           |                     |
| / 71、******<br>988名                   | 挿入                |             | GO-PERIOD (REVIS |                     |
| 間品力デ治<br>短縮品名                         | <u>全て</u><br>NUE全 |             | (基本情報)           |                     |
| 7月18日<br>現格力ナ名<br>糟準価終                | クリア               |             | 出力基準             |                     |
| 売価                                    |                   |             | 棚割モデル情報          | •                   |
| 商品サイズ<br>幅                            |                   |             | 🔄 一覧表示(店舗        | )                   |
| 風C<br>奥行<br>発売開始日                     |                   |             | I 詳細歌定(T)        | 1 共通設定(11)          |
| 発売中止日<br>終売区分                         | -                 |             | BTHURKE(1)       |                     |
|                                       |                   |             | 2014/18          | .K)正(臣)             |
| メインタイトル                               | F サブタイ            | F F         |                  |                     |
| 星取表                                   | 同時                | ■出力順<br>- ジ | 静定保存(お           | (点に入り)((4)          |
| 山中生                                   | <b>一</b> 作君       | 伯付          |                  | )                   |
| 出力力<br>「プリンター」のEver                   | l(yis)            |             | フォント設定(E)        | 」 ページ設定( <u>G</u> ) |
| PDF     Exce                          | I(xIsx)           |             |                  | ブリンター設定(P           |
|                                       |                   |             | 実行(S)            | 総7(F)               |

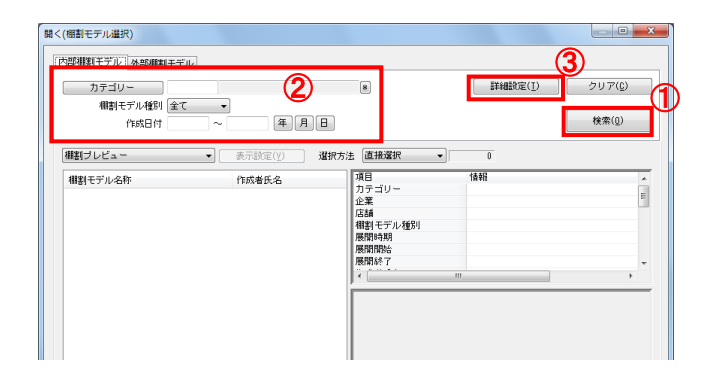

- 表示している棚割モデルがあれば、すべて閉じます。
   [帳票作成] タブ-[集計帳票]をクリックします。
- 集計帳票ウィンドウが表示されます。
   [基本]タブー覧より「星取表」をクリックして選択し、
   [選択]をクリックします。

│参考 |帳票名をダブルクリックしても設定画面を表示させることが |できます。

- 3. 取扱い状況を確認したい棚割モデルを選択します。 [棚割モデル選択]をクリックします。
- 棚割モデル情報画面が表示されます。
   【棚割モデル選択】をクリックします。

[検索](①)をクリックして棚割モデル一覧を表示します。
 この時、[カテゴリー]や[作成日時](②)を選択して呼出す棚割モデルを絞り込むことができます。
 棚割モデル名称や共通商品コードなどで検索する場合は[詳細設定](③)より選択、検索できます。

|                                                                                                    | 2                                | *                    | 詳細設定(工)                                                                                                    | クリア( <u>©</u> )       |
|----------------------------------------------------------------------------------------------------|----------------------------------|----------------------|----------------------------------------------------------------------------------------------------|-----------------------|
| 相割モデル種別 全て ・ 作成日付 ~                                                                                     | ·<br>年月E                         | 1                    |                                                                                                    | 検索(0)                 |
| #割ブレビュー ・                                                                                               | 表示設定(Y) 3                        | 駅方法 直接選択 ▼           | 5                                                                                                    | 全て「「「                 |
| 棚割モデル名称                                                                                                 | 作成者氏名                            | ▲ 項目                 | 情報                                                                                                    |                       |
| 「ヘルスケア3尺4本バターン秋冬 ]                                                                                      | サイバーリンクス                         | カテゴリー                | 0000000011:ヘルス                                                                                                    | ケア                    |
| 「ヘルスケア3尺4本パターン麻夏 ]                                                                                      | サイバーリンクス                         | 企業                   | 100 : 4社                                                                                                    |                       |
| [ヘルスケア4尺1本パターン秋冬]]                                                                                      | サイバーリンクス                         | 店舗                   | 01:東京店                                                                                                    |                       |
| [ヘルスケア4尺1本パターン来夏]                                                                                       | サイバーリンクス                         | 御割モデル種別              | 実施                                                                                                    |                       |
| [ヘルスケア4尺3本バターン2014秋冬                                                                                    | ・ サイバーリンクス                       | 展開時期                 |                                                                                                    |                       |
| [ヘルスケア4尺8本パターン2015寒夏                                                                                    | ・ サイバーリンクス                       | 展開的                  |                                                                                                    |                       |
| [ヘルスケア4尺3本バターン秋冬 ]                                                                                      | サイバーリンクス                         | 展開於「                 |                                                                                                    |                       |
| [ヘルスケア4尺8本パターン春夏]]                                                                                      | サイバーリンクス                         |                      | m                                                                                                    |                       |
| [ヘルスケア5本(制汗剤中心) ]                                                                                       |                                  |                      |                                                                                                    |                       |
| [飲料8尺2本パターン春夏 ]                                                                                         | サイバーリンクス                         |                      |                                                                                                    |                       |
| [飲料3尺4本パターン秋冬 ]                                                                                         | サイバーリンクス                         |                      |                                                                                                    |                       |
| 【飲料4尺4本パターン2015春夏 】                                                                                     | サイバーリンクス                         |                      | 1111                                                                                                    | WWWWWWWW              |
| [飲料4尺4本パターン春夏 ]                                                                                         | サイバーリンクス                         | THE DECKSON          |                                                                                                    |                       |
| [菓子3尺2本春夏パターン ]                                                                                         | サイバーリンクス                         | 00110010101010101010 | 5961 T (() () () () () () () () () () () () ()                                                                                                    |                       |
| [菓子3尺3本パターン2015春夏 ]                                                                                     | サイバーリンクス                         |                      | anna an an an an an an an an an an an an                                                                                                    | and the second second |
| 【栗千3尺4本バターン春夏2015 ]                                                                                     | サイバーリンクス                         |                      |                                                                                                    |                       |
|                                                                                                    | サイバーリンクス                         |                      |                                                                                                    | T TAAA                |
| [菓子3尺5本パターン2014春夏]                                                                                      | . サイバーリンクス                       |                      |                                                                                                    |                       |
| [菓子3尺5本パターン2014春夏]<br>[菓子4尺1本パターン春夏(ひな台)                                                                |                                  |                      |                                                                                                    | E B B B               |
| [菓子3尺5本パターン2014春頁 ]<br>[菓子4尺1本パターン春夏(ひな台)<br>[即席醯4尺2本パターン春夏]                                            | サイバーリンクス                         |                      | the state of the state of the s |                       |
| [菓子3尺5本パターン2014春夏]<br>[菓子4尺1本パターン春夏(ひな台)<br>[即席騒4尺2本パターン春夏]<br>[即席料理3尺2本パターン春夏]                         | サイバーリンクス<br>サイバーリンクス             |                      |                                                                                                    |                       |
| [菓子3尺5本パターン2014春夏]<br>[菓子4尺1本パターン春夏(ひな台)<br>[即席報4尺2本パターン春夏]<br>[即席料理3尺2本パターン春夏]<br>[列 製品3尺3本パターン春夏?015] | サイパーリンクス<br>サイパーリンクス<br>サイパーリンクス |                      |                                                                                                    |                       |

| 割モデ | ル情報         |         |                             |              |
|-----|-------------|---------|-----------------------------|--------------|
| 棚割日 | Eデル選択(H)    |         | 順番設定(S) クリア(C)              | 表示設定(V)      |
| 順番  | 更新日         | 棚割モデル種別 | 棚割モデル名称                     | 作成者氏名 フ      |
|     | 1 017/05/22 | 実施      | 菓子3尺3本バターン                  | 棚POWER事業室 M1 |
|     | 2 017/05/17 | 実施      | 菓子3尺5本デモデータ                 | 棚POWER事業室 M1 |
|     | 3 017/05/22 | 実施      | 菓子秋冬2011 ( 288-10-470-4     | ナイバーリンクス M2  |
|     | 4 017/05/22 | 実施      | 菓子春夏バター<br>単八 <sup>田味</sup> |              |
|     | 5 017/05/17 | 実施      | 菓子特売展開秋冬2011                | サイバーリンクス M2  |
|     |             |         |                             |              |
| •   | _           |         | m                           | •            |
|     | 設定保存(₩)     | 設定読込(R) |                             | 開じる(E)       |

| 棚割田 設定保存(お気に入り) | X          |
|-----------------|------------|
|                 |            |
| /順<br>          |            |
| ヘルスケア星取表用       | ×40//5     |
|                 |            |
|                 |            |
|                 |            |
|                 |            |
|                 |            |
|                 |            |
| ヘルスケア星取表用       |            |
| 70458/43        | (47/5)     |
| 型球(A)           | 於了(E)<br>  |
| 設定保存(W) 設定読込(R) | <br>閉じる(E) |

### **POWER<sup>®</sup>操作テキスト 一括編集・応用編**

- 表示された棚割モデルの一覧より、対象の棚割モデルを選択します。
   「選択方法」が「直接選択」時はキーボードのCtrlキーを押下しながら、棚割モデルをクリックします。
   「チェック選択」時は、画面左のチェックボックスを有効にして選択します。
- 7. [選択]をクリックします。

- 選択した棚割モデルは、順番の通りに左から出力されます。
   順番を変更したい場合は、棚割モデルをクリックして選択し
   [↑] [↓] で変更してください。
- 9. 更に棚割モデルを追加したい時は、再度 [棚割モデル選択] をクリックして、棚割モデル選択画面より棚割モデルを選択 します。

不要な棚割モデルがあった場合は、不要な棚割モデル上で右 クリックして「選択解除」を選択してください。

選択した棚割モデルをすべて削除して再選択する時は[クリア]をクリックしてから、新たに棚割モデルを選択します。

10. 後日、設定や出力項目を変えて同じ棚割モデルで星取表を作 成するような場合は、[設定保存]をしておけば何度も同じ 棚割モデルを選択する手間が省けます。

[設定保存]をクリックし、後から確認した時に判断できる 名称を入力して[登録]します。

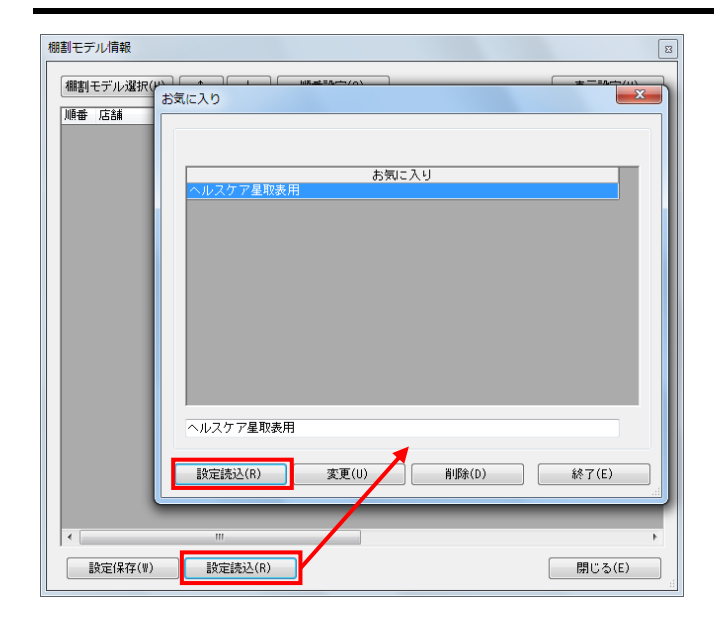

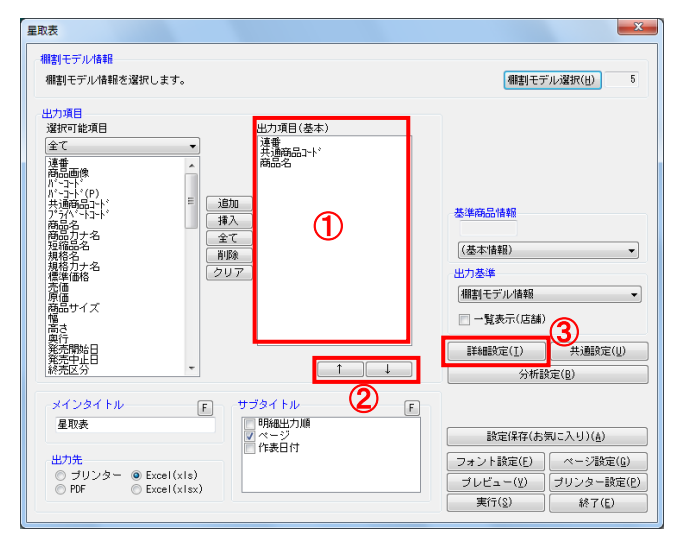

| 細設定                        | X       |
|----------------------------|---------|
| 「詳細設定」明細一暫出力               |         |
|                            |         |
| 商品画像出力時、力タログ画像を優先して出力      | する (1)  |
| ◎ 備考列を出力する(5桁以上の余白が右側に存在)  | する場合のみ) |
|                            |         |
|                            |         |
|                            |         |
|                            |         |
| 明細使用行数(画像/バーコード出力時は無視)     |         |
| 1 ▼ 関連する項目は自動で1列にまとめて出力します | •       |
| 明細史力順                      | 店舗      |
| ① 井通商品2-12 ▼ 昇順 ▼          | 名称      |
| ② 未設定 	 ↓ 昇順 	 ▼           |         |
|                            | 出力値     |
| 「棚割モナルタイトル                 | 記号(〇) 🗸 |
|                            |         |
|                            |         |
|                            |         |
|                            |         |
|                            |         |
|                            |         |
|                            |         |
|                            | att に し |

# 明 POWER<sup>®</sup> 操作テキスト 一括編集・応用編

11. 次回作成時は、 [棚割モデル選択] をクリックした後、 [設 定読込] より保存した名称を選択して [設定読込] をクリッ クします。

棚割モデル情報一覧に保存した時の棚割モデルが表示されま す。

「棚割モデル情報」画面は横にずらしておくか、非表示にしたい場合は[閉じる]で閉じてください。

12. 確認したい内容を「出力項目(基本)」(①)に設定します。 左側「選択可能項目」内の確認したい項目をダブルクリック して、出力項目内に設定します。また、「出力項目(基 本)」内に不要な項目があった場合は、項目名をダブルクリ ックして削除します。

参考 キーボードのShiftキー、Ctrlキーを押しながら項目をクリ ックすると範囲選択、複数選択できます。選択後[追加]を して出力項目内に設定します。

- 出力項目の順番を変更するには、順番を変更したい項目をク リックした後、[↑]で上に移動、[↓]で下に移動します (②)。
- [詳細設定]で、出力する際の順番やタイトル、出力値の設定を行ないます。
   [詳細設定](③)をクリックします。
- 15. 必要内容を選択し、設定します。

「明細出力順」 商品一覧を出力する際の順番を設定します。最大2つまで設 定できます。

「棚割モデルタイトル」 連番(数字)か棚割モデル名称かを選択します。

「店舗」 店舗出力時に店舗の名称か、コードか、その両方を出力する かを選択します。

「出力値」 取扱い商品があった場合に「〇」を表示させるか、「フェイ ス数」を表示させるかを選択します。

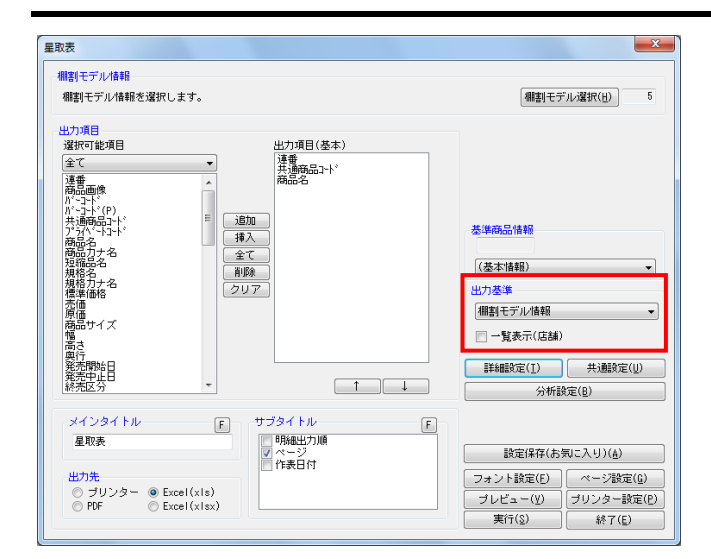

| プレビュー                                                                                                    |                                                                                                    |                                    |                                   |    |            |
|----------------------------------------------------------------------------------------------------|----------------------------------------------------------------------------------------------------|------------------------------------|-----------------------------------|----|------------|
| i 📑 🔛 1 🛛 ~ 7                                                                                                    | ⊖ 100% ・ ⊕   ③ ◎ ページ 1 /7 ● ○   クリ                                                                                                    | リップボート                             | (BMP)                             | クリ | ッブボード(EMF) |
| 達春 共通商品2-1                                                                                                    | 商品名                                                                                                    | ヘルスケア4尺1本パターン春夏<br>ヘルスケア4尺3本パターン春夏 | ヘルスケア3尺4本パターン春夏<br>ヘルスケア5本(制汗剤中心) | 合計 | 《四月        |
| 1 4001301213020<br>2 4001301220042<br>3 4001301220042<br>3 4001301220042<br>4 4001301213013<br>5 400130121051<br>9 4001301217051<br>9 4001301277651<br>9 4001301277651<br>9 4001301277651<br>1 40024883303012<br>1 4002488330312<br>1 4002488330312<br>1 4002488330312<br>1 4002488330312<br>1 4002488330312<br>1 4002488330312<br>1 4002488330312<br>1 4002488330312<br>1 400248330312<br>1 400248330312<br>1 400248330312<br>1 400248330312<br>1 400248330312<br>1 400248330312<br>1 400248330312<br>1 400248330312<br>1 400248330312<br>1 400248330312<br>1 400248330312<br>1 40024833031<br>1 400248330312<br>1 40024833031<br>1 40024833031<br>1 40024833031<br>1 40024833031<br>1 40024833031<br>1 40024833031<br>1 40024833031<br>1 400248330<br>1 4002483303<br>1 400248330<br>1 400248330<br>1 4002 | 8×4 パクダースフレーフローフルディアラ135g<br>8×4 アンデオアジントS アクマズイ135g<br>MEズレ ドライ3P<br>第ングパンコンレー電気料135g<br>3×4 パクタースンレー電気料135g<br>1×2 パンタースンレー電気料135g<br>1×2 パンタースシレー電気料135g<br>1×2 パンタースシレー電気料135g<br>1×2 パンタースシレー電気料135g<br>1×2 パンタースシレー電気15g<br>1×2 パンタースシレー電気15g<br>1×2 パンタースシレー電気15g<br>1×2 パンタースシレー電気15g<br>1×2 パンタースシレー電気15g<br>1×2 パンタースシレー電気15g<br>1×2 パンタースシレースシースの登り<br>1×2 パンタースシレースシースの登り<br>1×2 パンタースシースシースの登り<br>1×3 パンタースシースシースの登り<br>1×3 パンタースシースシースの登り<br>1×3 パンタースシースシースの登り<br>1×3 パンタースシースシース<br>1×3 パンタースシースシース<br>1×3 パンタースシース<br>1×3 パンタースシース<br>1×3 パンタースシース<br>1×3 パンタース<br>1×3 パンタースシース<br>1×3 パンタースシース<br>1×3 パンタース<br>1×3 パンタース |                                    |                                   |    |            |
| 21 4901301213204                                                                                                    |                                                                                                    |                                    |                                   | 4  |            |

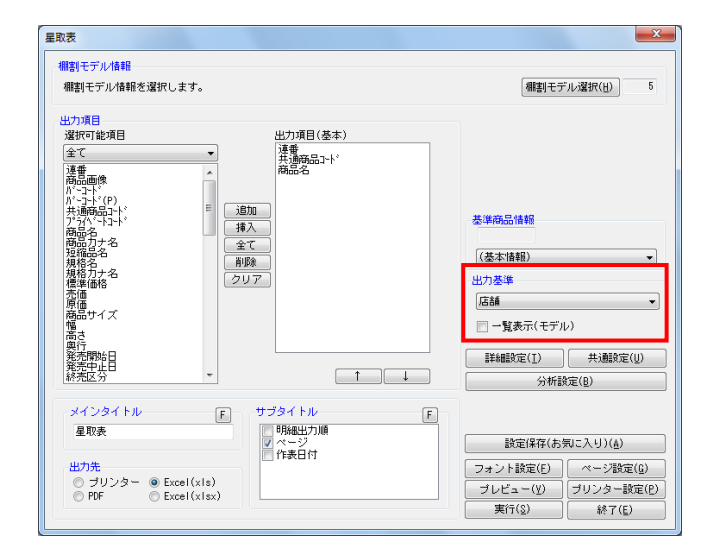

**ルPOWER**<sup>®</sup>操作テキスト 一括編集・応用編

- 【棚割モデル別に確認する】
   選択した棚割モデルごとの取扱い商品一覧を作成します。
   店舗(企業)の内容は出力しません。
  - 「出力基準」に「棚割モデル情報」を選択します。 「一覧表示(店舗)」は無効のままにしておきます。

[プレビュー]で確認します。
 棚割モデルー覧と商品の一覧が表示され、取扱いのある箇所に「〇」が表示されます。

問題なければ「出力先」を選択して、印刷やExcel出力を行ないます。

18. 【店舗(または企業)別に確認する】 選択した棚割モデルに割り付いている店舗(企業)別に取扱い商品一覧を作成します。 棚割モデルの内容は出力しません。

「出力基準」に「店舗(企業)」を選択します。 「一覧表示(モデル)」は無効のままにしておきます。

| 参考<br>「出力基準」に「店舗」<br>層分類」を選択できます。<br>されていない場合は、一月<br>OWERボタン(丸ボタン<br>[基本設定(2)]内の「<br>(階層)分類を選択し設定 | や「企業」などのほかに、「棚割階<br>希望する棚割(階層)分類が表示<br>度星取表を終了し、画面左上の棚 P<br>ハ)より[環境設定]を選択し、<br>棚割モデル割付」で希望の棚割<br>Eしてください。 |
|---------------------------------------------------------------------------------------------------|----------------------------------------------------------------------------------------------------|
| <u>ه ۳ ۳ ها</u> -                                                                                 | 欄POW                                                                                                    |
| 新規(作成(N)                                                                                          |                                                                                                    |
|                                                                                                   | 基本設定(1) 基本設定(2) 基本設定(3) サーバー 30                                                                           |
|                                                                                                   | -10號理<br>③ 未使用 ④ 使用                                                                                       |
|                                                                                                   | 一種類モデジル書材す                                                                                                |
| · 閉じる(C)                                                                                          |                                                                                                    |
| ♥♥ マスター整理(1)                                                                                      | <u>/上版版版//</u><br>No 名称 使用                                                                                |
| () マスターチェック(K)                                                                                    |                                                                                                    |
| ● 表示設定(Y)                                                                                         | 4                                                                                                    |
| (2) 出力設定(P)                                                                                       |                                                                                                    |
| その他設定(8)                                                                                          | 9                                                                                                    |
|                                                                                                   |                                                                                                    |
|                                                                                                   | 出力(Q) 課定(S) 終7(E)                                                                                         |
|                                                                                                   |                                                                                                    |

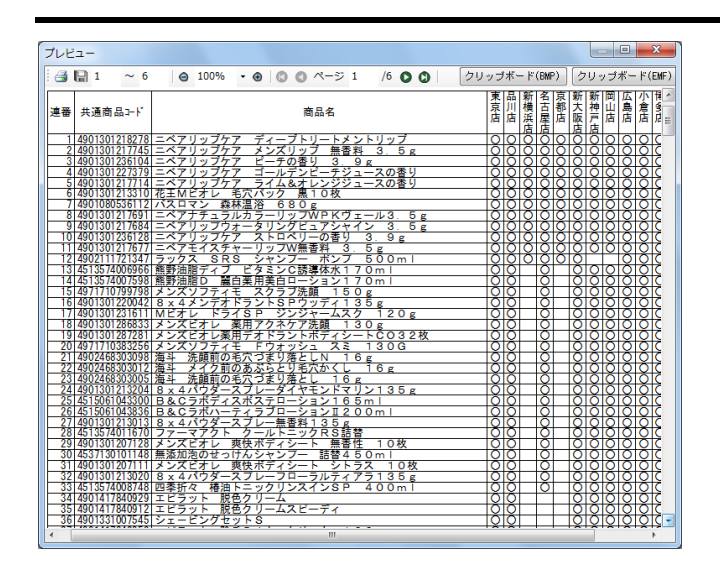

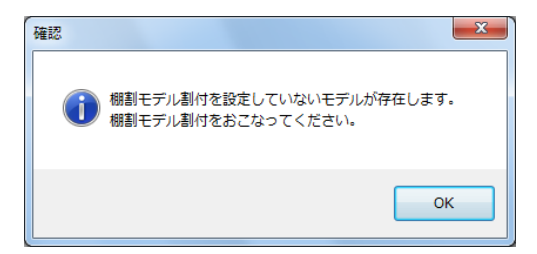

| 割モデル割付                                   |     |    |           |           |            |            |           |            |                |
|------------------------------------------|-----|----|-----------|-----------|------------|------------|-----------|------------|----------------|
| 種割モデル情報                                  | 採用数 | 選択 | 01<br>東京店 | 02<br>品川店 | 03<br>新積浜店 | 04<br>名古屋店 | 05<br>京都店 | 06<br>新大阪店 | 07<br>新神戸店     |
| ヘルスケア<br>ヘルスケア3尺4本バターン春夏<br>サイパーリンクス     | 3   |    |           |           |            |            |           |            |                |
| ヘルスケア<br>ヘルスケア5本(刺汗剤中心)                  | 0   | Ī  |           |           |            |            |           |            |                |
| ヘルスケア<br>ヘルスケア4尺1本パターン春夏<br>サイパーリンクス     | 0   | Ĩ  |           |           |            |            |           |            |                |
| ヘルスケア<br>ヘルスケア4尺3本バターン2015春夏<br>サイパーリンクス | 2   | ñ  |           |           |            |            |           |            |                |
| ヘルスケア<br>ヘルスケア4尺3本パターン春夏<br>サイパーリンクス     | 3   | Ō  |           |           |            |            |           |            |                |
| •                                        |     | m  |           |           |            |            |           |            |                |
| 実行( <u>A</u> )                           |     |    |           | エクスポート    | (1) イン     | ≪−⊦(D)     | 出力(Q)     | 1          | 养了( <u>E</u> ) |

| 離割モデル情報                                  | 採用数 | 選択 | 01<br>東京店 | 02<br>品川店 | 03<br>新横浜店 | 04<br>名古屋店 | 05<br>京都店 | 06<br>新大阪店 | 07<br>新神戸) |
|------------------------------------------|-----|----|-----------|-----------|------------|------------|-----------|------------|------------|
| ヘルスケア<br>ヘルスケア3尺4本パターン春夏<br>ナイパーリンクス     | 4   | ſ  |           |           |            |            |           |            |            |
| ヘルスケア<br>ヘルスケア5本(和汗剤中心)                  | 1   | ľ  |           |           |            |            |           |            |            |
| ヘルスケア<br>ヘルスケア4尺1本バターン春夏<br>ナイパーリンクス     | 0   | Ĩ  |           |           |            |            |           |            |            |
| ヘルスケア<br>ヘルスケア4尺3本パターン2015春夏<br>ナイパーリンクス | 2   |    |           |           | _          |            |           |            |            |
| ヘルスケア<br>ヘルスケア4尺3本バターン春夏<br>サイバーリンクス     | 5   | I  |           |           |            |            |           |            |            |

| 棚割モデル割付                              |     |    |           |           |         |
|--------------------------------------|-----|----|-----------|-----------|---------|
|                                      |     |    |           |           |         |
| 棚割モデル情報                              | 採用数 | 選択 | 01<br>東京店 | 02<br>品川店 | 03<br>新 |
| ヘルスケア<br>ヘルスケア3尺4本バターン春夏<br>サイバーリンクス | 4   |    |           |           |         |
| ヘルスケア<br>ヘルスケア5本(制汗剤中心)              | 1   |    |           |           |         |
| ヘルスケア<br>ヘルスケア4尺1本パターン春夏<br>サイバーリンクス | Q   |    |           |           |         |
| ~#A227.00-1.00 - 000-5-              |     | Π  |           |           |         |

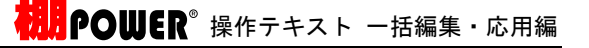

[プレビュー]で確認します。
 店舗一覧と商品の一覧を表示され、取扱いのある箇所に
 「〇」を表示されています。

問題なければ「出力先」を選択して、印刷やExcel出力を行ないます。

- 20. プレビューや出力時に「棚割モデル割付を設定していないモ デルが存在します。棚割モデル割付をおこなってくださ い。」画面が表示された場合は、[OK]を押下して棚割モデ ル割付の設定を行なってください。
- 「棚割モデル割付」では、選択した棚割モデルと店舗(または企業)の割り付けを行ないます。たとえば、「ヘルスケア 3尺4本パターン春夏」は「新大阪店」「名古屋店」「京都 店」、「ヘルスケア4尺3本パターン2015春夏」は「新神戸 店」というように、どの店舗にどの棚割モデルを採用してい るかの設定を行ないます。
- 7. 棚割モデルと店舗(企業)が交差する場所をダブルクリックします。
   クリックした箇所が青く変わります。これで割り付けがされました。

または、キーボードの方向キー(←↑↓→)で移動し、スペースキーを押下することでも割り付け作業が可能です。

参考

まとめて割り付けを行なう場合、画面下部の[エクスポート]の機能を使って、Excelファイルを出力できます。Excelファイルを編集し、[インポート]することでまとめて店舗の割り付けが可能です。

23. 設定する店舗数が多い場合は、[選択]下のセレクトボタン をクリックして、一括設定を行ないます。

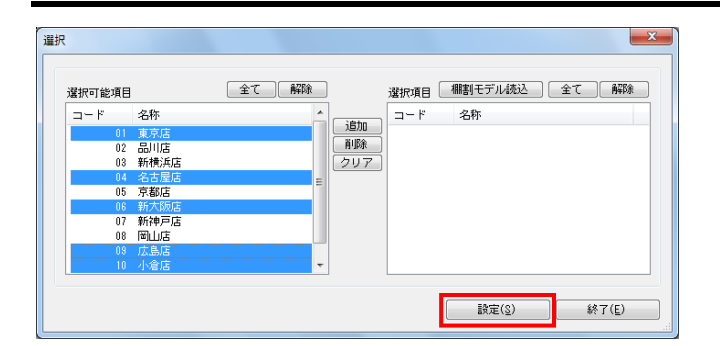

| 購割モデル情報                                  | 採用数 | 選択 | 01<br>東京店 | 02 | 川店 | 03<br>新横浜店 | 04<br>名古屋店 | 05<br>京都店 | 06<br>新大阪店 | 07<br>新神戸( |
|------------------------------------------|-----|----|-----------|----|----|------------|------------|-----------|------------|------------|
| ヘルスケア<br>ヘルスケア3尺4本バターン春夏<br>サイバーリンクス     | 4   |    |           |    |    |            |            |           |            |            |
| ヘルスケア<br>ヘルスケア5本(制計剤中心)                  | 1   |    |           |    | 確認 |            |            | -x-)      |            |            |
| ヘルスケア<br>ヘルスケア4尺1本パターン春夏<br>サイパーリンクス     | 5   |    |           |    |    |            |            |           |            |            |
| ヘルスケア<br>ヘルスケア4尺3本バターン2015春夏<br>サイバーリンクス | 2   |    |           |    |    | 2 登録します    | የታለጉ?      |           |            |            |
| ヘルスケア<br>ヘルスケア4尺8本バターン春夏<br>サイバーリンクス     | 5   |    |           |    | ١. |            |            | _         |            |            |

# <mark>別</mark>『POWER<sup>®</sup> 操作テキスト ー<u>括編集・応用編</u>

- 24. 左側「選択可能項目」に店舗(企業)一覧が表示されるため、割付けたい店舗(企業)をキーボードのShiftキー, Ctrlキーを押下しながら範囲選択、複数選択し、[追加]を クリックします。
- 25. 右側に選択した一覧が表示されるため、問題なければ[設 定]をクリックします。
- 26. すべての棚割モデルと店舗(企業)の割り付けが完了した ら、[実行]をクリックし、確認メッセージを[はい]で続 行します。

完了後メッセージの [OK] をクリックし、棚割モデル割付を [終了]をクリックして閉じます。

- 27. 星取表のプレビュー、または実行が続行されます。
- 28. 先に棚割モデル割付の内容を変更したい、後から修正したい 場合は、 [棚割操作] タブ-[一括編集] -「棚割モデル割 付」より実行してください。

| 見に選択する<br>メンテナンス<br>登録してくた            | の店舗(企)<br>、] - [棚割<br>ごさい。                            | €)が存在し<br>分類]より               | .ない場合に<br>「店舗(企    | t、 [マス<br>業)」を <del>:</del> |
|---------------------------------------|-------------------------------------------------------|-------------------------------|--------------------|-----------------------------|
| • (۲ 🖌 ) •                            |                                                       | 棚POWER                        |                    | _ 0 %                       |
| ● 相割操作 帳票作成                           | マスターメンテナン:                                            | スーデータ移行                       | 🚯 ログ情報 📑 ウ         | ィンドウ・ ②ヘルヺ                  |
| · · · · · · · · · · · · · · · · · · · | <ul> <li>         ・ 推測分類・<br/>・<br/>・<br/>・</li></ul> | 売上情報- POP情報-                  | 会 》<br>什器情報- 詳細設定- | ×                           |
|                                       | +                                                     | [                             | (全て)               | A2X1                        |
| 93<br>11                              | )類名称<br> 葉                                            | コード 名称<br>01 東京店              |                    |                             |
|                                       | 58Å                                                   | 02 品川店<br>03 新横浜店             |                    |                             |
|                                       |                                                       | 04 400座店<br>05 京都店<br>06 新大阪店 |                    |                             |
|                                       |                                                       | 07 新神戸店<br>08 岡山店             |                    |                             |
|                                       |                                                       | 03 広島店<br>10 小倉店<br>11 博名店    |                    |                             |
|                                       |                                                       | 11 16/3/12                    |                    | *                           |
|                                       |                                                       |                               |                    |                             |
|                                       | 登録(A) 削                                               | 錄(D)                          | 出力(0) 終了           | (E)                         |

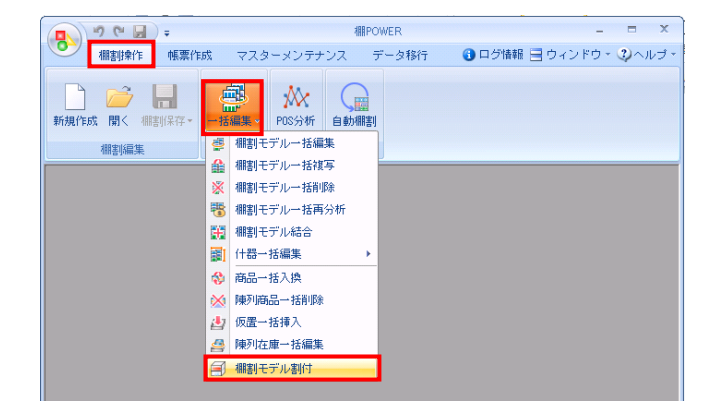

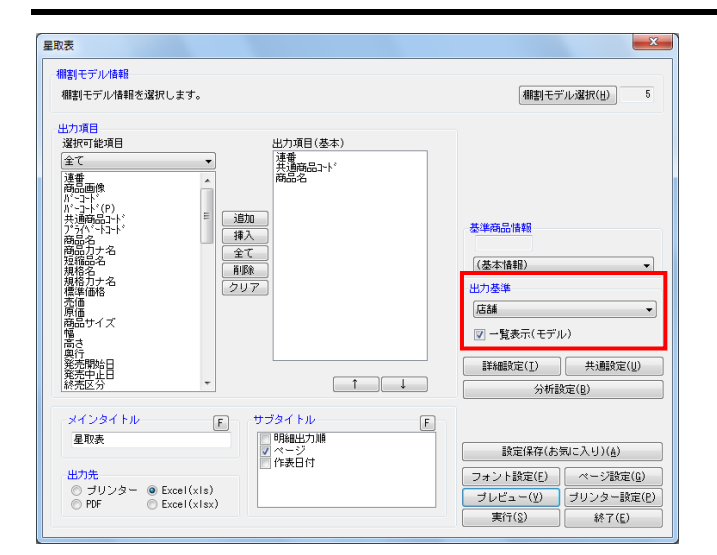

| プレビュー                                                                                                    |             |               |       |      |              |       | x               |
|----------------------------------------------------------------------------------------------------|-------------|---------------|-------|------|--------------|-------|-----------------|
|                                                                                                    | ッブボ         | (- K          | (BMP) | ] [2 | 7リッコ         | デボー   | F(EMF)          |
|                                                                                                    |             |               |       |      |              |       | -               |
| ヘルスケア5本(制汗剤中心)                                                                                                  | -           | -             |       | •    |              | ++    |                 |
| ヘルスケア4尺1本パターン春夏                                                                                                 | ٠           |               | ۲     | ۲    |              | •     |                 |
| ヘルスゲア4尺3本パターン2015巻夏                                                                                             | -           | -             |       | -    | ••           |       |                 |
| - (ルスリノギ)(3本)(ターン香夏                                                                                             | 東品          | 新             | 名房    | 新    | 新岡           | 広     | IN TR           |
| 連悉 共通商品1                                                                                                    | 亰儿          | 横             | 古者    | 大    | 神山           | 島)    | ê 3             |
|                                                                                                    | 店店          | 目海            | 屋尾    | 阪    | 厚層           | 旧店口   | 돕 윤             |
| 75 4901301236111 ニペアリップケア ビンクグレープフルーツ 3.9g                                                                      | olo         | , ha          | Ja    | 18   | 18 lo        | lol   | o c =           |
| 76 4901301206954 ビオレさらさらパウダーS せっけんの香り本体36枚                                                                      | ÔĈ          | )             |       | Ō    | 10 O         | 0 O   | OIC I           |
| <u>77 4901301206985 ビオレさらさらパロダーシート Eシトラス本体3 6枚</u>                                                              | <u> </u>    |               |       | 0    | 00           | 100   |                 |
| 78 490130120/100 メンスピオレ 瞬間トライSP 無音性 120g                                                                        |             |               |       | 18   | <u>KIXI</u>  | 1XI   | 위도              |
| 80 4901301235886 = <                                                                                            | ölö         | <del>61</del> |       | lŏ   | 1818         | 101   | <del>ă</del> tă |
| 81 4901234308251 フロカリテストレートMCDL600ml                                                                            | ŌĊ          |               |       | Ō    | ŌŌ           | 10 C  | ÖC I            |
| 82 4961989204680 セルディ メイク落とし美肌洗顔 AHA                                                                            | <u>o c</u>  |               |       | 0    | 00           | 0     | <u>orc</u>      |
| 83 4964596455896 なのらか本語 ハリつやグレンシング洗顔 160g                                                                       | 212         |               |       | 18   | <u> KIX</u>  | 181   | 위신              |
| 85 496 1989 11 858 1 p d c セルディ 洗顔フォーム スパ 1 2 0 g                                                               | ŏlč         | ś –           |       | Ιŏ   | lŏlŏ         | lŏl   | ŏič 🛛           |
| 86 4971710306330 ソフティモ 楽用アクネ 洗顔フォーム 1 2 0 g                                                                     | ŎČ          | 5             |       | Ŏ    | ŎŎ           | Ŏ     | ŎČ              |
| 87 4971710784985 ソフティモ ホワイトセンガンフォーム150G                                                                         | <u> </u>    |               |       | 10   | 00           | 100   |                 |
| 80 490 /241110333 リフレア クリーム 35g<br>90 4071710313810 コーセータテエ 酵素パウダー W75 g                                        |             |               |       | 18   | <u> KIXI</u> |       | 위신              |
| 90 4971710317701 SFT U=1-07 vy2 120g                                                                            | ölö         | <del>61</del> |       | ŏ    | 1818         | 101   | <del>ă</del> tă |
| 91 4903018177305 メンズボディ むだ毛脱色クリーム N 120g                                                                        | ŌĊ          |               |       | Ō    | ŌŌ           | 10 C  | OC              |
| 92 4904070014683 日本盛米ぬか美人 洗粉60包                                                                                 | <u> </u>    |               |       | 10   | 20           | 1010  |                 |
| 93 [490 33 01 50 38 66] フイオン エメロン植物物語 1 4 6 g ハック3 個<br>04 / 400 33 35 00 50 1 51 アンジェーマ わだ毛眼母剤スピーディアロエ 1 0 0 g | 212         |               |       | 18   | <u>KIX</u>   | 1XI   | 위원              |
| 95 49362010537111 P                                                                                             | <u> XIX</u> | 51            |       | Ιŏ   | 1818         | IXI   | sta i           |
| 96 4936201052769 ローランビカンキツオウジ Pウオッシュ70g                                                                         | QC          |               |       | Ō    | QQ           | Q Q   |                 |
| 9/14901/2/6011800 JUJUアクアMC W化粧水 かえ160ml                                                                        | 212         | <u>+</u>      |       | -    | 1818         |       | SIC             |
| 99 4901872827435 管生党重利 保湿K S 装え180ml                                                                            | 818         | <del>1</del>  |       | -    | KIX          | K     | 처친              |
| 100 4901727601371 JUJUアクアM 化粧水Kaかえ 1 6 0 m l                                                                    | ŎČ          |               |       |      | 1ŏ  ŏ        | 10 0  | <u> </u>        |
| 101 4901727601364 JUJUアクアM 化粧水 a かえ 1 6 0 m l                                                                   | 00          | 2             |       | 1    | 00           | 100   |                 |
| 102 4901/2/60135/ JUJUアクアM 化粧水Laかえ160m <br>  103 4001525001307 スキンライフ 物のたんわり準朝時林田 1.9.0m                        | 80          |               |       | -    | 1818         | 181   | SIE             |
| 104 4901301210609 花王サクセスカラー ジェル DA                                                                              | ŏč          | ίt-           |       | +    | lŏlŏ         | T     | ŏlč_            |
| 105 4901301250889 花王ドオレ顕酸水しっとり読替180m                                                                            | ÔĬČ         | 51            |       | 1    | tộ lõ        | itóli | วิได้ไปไ        |
|                                                                                                    |             |               |       |      |              |       | •               |

 現POWER<sup>®</sup>操作テキスト 一括編集・応用編

29. 【棚割モデル別、店舗(または企業)別に確認する】 棚割モデルごと、店舗ごとに取扱い商品を確認する他に、棚 割モデル・店舗の両方を表示して、どの店舗にどの棚割モデ ルがあり、何の商品があるのかもまとめて確認できます。

「出力基準」に棚割モデルを基準にして表示する場合は「棚 割モデル情報」を、店舗(企業)を基準にして表示する場合 は「店舗(企業)」を選択します。

- 30. 「出力基準」の選択により、下の「一覧表示」は「一覧表示 (店舗/企業)」か「一覧表示(モデル)」が表示されるため、チェックボックスを有効にします。
- 31. [プレビュー] で確認します。

32. 問題なければ「出力先」を選択して、印刷やExcel出力を行ないます。

プレビューや出力時に「棚割モデル割付を設定していないモ デルが存在します。棚割モデル割付をおこなってくださ い。」画面が表示された場合は、[OK]を押下して棚割モデ ル割付の設定を行なってください。 詳細は30ページ 20~26を参照してください。

#### ■追加変更集計表

複数の棚割モデル同士を比較して、追加、削除、位置変更などの変更情報を一覧で確認できます。 また、店舗(または企業)の情報も同時に出力できるため、星取表に変更情報を追加した形式で確認、出力が可能です。

追加変更一覧表は棚割モデルを1対1で比較して追加、削除などの変更内容を1組み合わせ1ファイル(またはExcel出力時1シート)に 出力しますが、この追加変更集計表は複数棚割モデルを1対1で比較した変更内容を、複数組み合わせ分1ファイル(またはExcel出力 時1シート)に出力できます。

| ſ | ■ " ? ?             | ) =    |      |             | 棚POWER |        |          | • ×   |
|---|---------------------|--------|------|-------------|--------|--------|----------|-------|
|   | 個割操作                | 帳票作成   | マスター | メンテナンス      | データ移行  | 🚯 ログ情報 | 目 ウィンドウト | ②ヘルブ・ |
|   | 日本<br>一括出力<br>(追加変更 | ( 補合出力 |      | ▶<br>詳細設定 ~ |        |        |          |       |
|   | 棚割帳票                |        | 集計帳票 | 詳細設定        |        |        |          |       |
|   |                     |        |      |             |        |        |          |       |
|   |                     |        |      |             |        |        |          |       |

| 集計帳票                                                                    | X                                                                                                    |
|-------------------------------------------------------------------------|----------------------------------------------------------------------------------------------------|
| 基本 <u>             A気に入り                星取表                        </u> | 「「「」」     「」     「」     「」     「」     「」     「」     「」     「」     「」     「」     「」     「」     「」     「」     「」     「」     「」     「」     「」     「」     「」     「」     「」     「」     「」     「」     「」     「」     「」     「」     「」     「」     「」     「」     「」     「」     「」     「」     「」     「」     「」     「」     「」     「」     「」     「」     「」     「」     「」     「」     「」     「」     「」     「」     「」     「」     「」     「」     「」     「」     「」     「」     「」     「」     「」     「」     「」     「」     「」     「」     「」     「」     「」     「」     「」     「」     「」     「」     「」     「」     「」     「」     「」     「」     「」     「」     「」     「」     「」     「」     「」     「」     「」     「」     「」     「」     「」     「」     「」     「」     「」     「」     「」     「」     「」     「」     「」     「」     「」     「」     「」     「」     「」     「」     「」     「」     「」     「」     「」     「」     「」     「」     「」     「」     「」     「」     「」     「」     「」     「」     「」     「」     「」     「」     「」     「」     「」     「」     「」     「」     「」     「」     「」     「」     「」     「」     「」     「」     「」     「」     「」     「」     「」     「」     「」     「」     「」     「」     「」     「」     「」     「」     「」     「」     「」     「」     「」     「」     「」     「」     「」     「」     「」     「」     「」     「」     「」     「」     「」     「」     「」     「」     「」     「」     「」     「」     「」     「」     「」     「」     「」     「」     「」     「」     「」     「」     「」     「」     「」     「」     「」     「」     「」     「」     「」     「」     「」     「」     「」     「」     「」     「」     「」     「」     「」     「」     「」     「」     「」     「」     「」     「」     「」     「」     「」     「」     「」     「」     「」     「」     「」     「」     「」     「」     「」     「」     「」     「」     「」     「」     「」     「」     「」     「」     「」     「」     「」     「」     「」     「」     「」     「     「」     「」     「」     「     「」     「」     「」     「」     「      「」     「      「      「      「      「      「      「      「      「      「      「      「      「      「      「      「      「      「      「      「      「      「      「      「      「      「      「      「 |
| ファイル読込(B) ファイル保存(型) 選択(S)                                               | 終了( <u>E</u> )                                                                                                    |

| 加変更集計表                                                                                                    |                                                        |                                  | ×                                             |
|----------------------------------------------------------------------------------------------------|--------------------------------------------------------|----------------------------------|-----------------------------------------------|
| 棚割モデル情報<br>棚割モデル情報を選択します。                                                                                                    |                                                        | 棚割モラ                             | ル選択(円) 0                                      |
| 出力項目<br>違訳可能項目<br>全て<br>定番<br>指判理解<br>取扱数                                                                                                    | カ項目(基本)<br>重要<br>5週時品コート*<br>5記名<br>イーカー(名称)<br>3値(名称) |                                  |                                               |
| 1488年後<br>時に通った。<br>第625年後<br>小・ト・169<br>小・ト・169<br>大・3時後日<br>本日本<br>第625年<br>第625年<br>第635年<br>第635年<br>第535年<br>第535年<br>第535<br>第 |                                                        | 基準商品情報<br>(基本情報)<br>出力基準         | •                                             |
| 規格名<br>規格力ナ名<br>標準価格<br>売価<br>原価                                                                                                    |                                                        | (棚割モデル情報)<br>一 一覧表示(店舗)          | •                                             |
| 商品サイズ<br>幅<br>高さ<br>奥行 *                                                                                                    |                                                        | 詳細設定(1)<br>分析計                   | 共通設定(U)<br>(定(B)                              |
| メインタイトル         F         サブダ           追加変更集計表         ・         ・           出力先         ・         ・           ・         フリンター         Excel(xis)         ・           ・         PDF         Excel(xis)         ・                                                                                                    | ビイトル F<br>現金出力順<br>→ ジ<br>美日付                          | 設定保存(お)<br>フォント設定(E)<br>ブレビュー(Y) | 和に入り)(A)<br>ページ設定(G)<br>ブリンター設定(P)<br>(約2(C)) |

| 棚割モデル情報                                                            |
|--------------------------------------------------------------------|
| (株型(モデル深訳(法))                                                      |
| カテゴリー 店舗 御割モデル種別 展開開始 審割モデル名称 作成者 カテゴリー 店舗 御割モデル種別 展開開始 御割モデル名称 作  |
|                                                                    |
|                                                                    |
|                                                                    |
| 注意加(点) 挿入(1) 前収金(Q) クリア(Q)                                         |
| 作成日付 2020/10/23 過去モデル(8)                                           |
|                                                                    |
| JM番 カテゴリー 店舗 補割モデル種別 展開開始 補割モデル名称 作成者氏名 更新日 ファイル                   |
|                                                                    |
|                                                                    |
|                                                                    |
|                                                                    |
|                                                                    |
| 表示設定( <u>V</u> ) 設定保存( <u>N</u> ) 設定読込( <u>6</u> ) 閉じる( <u>E</u> ) |

- 表示している棚割モデルがあれば、すべて閉じます。
   [帳票作成] タブ-[集計帳票] をクリックします。
   集計帳票ウィンドウが表示されます。
- [基本]タブー覧より「追加変更集計表」をクリックして選択し、[選択]をクリックします。

参考 帳票名をダブルクリックしても設定画面を表示させることが できます。

比較する棚割モデルを選択します。
 [棚割モデル選択]をクリックします。

4. 棚割モデル情報画面で、どの棚割モデル同士を比較させるか の組み合わせを作成します。

[棚割モデル選択]からは、基準となる棚割モデルを選択します。陳列変更前と変更後の棚割モデルを比較する場合であれば、変更後の新しく編集した棚割モデルをこちらに呼出し、選択します。

#### 参考

作成日付を 元に自動で組み合わせを作成する場合は、作成 日付を指定し [過去モデル] をクリックすると、指定した日 付を元に直近過去の棚割モデルを自動で検索し組み合わせを 設定します。 画面下部に作成された組み合わせを確認し、 「棚割モデル情報」画面は、横にずらしておくか [閉じる] で閉じます。

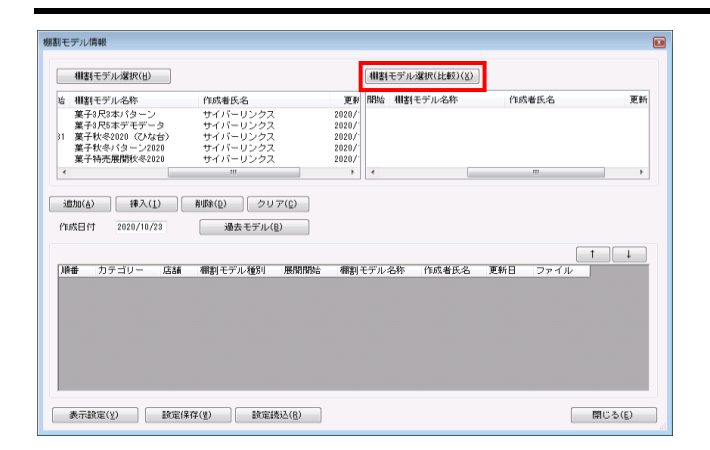

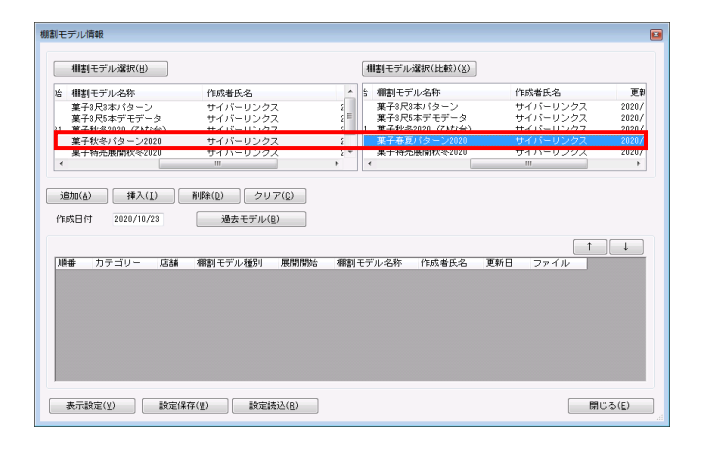

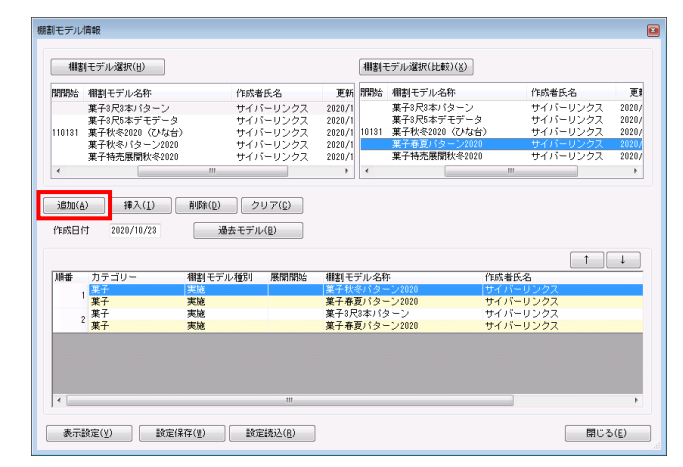

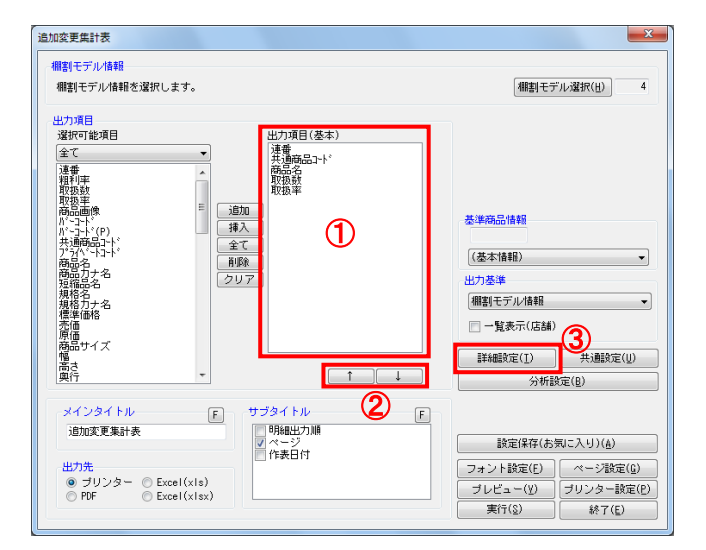

# **川**POWER<sup>®</sup>操作テキスト 一括編集・応用編

5. [棚割モデル選択(比較)]には、比較対象の棚割モデルを 選択します。陳列変更前の古い棚割モデルをこちらに呼出 し、選択します。最大パターンと比較する場合は、こちらに 最大パターンの棚割モデルを選択します。

- 6. [棚割モデル選択] 一覧内の棚割モデルをクリックします。
- [棚割モデル選択]で選択した基準の棚割モデルと比較する 棚割モデルを [棚割モデル選択(比較)]一覧よりクリック して選択します。

[追加]をクリックします。
 画面下部に組み合わせた棚割モデルが表示されます。

「棚割モデル情報」画面は横にずらしておくか、非表示にしたい場合は[閉じる]で閉じてください。

| 参考<br>組み合わせ<br>存]より保<br>より呼出し<br>詳細は27ペ | た棚割モデルを残しておき<br>存できます。保存した組み<br>て同じ棚割モデルで作成す<br>ージ 10をご確認ください。 | たい場合は、[設定保<br>合わせは[設定読込]<br>ることができます。 |
|-----------------------------------------|----------------------------------------------------------------|---------------------------------------|
|                                         |                                                                | Þ                                     |

確認したい内容を「出力項目(基本)」に設定します。
 左側「選択可能項目」内の確認したい項目をダブルクリックして、出力項目内に設定します。また、「出力項目(基本)」内に不要な項目があった場合は、項目名をダブルクリックして削除します。(①)

参考 キーボードのShiftキー、Ctrlキーを押しながら項目をクリ ックすると範囲選択、複数選択できます。選択後[追加] をして出力項目内に設定します。

- 出力項目の順番を変更するには、順番を変更したい項目をク リックした後、[↑]で上に移動、[↓]で下に移動しま す。(②)
- 11. [詳細設定] で、出力する際の順番やタイトル、変更内容の 設定を行ないます。(③)

| 詳細設定                                                                     | ×                    |
|--------------------------------------------------------------------------|----------------------|
| I 并和 I 段 定 I 月 和 一覧 出 力                                                  |                      |
| オプション設定                                                                  |                      |
| □ 商品画像出力時、力タログ画像を優先して出力する                                                |                      |
| <ul> <li>         「「「「「「「「「「」」」」「「」」」」「「」」」」「「」」」」「「」」」」「「」」」」</li></ul> |                      |
|                                                                          |                      |
|                                                                          |                      |
|                                                                          |                      |
| 明細使用行数(画像/バーコード出力時は無視)                                                   |                      |
| 1 - 関連する項目は自動で1列にまとめて出力します。                                              |                      |
| 日和中央の日本                                                                  |                      |
| ① 共通商品→ト* ▼ 昇順 ▼                                                         | 名称                   |
| ② 未設定 ▼ 昇順 ▼                                                             |                      |
| 欄創モデルタイトル                                                                |                      |
| 欄割モデル名称                                                                  |                      |
|                                                                          |                      |
| 変更内容                                                                     |                      |
|                                                                          |                      |
|                                                                          |                      |
|                                                                          |                      |
|                                                                          |                      |
|                                                                          | 設定( <u>S</u> ) 取消(E) |

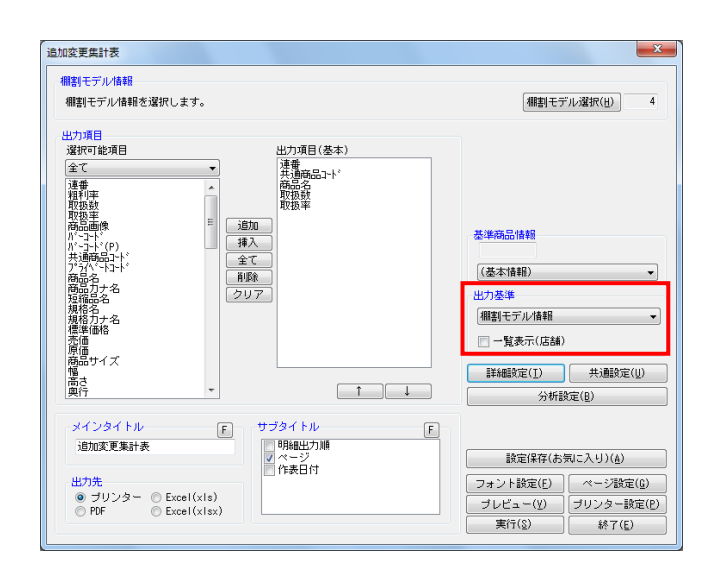

- **アOWER<sup>®</sup> 操作テキスト 一括編集・応用編**
- 12. 必要内容を選択し、設定します。

「明細出力順」 商品一覧を出力する際の順番を設定します。最大2つまで設 定できます。

「棚割モデルタイトル」 連番(数字)か棚割モデル名称かを選択します。

「店舗」 店舗出力時に店舗の名称か、コードか、その両方を出力する かを選択します。

「変更内容」 どんな比較結果を出力するかを選択します。それぞれチェッ クボックスを有効にした内容を出力します。

13. 【追加変更の一覧を出力する】 選択した棚割モデルの比較結果を一覧表示します。店舗などの棚割分類の内容は出力しません。

「出力基準」を「棚割モデル情報」にします。 「一覧表示(店舗または企業)」は無効のままにしておきま す。

#### 参考

「出力基準」に「店舗」や「企業」などのほかに、「棚割階 層分類」を選択できます。希望する棚割(階層)分類が表示 されていない場合は、一度星取表を終了し、画面左上の棚P OWERボタン(丸ボタン)より[環境設定]を選択し、 [基本設定(2)]内の「棚割モデル割付」で希望の棚割 (階層)分類を選択し設定してください。

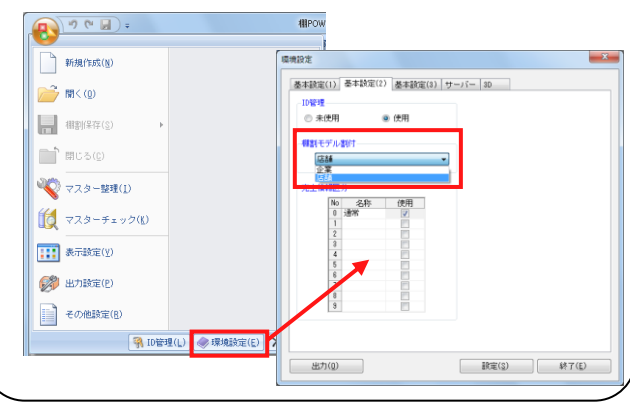

|              | 更集   | 計表           |                                       |     |       |                 | [@              | )]:j                | ーや<br><u>] 0tき</u> | ジ:<br>×]:月 |
|--------------|------|--------------|---------------------------------------|-----|-------|-----------------|-----------------|---------------------|--------------------|------------|
| 変更内容         | 連番   | 共通商品31       | 商品名                                   | 取扱数 | 取扱率   | ヘルスケア3尺4本パターン春夏 | ヘルスケア4尺1本パターン春夏 | ヘルスケア4尺3本パターン2015春夏 | ヘルスケア4尺3本パターン春夏    | ~          |
| 追加           | 1    | 450524       | LC スキンコンディショナー 125ml                  | 1   | 25.00 | Q               |                 | -                   |                    |            |
| 追加           | - 43 | 4978374      | ///////////////////////////////////// | -   | 25.00 | 1               |                 | - 0                 | <u>a i</u>         | -          |
| 追加           | 4    | 301426032099 | ハジレット サテンケアシェーブリオセアニア 70g             | 1   | 25.00 |                 |                 | -ti                 | ă                  | 1          |
| 追加           | 5    | 451357400874 | 3 四季折々 椿油トニックリンスインSP 400ml            | 2   | 50.00 |                 | 0               | 0                   | 2                  |            |
| 追加           | 6    | 451506104330 |                                       |     | 25.00 |                 | Ø               | -                   |                    | -          |
| 28.50        | - 6  | 40109052421  | バイム リップジェル アロエレモン TZ. 5g              |     | 25.00 | 10              |                 | -                   | al i               |            |
| 10/10        | ŏ    | 490108053471 | // 人設来バスロマン ション680ヶ                   | -   | 25.00 | -               |                 | -17                 | <del>ăl i</del>    | d          |
| 18,70        | TŎ   | 490108053491 |                                       |     | 25 00 | +               |                 | -17                 | ăl i               | d i        |
| 16,00        | 11   | 490108053511 | アース與事バスロマン スーパークール850g                | 1   | 25.00 |                 |                 | - (                 | ð 1                | 1          |
| 追加           | 12   | 490130120711 | メンズビオレ 奥快ボディシート シトラス 10枚              | 1   | 25.00 |                 | O               | -                   |                    | 1          |
| 追加           | 13   | 490130121320 | 8 x 4 バウダースブレーダイヤモンドマリン135 g          | 1   | 25.00 |                 |                 | 0                   | 1                  |            |
| 追加           | 14   | 49013012133  | ) 花王Mビオレ 毛穴パック 黒10枚                   |     | 25.00 | 1               |                 |                     | 의 그                | -          |
| 長加           | 15   | 490130123588 | リニヘアリッフワオータリンクリップナイトバック7ml            |     | 25.00 |                 |                 | 9                   | +                  | -          |
| 19/1         | 19   | 490130123710 | 3/ハノ 切球園の合り とり延                       |     | 20.00 | 10              | 0               |                     |                    | -          |
| 10 10        | 19   | 40012012000  |                                       |     | 50.00 | -               | 1X              | -                   | <del>81 - 8</del>  | H          |
| 通加           | 19   | 490141760708 | KHPビュアな美海が出てくる法願料150ml                | 1 1 | 25 00 | -               |                 | ണ്                  | ~ 1                | 1          |
| 追加           | 20   | 490141767356 | リナイーブ 薬用ホワイトうるおい洗顔 150 m              | 1   | 25,00 | 0               |                 | -                   | -                  | 1          |
| 追加           | 21   | 490141775924 | 河海のうるおい藻 コンディショナー話替用 420ml            | 1   | 25.00 | ΤŐ              |                 | -                   | 1                  | 1          |
| 追加           | 22   | 490147706018 | 3 未登録                                 | 1   | 25.00 |                 |                 | 0                   |                    | 1          |
| 追加           | 23   | 490172760136 | 4 JUJU707M_化粧水 a かえ160m l             | 1   | 25.00 |                 |                 | - (                 | Q 1                |            |
| 追加           | 24   | 490187235669 | <u> パマシェリ ムコンディショナー<r> 380ml</r></u>  | -   | 25.00 | 10              |                 | -                   |                    | -          |
| <u>_1670</u> | 25   | 49018/28308  | 12-29-6 6-0-90g                       |     | 25.00 |                 |                 | - (                 | <u> </u>           | -          |
|              | 1 69 | 49021116600/ | (1小シス ハン 広照フォーム 120g)                 | -   | 25 00 | 19              |                 | <u>a</u>            | +                  | 1          |
| 12.00        |      |              |                                       |     |       |                 |                 | - W                 |                    |            |

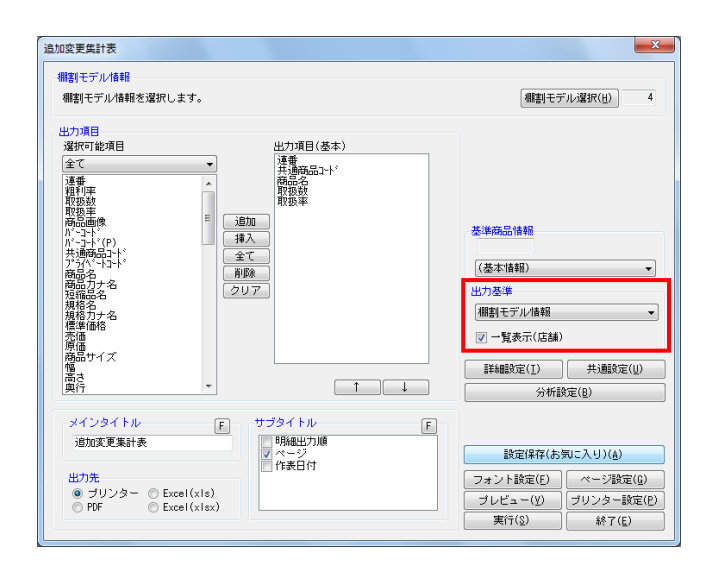

|                |      | 2             |                                                    | ( <b>F</b> U - ** | 7 In (r |          |            |     |            | * 1* |            |       |     | 2   |
|----------------|------|---------------|----------------------------------------------------|-------------------|---------|----------|------------|-----|------------|------|------------|-------|-----|-----|
| 3 19 1         |      | ~ 2 🛛 😁       |                                                    | 200000            | 7 — F(E | MP)      | JL         | 21  | 19:        | ブホ   | - 1        | E (EN | F)  | _   |
| 自加す            | で正   | (集計表          |                                                    |                   |         |          |            |     |            |      |            |       |     |     |
| ENHS           | ××   |               |                                                    |                   |         |          |            |     |            |      |            |       |     |     |
|                | 1    |               |                                                    | -                 | -       |          |            | 77  | 31         | 11-2 | 7          | 74R   |     | JL. |
|                |      |               |                                                    |                   |         | 惠        | SFT.       | ŝÍ: | i I        | 18   | 新          | 広     | 1   | T   |
| 使更内容           | 建窑   | 共通開品コート       | 開品名                                                | 取扱数               | 取扱準     | 쭕        | 價活         |     |            | 肁    | 줎          | 剧     |     |     |
| 10.4.          |      |               |                                                    |                   | 25.00   | 2        | ĝ.         | ģ.  |            | Ē    | Ĩ.         | ~     | í.  | 4   |
| 15/10          | 2    | 40052415      | LC X+V=V+V=T+ 125m1                                | 4                 | 25.00   | 8        | 21         |     | 4          | +    |            | -     | +   | +   |
| 适加             | 3    | 3014260296650 | ジレット サテンケアシェーブリフローラル 70g                           | 3                 | 31.25   | 8        | ×+         | ×13 | 4          | +    |            | +     | +   | t   |
| 追加             | 4    | 3014260320997 | ジレット サテンケアシェーブリオセアニア 70g                           | 5                 | 31.25   |          |            |     |            |      |            |       |     | Т   |
| - 湯加           | 5    | 4513574008748 | 四季折々 檀油トニックリンスインSP 400ml                           | 7                 | 43.75   |          | _          |     | - 19       | 9    | 0          | 919   | 20  | 10  |
| 10/10          | 5    | 4515061043300 |                                                    | 5                 | 31.25   | 0        |            | 6   | 19         | 0    | 0          | 910   | 2   | +   |
| 10 /u          | ź.   | 4901080534316 | アース単美パスロマン  ままの葉6.8.0.g                            | 2                 | 31 25   | 2        | <u>×</u> + | ×13 | 4          | +    |            | -     | +   | +   |
| 這加             | ğ    | 4901080534712 | アース製業パスロマン ション680g                                 | Š                 | 31.25   |          | +          | +   | +          | -    |            | -     | +   | t   |
| 追加             | 10   | 4901080534910 | パスロマン さくら 680g                                     | 5                 | 31.25   |          |            |     |            |      |            |       |     | Т   |
| <u>18 70</u>   | 11   | 4901080535115 | アース要素バスロマン スーパークール850                              | 5                 | 31.25   |          | _          | -   | -          |      |            | ~     | _   | +   |
| -1670          | 12   | 4901301207111 | メンスピオレ 興快ホティシート シトラス 10枚                           | 5                 | 31.25   |          | -          | -   | 10         | 0    | 0          | 01    | 2   |     |
| 10 /U<br>12 fn | 14   | 4901301213204 | 8×4ハリダースフレーダイヤモンドイリン  3 3 g <br> 花玉Mビオレ 毛穴パック 単10枚 |                   | 31 25   | +        | +          | +   | +          | +    |            | -     | 19  | -   |
| 道加             | 15   | 4901301235886 | ニペアリップウォータリングリップナイトパック 7 m l                       | ž                 | 12.50   |          | +          |     | +          | -    |            | -     | 0   | 市   |
| 追加             | 16   | 4901301237163 | パブ 胡蝶蘭の書り 20錠                                      | 4                 | 25.00   | ٢        | 0          | 0   | ٥.         |      |            |       |     | Τ   |
| - 遅加           | 17   | 4901301286833 | メンズビオレ 黒用アクネケア洗師 130g                              | 12                | 75.00   |          | _          | -   | -19        | UQ.  | 0          | Q10   | 2 0 | 40  |
| 16 70          | 18   | 4901301287281 | メンスビオレ楽用ナオドラントホティシートCO32枚                          | 10                | 62.50   | $\vdash$ | -          | +   | 10         | 0    | 0          | 01    | 2   |     |
| 電加             | 20   | 4901417673565 | オイーブ 革用ホワイトうるおい法師 150g                             | 4                 | 25 00   | 0        | 8          | 010 | 5          | +    |            | -     | -   | Ŧ   |
| iB to          | 21   | 4901417759245 | 海のうるおい藻 コンディショナー詰替用 420ml                          | 4                 | 25.00   | ð        | ŏt         | ŏla | 51         |      |            |       |     | Ŧ   |
| 追加             | 22   | 4901477060183 | 未登録                                                | 2                 | 12.50   |          |            |     |            |      |            |       | 0   |     |
| 追加             | 23   | 4901727601364 | JUJUアクアM_化粧水aかえ160ml                               | 5                 | 31.25   |          | ~          |     | -          |      |            |       |     | T   |
| 16 70          | 24   | 49018/2356690 | 7919 A3277937- <r> 380m1</r>                       | 4                 | 25.00   | 0        |            |     | 2          | +    |            | -     | +   | +   |
| 12 to          | 26   | 4902111669557 | プーンリース スーパーリールスフレー るりし                             | 4                 | 25 00   | 0        | 8          | 04  | 5          | +    |            | -     | +   | +   |
| 16 to          | 27   | 4902111669946 | ユニリーパボンズDW事用筆白しセット1網                               | 2                 | 12.50   | × 1      | ×+         | ×P  | 4          | 1    |            | -     | 0   | t   |
| 追加             | 28   | 4902407040626 | STF ワキすペパック 6枚                                     | 2                 | 12.50   |          |            |     |            |      |            |       | Ū.  | 1   |
| 追加             | 29   | 4902468226076 | 明色DETクリア ホイップフォーム 150ml                            | 2                 | 12.50   |          | _          | -   | _          | -    |            | _     | -10 | 4   |
| 16 70          | 30   | 4936201053/11 |                                                    | 12                | 12.50   |          | -          | +   |            | 0    | 0          | 0     | 18  | -   |
| 38 to          | 32   | 4971710799798 | メンズソフティチ スクラブ洗顔 150g                               | 12                | 75.00   | -        | +          | +   | -18        | 18   | X          | ×1    | 51X | ÷   |
| 前能             | 33   | 45083020      | LC 筆用しカミソリ負け防止 140ml                               | 0                 | 0.00    |          | -          |     | -1-        | -    | -          | ~     |     | ٣   |
| 創除             | 34   | 4513574005891 | ファーマアクト 洗顔フォームメンズ 130g                             | Ó                 | 0.00    | ×        | ×          | × : | <          |      |            |       |     | T   |
| 創版             | 35   | 4513574007635 | 四季折々 洗顔フォーム槽チューブ 130g                              |                   | 0.00    | ×        | ×T         | ×   | 4          | +    |            | -     | +   | £   |
| 削除             | 36   | 45135/4008595 | 総学術々 黒紅悟シャンフー 400m                                 | - ×               | 0.00    | ×        | *          | × ) | <u>ا ا</u> | 1.   | L,         |       | -   | +   |
| 副條             | 1 36 | 4513574009202 | 第6 第四注稿ホイップ                                        | - 1 8             | 8.66    |          | +          | +   | −t≎        | 1÷   | 1÷         | 2     | 21- | +   |
| 劉隆             | 39   | 4513574011854 | ファーマアクト 照動性シェービングジェル 220g                          | ĬŎ                | 0.00    |          | +          | +   | -1^        | 1    | - <b>`</b> |       | ×   | 1   |
| 創除             | 40   | 4513574012653 | ファーマアクト 薬用シェービングジェル220g                            | Ö                 | 0.00    |          |            |     |            |      |            |       | ×   | T)  |
| 削除             | 41   | 4513574013421 | ディブ ハンドクリームジェルさっぱりタイプ 65g                          | 0                 | 0.00    | LΤ       | _          | _   | -          | 1    |            | _     | 1   | £   |
| 剧院             | 42   | 4513574013438 | P ハンドクリームジェルしっとりタイプ 100g                           |                   | 0.00    |          | _          | _   | -          | -    |            | _     | -   | +   |
| 周藤             | 43   | 40100/4014992 | 12 余田ハントソリームしょうほりダイブ ちちょ                           |                   | 0.00    | -        | _          | _   | _          | -    |            | _     | -   | -   |

[プレビュー]で確認します。
 問題なければ「出力先」を選択して、印刷やExcel出力を行ないます。

15. 【追加変更の一覧に店舗(または企業)の内容を加えて出力 する】 星取表に追加変更の内容を追加した一覧を出力します。

「出力基準」に棚割モデルを基準にして表示する場合は「棚 割モデル情報」を、店舗(企業)を基準にして表示する場合 は「店舗(企業)」を選択します。

- 16. 「出力基準」の選択により、下の「一覧表示」は「一覧表示 (店舗/企業)」か「一覧表示(モデル)」が表示されるた め、チェックボックスを有効にします。
- [プレビュー]で確認します。
   問題なければ「出力先」を選択して、印刷やExcel出力を行ないます。

| 参考                            |
|-------------------------------|
| プレビューや出力時に「棚割モデル割付を設定していない    |
| モデルが存在します。棚割モデル割付をおこなってくださ    |
| い。」画面が表示された場合は、 [OK] を押下して棚割モ |
| デル割付の設定を行なってください。             |
| 詳細は30ページ 20~26を参照してください。      |
|                               |

以上で「棚POWER操作テキスト 一括編集・応用編」は終了です。

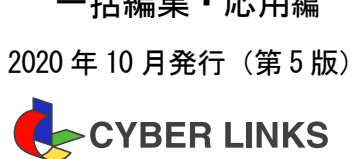

株式会社サイバーリンクス

棚POWER サポートセンター

一括編集・応用編

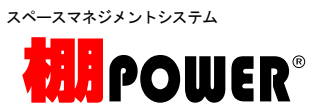

※ その他記載されている商品名、社名は一般に各社の商標および登録商標です。

※棚POWERは株式会社サイバーリンクスの登録商標です。

発 行